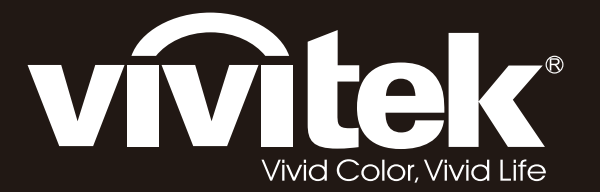

# Bedienungsanleitung

0

 $\odot$ 

# D8800-Serie

ි

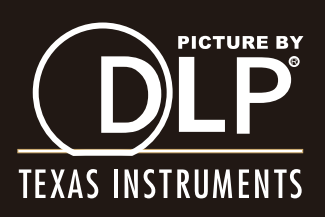

# INHALT

| HINWEISE ZUM URHEBERRECHT                                                                                                | 4        |
|----------------------------------------------------------------------------------------------------|----------|
| Urheberrecht                                                                                                    | 4        |
| Haftungsausschluss                                                                                                    | 4        |
| Uber diese Anleitung                                                                                                    | 4        |
| WICHTIGE MINWEISE ZU IHRER SICHERHEIT                                                                                    | 5        |
| <ul> <li>Entsorgung von elektrischen und elektronischen Altgeräten.</li> <li>Wishtige Hinweise zum Begisling:</li> </ul> | 6        |
|                                                                                                    | 7        |
|                                                                                                    | -        |
| <ul> <li>Ober diese Anleitung</li> <li>Beschreibung, Figenschaften und Vorteile</li> </ul>                               | 7        |
| Teileliste                                                                                                    | 8        |
| Bedienelemente und Funktionen                                                                                            | 9        |
| <ul> <li>D8800/D8900/D8010W auf einen Blick</li> </ul>                                                                   | 9        |
| Anschlussfeld                                                                                                    | 10       |
| • Tasten                                                                                                    | 11       |
| Fernbedienung     Se lagen Sie Betterien in die Fernbedienung ein                                                        | 12       |
| Fffektive Fernbedienungsreichweite                                                                                       | 13       |
| ÜBERLEGUNGEN ZUR INSTALLATION                                                                                            | 14       |
| <ul> <li>Umgebungslicht</li> </ul>                                                                                       | 14       |
| Projektionsabstand                                                                                                    | 14       |
| Installationsmodi                                                                                                    | 15       |
| Halten Sie einen Abstand von mindestens 50 cm rund um die Belüftungsöffnungen ein.                                       | 16       |
| OBJEKTIVVERSATZ                                                                                                    | 17       |
| Vertikaler Objektiversatz                                                                                                | 17       |
| Horizontaler Objektivversatz                                                                                             | 17       |
| PROJEKTOR AN ANDERE GERÂTE ANSCHLIESSEN.                                                                                 | 18       |
| HDMI-Anschluss                                                                                                    | 18       |
| Trigger-Anschluss     Infrarotoingang                                                                                    | 18       |
| S-Video- Video-Anschluss                                                                                                 | 19       |
| Component-Anschluss                                                                                                    | 20       |
| RS232-Anschluss                                                                                                    | 20       |
| LAN-Anschluss                                                                                                    | 21       |
| <b>P</b> ROJEKTOR VERWENDEN – ANPASSUNGEN                                                                                | 22       |
| Stromversorgung anschließen                                                                                              | 22       |
| • Einschalten                                                                                                    | 22       |
| OSD-Sprache andern     Bildausrichtung annassen                                                                          | 23<br>51 |
| Obiektivanpassung                                                                                                    | 23<br>24 |
| 6                                                                                                    |          |

| PROJEKTOR VERWENDEN – BETRIEB                                                       | 25 |
|-------------------------------------------------------------------------------------|----|
| • Eingangsquelle wählen                                                             | 25 |
| Bildformat wählen                                                                   | 25 |
| OSD verwenden                                                                       | 25 |
| PROJEKTOR VERWENDEN – USD                                                           | 20 |
| OSD-Menübaum                                                                        | 26 |
| OSD – INPUT (Eingang)                                                               | 28 |
| <ul> <li>OSD – PICTORE (Blid)</li> <li>OSD – Lamps (Leuchten)</li> </ul>            | 31 |
| <ul> <li>OSD – ALIGNMENT (Ausrichtung)</li> </ul>                                   | 35 |
| <ul> <li>OSD – CONTROL (Steuerung)</li> </ul>                                       | 39 |
| • OSD – SERVICE                                                                     | 45 |
| LEUCHTE AUSTAUSCHEN                                                                 | 47 |
| So tauschen Sie die Projektorleuchte 1 aus                                          | 47 |
| <ul> <li>So tauschen Sie die Projektorleuchte 2 aus</li> </ul>                      | 48 |
| <b>O</b> BJEKTIV WECHSELN                                                           | 49 |
| <ul> <li>So tauschen Sie das Projektionsobjektiv aus</li> </ul>                     | 49 |
| FILTER WECHSELN                                                                     | 51 |
| <ul> <li>So wechseln Sie den Filter auf der linken Seite des Projektors</li> </ul>  | 51 |
| <ul> <li>So wechseln Sie den Filter auf der rechten Seite des Projektors</li> </ul> | 52 |
| Change the Color Wheel                                                              | 53 |
| LED-STATUS                                                                          | 54 |
| Betriebsanzeige-LED                                                                 | 54 |
| • Status-LED                                                                        | 54 |
| Lamp 1/Lamp 2-LED     Tomp LED                                                      | 54 |
| Shutter-LED                                                                         | 54 |
|                                                                                     | 55 |
|                                                                                     | 56 |
| SERIELLE SCHNITTSTELLE - SPEZIFIKATIONEN                                            | 50 |
| Ubertragungsspezifikationen                                                         | 56 |
| KSZSZ-BEIENIE     IB-Codes und Tastennamen                                          | 56 |
| Steuerungsbefehle                                                                   | 57 |
| ABMESSUNGEN                                                                         | 64 |
| Unterstütztes Timing                                                                | 65 |
| <b>P</b> ROJEKTIONSABSTAND UND <b>P</b> ROJEKTIONSFLÄCHENGRÖSSE                     | 66 |
| Optional Lenses                                                                     |    |

# HINWEISE ZUM URHEBERRECHT

#### **U**RHEBERRECHT

Diese Publikation einschließlich sämtlicher Fotos, Illustrationen und der Software ist durch internationale Urheberrechtgesetze geschützt; sämtliche Rechte vorbehalten. Diese Anleitung und sämtliche darin enthaltene Materialien dürfen ohne schriftliche Zustimmung des Herstellers nicht reproduziert werden. Das Vivitek-Logo ist eine Marke der "Vivitek Corporation". © Copyright 2012

#### **H**AFTUNGSAUSSCHLUSS

Die Informationen in diesem Dokument können ohne Ankündigung geändert werden. Der Hersteller gibt keine Zusicherungen oder Garantien hinsichtlich des Dokumenteninhaltes; insbesondere übernimmt er keine Haftung bei jeglichen implizierten Garantien zu Markttauglichkeit oder Eignung zu einem bestimmten Zweck. Der Hersteller behält sich das Recht vor, diese Publikation zu überarbeiten und von Zeit zu Zeit Änderungen am Inhalt vorzunehmen, ohne sich zu verpflichten, jegliche Personen von derartigen Überarbeitungen oder Änderungen in Kenntnis zu setzen.

## ÜBER DIESE ANLEITUNG

Diese Anleitung richtet sich an Endverbraucher und beschreibt die Installation und Bedienung des DLP-Projektors. Wenn möglich, befinden sich relevante Informationen – wie Abbildungen und deren Beschreibungen – direkt auf der zugehörigen Seite. Dieses Drucker-freundliche Format dient Ihrem Komfort und hilft zum Schutz der Umwelt dabei Papier einzusparen. Wir empfehlen Ihnen, nur die erforderlichen Abschnitte auszudrucken.

# WICHTIGE HINWEISE ZU IHRER SICHERHEIT

Vielen Dank für den Kauf dieses hochwertigen Produktes! Damit das Gerät optimal funktionieren kann, lesen Sie diese Anleitung, die Sie durch die Menüs und deren Bedienung leitet, bitte sorgfältig durch.

- 1. Lesen Sie diese Anleitung; bewahren Sie die Anleitung auf, damit Sie später darin nachlesen können.
- 2. Befolgen Sie sämtliche Warnungen.
- 3. Befolgen Sie sämtliche Anweisungen.
- 4. Benutzen Sie das Gerät nicht in der Nähe von Wasser. Stellen Sie das Gerät nicht in der Nähe von Wärmequellen wie Heizungen, Heizungsauslässen, Herden und anderen Geräten (dazu zählen auch Verstärker) auf, die Wärme abgeben.

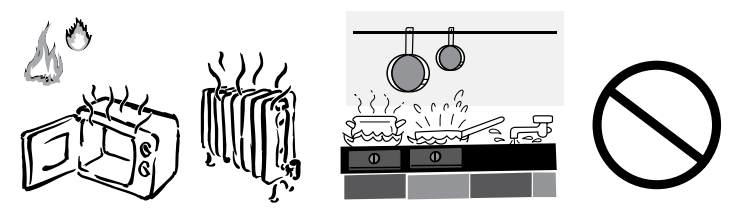

- 5. Reinigen Sie das Gerät lediglich mit einem trockenen Tuch.
- 6. Blockieren Sie keinerlei Belüftungsöffnungen. Installieren Sie das Gerät gemäß den Anweisungen des Herstellers.
- 7. Versuchen Sie niemals, Netzstecker und andere Stecker zu manipulieren. Bei einem polarisierten Stecker ist ein Kontakt breiter als der andere. Ein Schutzkontaktstecker verfügt über zwei Kontakte und über einen dritten Schutzerdekontakt. Der breitere Kontakt oder der Schutzerdekontakt dienen Ihrer Sicherheit. Falls der mitgelieferte Stecker nicht in die Steckdose passen sollte, lassen Sie die veraltete Steckdose durch einen Elektriker austauschen.
- 8. Achten Sie darauf, dass nicht auf das Netzkabel getreten werden kann und dass das Netzkabel nicht eingeklemmt wird; achten Sie besonders auf die Stellen, an denen das Kabel in den Stecker übergeht und aus dem Gerät austritt.
- 9. Verwenden Sie ausschließlich vom Hersteller angegebenes Zubehör.
- 10. Benutzen Sie ausschließlich Wagen, Ständer, Stative, Halterungen oder Tische, die vom Hersteller empfohlen oder mit dem Gerät verkauft werden. Falls Sie einen Wagen verwenden, bewegen Sie die Wagen/Gerät-Kombination äußerst vorsichtig, damit das Gerät nicht kippt.

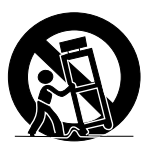

11. Ziehen Sie grundsätzlich den Netzstecker, falls ein Gewitter aufzieht oder Sie das Gerät längere Zeit nicht benutzen.

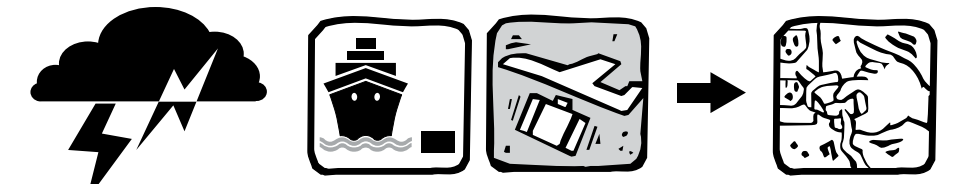

- 12. Überlassen Sie Wartungs- und Reparaturarbeiten ausschließlich qualifizierten Fachleuten. Eine Wartung oder Reparatur ist erforderlich, falls das Gerät auf irgendeine Weise beschädigt wurde. Dazu zählen beschädigte Netzkabel und Netzstecker, in das Gerät eingedrungene Flüssigkeiten und Fremdkörper, Kontakt mit Regen und sonstiger Feuchtigkeit, anormales Betriebsverhalten sowie Sturz des Gerätes.
- 13. Der +12 V-Triggerausgang liefert ein 12 V-Wechselspannung-Signal als Auslöser. Schließen Sie keinerlei sonstige Verbraucher oder Stromquellen an. Andernfalls wird das Gerät beschädigt.
- 14. Bewahren Sie das Verpackungsmaterial für den Fall auf, dass Sie das Gerät versenden möchten.
- 15. Schauen Sie bei eingeschaltetem Projektor niemals in das Objektiv.

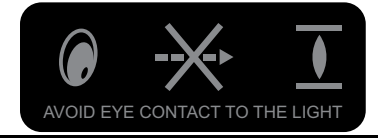

#### ENTSORGUNG VON ELEKTRISCHEN UND ELEKTRONISCHEN ALTGERÄTEN.

(Gültig im Bereich der Europäischen Union und in anderen europäischen Ländern mit separaten Sammelprogrammen.)

Dieses Symbol am Produkt oder an seiner Verpackung zeigt an, dass das Produkt nicht mit dem regulären Hausmüll entsorgt werden darf. Stattdessen muss es bei einer geeigneten Sammelstelle zum Recycling elektrischer und elektronischer Altgeräte abgegeben werden. Durch ordnungsgemäße Entsorgung dieses Produktes tragen Sie dazu bei, negative Auswirkungen auf Umwelt und Gesundheit abzuwenden, die durch unsachgemäße Entsorgung dieses Produktes entstehen können. Durch die Wiederverwertung von Materialien tragen Sie zur Bewahrung natürlicher Ressourcen bei. Dieses Symbol gilt nur in der Europäischen Union. Falls Sie das Produkt entsorgen möchten, fragen Sie bitte Ihren Händler oder Ihre Stadtverwaltung nach geeigneten Entsorgungsverfahren.

#### WICHTIGE HINWEISE ZUM RECYCLING:

Die in diesem Produkt eingesetzten Leuchten enthalten Quecksilber. Das Produkt kann weitere elektronische Abfälle enthalten, die bei nicht sachgerechte Entsorgung Gefahren bergen können. Recyceln oder entsorgen Sie das Gerät gemäß den gültigen Vorschriften. Weitere Informationen erhalten Sie bei der Electronic Industries Alliance unter <u>WWW.EIAE.ORG.</u> Hinweise zur Entsorgung von Leuchten finden Sie unter <u>WWW.LAMPRECYCLE.ORG</u>.

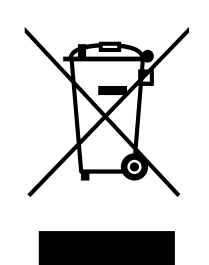

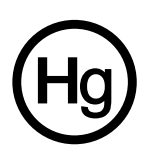

# EINLEITUNG

## ÜBER DIESE ANLEITUNG

Diese Bedienungsanleitung beschreibt, wie Sie den D8800/D8900/D8010W installieren, einrichten und bedienen. Im Laufe dieser Anleitung wird der Projektor "D8800/D8900/D8010W" genannt.

Zielgruppe Diese Anleitung wurde von Vivitek vorbereitet, um Installateure und Endverbraucher bei der optimalen Nutzung des D8800/D8900/D8010W zu unterstützen. Vivitek unternahm sämtliche möglichen Anstrengungen, um diese Anleitung zum Zeitpunkt des Druckes so exakt wie möglich zu gestalten. Aufgrund ständiger Produktverbesserungen und Rückmeldungen unserer Kunden kann jedoch von Zeit zu Zeit eine Aktualisierung erforderlich sein. Die aktuellste Version dieser Anleitung sowie Anleitungen zu weiteren Vivitek-Produkten finden Sie im Internet: <u>www.vivitekcorp.com</u>.

### Beschreibung, Eigenschaften und Vorteile

Der Vivitek D8800/D8900/D8010W ermöglicht Full HD-Wiedergabe in nativer Auflösung (1920 x 1200, WUXGA 16:10) und bietet kristallklare brilliante Bilder. Der D8800/D8900/D8010W liefert hoch aufgelöste Bilder bei bestmöglichen Auflösungen von heute. Die Präzisionsoptik des D8800/D8900/D8010W ermöglicht Zoom-, Fokus- und Objektivversatzsteuerung bei einem Projektionsverhältnis von 1,85:1 bis 2,40:1. Bei kleinerem Projektionsverhältnis (1,56:1 bis 1,86:1) kann der D8800/D8900/D8010W mit einem alternativen, optionalen Optikpaket ausgestattet und an unterschiedlichen Bedarf angepasst werden. Hochwertige Skalierung und Film-zu-Video-Konvertierung (3:2 Pull-down) lassen sich auf einfache Weise erzielen. In Kombination mit Viviteks ausgefeilten Weißabgleichparametern ermöglicht die eigenständige Deinterlacing-Technologie des D8800/D8900/D8010W höchste Güte bei der Darstellung von Graustufen und eine ausgezeichnete Farbbalance bei Artefakt-freier Darstellung. Abgerundet wird diese technische Meisterleistung durch Infrarot- und RS232-Steuerung zur problemlosen und flexiblen Bedienung.

#### Haupteigenschaften und Vorteile

Der D8800/D8900/D8010W bietet folgende Haupteigenschaften und Vorteile:

- Physikalische Auflösung: 1920 x 1080 (physisches 16:10-Bildformat).
- DLP-System mit hochqualitativen digitalen Mikrospiegeln (DMD).
- HDMI 1.3-Eingang mit High-bandwidth Digital Content Protection (HDCP).
- HDTV-kompatibel.
- Herausragende Videoverarbeitung bei Progressive- und Interlaced-Videoeingängen.

#### Umweltfreundliches Produkt:

- Bleifreie Lötmittel zur Verlötung von Schaltkreisen und Komponentenelektronik.
- Bleifreie Gläser und Beschichtungen.
- Bedienungsanleitungen und Verpackung aus Recyclingspapier.
- Energieersparnis: Hoch effektive Leistungsumschaltung, weniger als 0.5 W Stromverbrauch im Bereitschaftszustand.

- Zusätzliche Merkmale des D8800/D8900/D8010W
  - Horizontaler und vertikaler Objektivversatz.
  - Trapezkorrektur.

#### **T**EILELISTE

Der D8800/D8900/D8010W wird mit folgenden Komponenten geliefert; falls etwas fehlen oder beschädigt sein sollte, wenden Sie sich bitte an Ihren Händler oder an den Vivitek-Kundendienst.

| Zubehörliste |                                    |       | D8800/D8900/D8010W  |       |  |
|--------------|------------------------------------|-------|---------------------|-------|--|
| Element      | Artikel                            | Menge | EU/Asien/USA/Taiwan | China |  |
| 1            | CD                                 | 1     | •                   | •     |  |
| 2            | Garantiekarte (USA/Europa)         | 1     | •                   | -     |  |
| 3            | Garantiekarte (China)              | 1     | -                   | •     |  |
| 4            | RoHS-Karte (China)                 | 1     | -                   | •     |  |
| 5            | Qualitätskontrolle-Karte (China)   | 1     | -                   | •     |  |
| 6            | Wichtige Hinweise (China)          | 1     | •                   | •     |  |
| 7            | Netzkabel, 125 Vac, USA            | 1     | •                   | -     |  |
| 8            | Netzkabel, 250 Vac, Europa         | 1     | •                   | -     |  |
| 9            | Netzkabel, 250 Vac, China          | 1     | -                   | •     |  |
| 10           | VGA-Signalkabel                    | 1     | •                   | •     |  |
| 11           | Schraube, M4 x 0,7 x 70, PAN C SUS | 1     | •                   | •     |  |
| 12           | Batterie                           | 2     | •                   | •     |  |
| 13           | Fernbedienung                      | 1     | •                   | •     |  |
| 14           | Modul-Farbrad                      | 1     | •                   | •     |  |

# BEDIENELEMENTE UND FUNKTIONEN

#### D8800/D8900/D8010W AUF EINEN BLICK

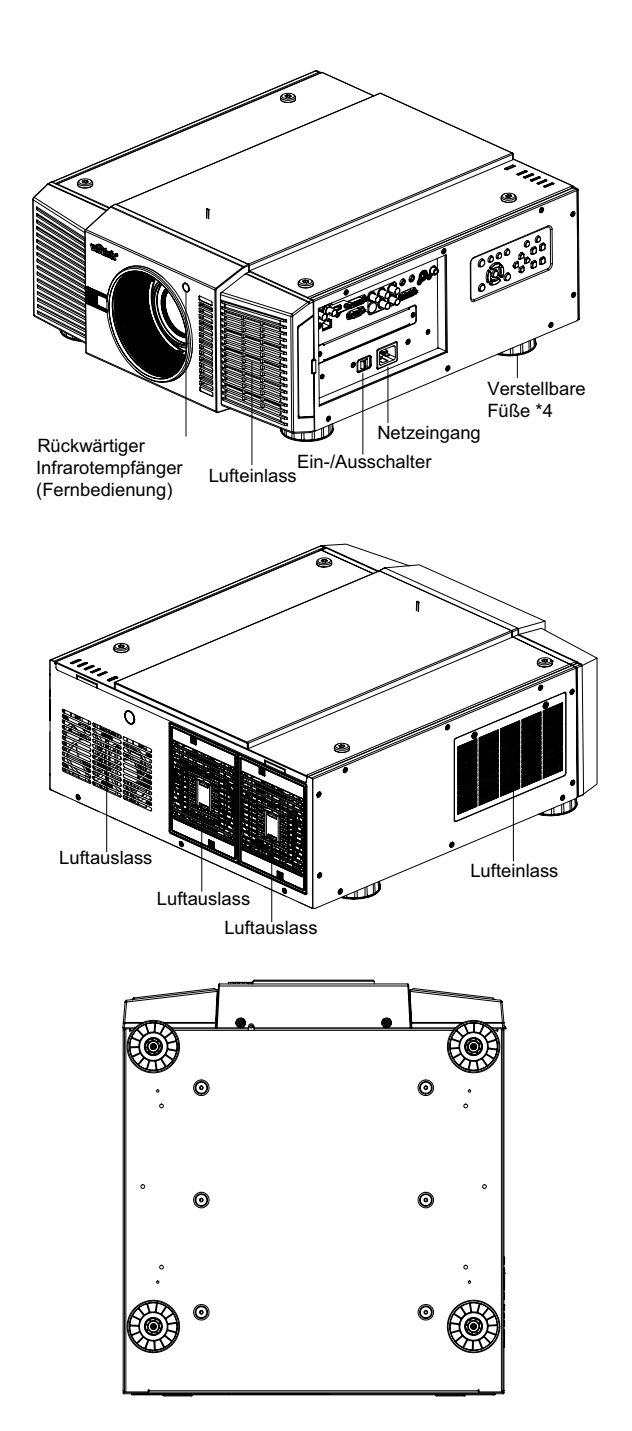

- Air outlet (Luftauslass)
   Über diesen Auslass wird warme Luft aus dem Projektor abgeleitet. Sorgen Sie dafür, dass diese Öffnung nicht blockiert wird.
- Air inlet (Lufteinlass)
   Durch diese Öffnung befördern die internen Lüfter kühle Luft in den Projektor.
- Adjustable feet (Verstellbare Füße) Mit diesen balancieren Sie den Projektor bei der Tischaufstellung aus; alternativ können Sie damit den Projektionswinkel anpassen.
- Power Inlet (Netzeingang) Zur Verbindung des Projektors mit der Steckdose.
- Rear Infre-red window (Rückwärtiger Infrarotempfänger) Empfängt Signale der Fernbedienung.

#### ANSCHLUSSFELD

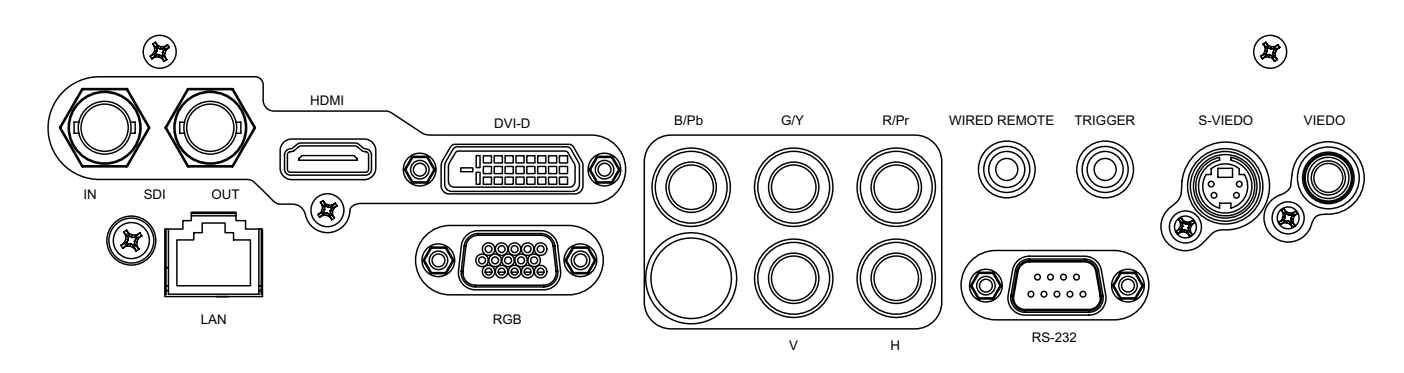

- SDI Zum Anschluss eines BNC-Kabels eines Serial Digital Interface-Gerätes (SDI).
- HDMI Zum Anschluss einer HDMI-Quelle.
- DVI Zum Anschluss einer DVI-Quelle.
- Component Zum Anschluss einer Component-Quelle (YUV HS/VS-CS).
- WIRED REMOTE Kabeleingang für Niles- oder Xantech-kompatible Infrarot-Repeatersysteme.
- TRIGGER

(3,5 mm-Klinkenstecker) 12 V-Ausgang (± 1,5 V) für 350 mA-Monitorrelais mit Kurzschlussschutz.

• S-VIDEO

Standard-S-Video-Eingang zum Anschluss von DVD-Player, Satellitenempfänger oder S-VHS-Videorecorder.

• VIDEO

Composite-Standardvideoeingang zum Anschluss von Videorecorder, Laserdisk-Player oder anderen Composite-Videoquellen. Dient auch als Composite-Sync-Eingang für RGBS-Quellen.

• LAN

Zum Anschluss eines Netzwerkkabels mit RJ45-Stecker.

• RGB

15-poliger VGA-Standardanschluss zum Anschluss von RGB- oder Component-HD-Quellen oder Computern. Der D8800/D8900/D8010W erkennt die Eingangssignalauflösung automatisch.

• RS-232

9-poliger D-Sub-Anschluss zur Verbindung mit Computern oder Heimkino-Steuersystemen.

#### TASTEN

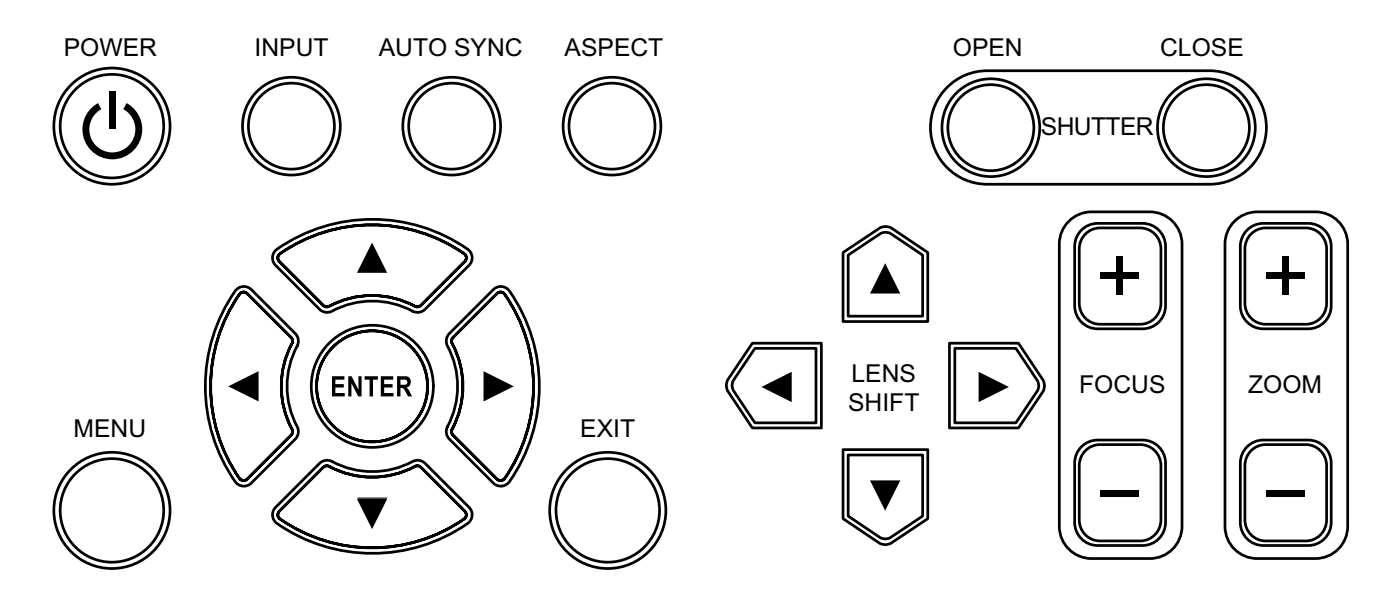

- POWER (Ein/Aus) Mit dieser Taste schalten Sie den Projektor ein und aus.
- INPUT (EINGANG)
   Zur Auswahl einer Videoquelle. HDMI, DVI, VGA, Component / BNC Composite, S-Video oder 3D-SGI.
- AUTO SYNC Mit dieser Taste wird die derzeit aktive Quelle erneut abgetastet.
- ASPECT Mit dieser Taste schalten Sie das Bildformat der aktuellen Quelle um.
- SHUTTER Mit diesen Tasten öffnen und schließen Sie den Verschluss.
- MENU Mit dieser Taste blenden Sie das OSD-Menü ein und aus.
- ENTER (Eingabe), ▲, ▼, ◀, ►
   Mit diesen Tasten w\u00e4hlen Sie Elemente oder Einstellungen, passen Einstellungen an oder schalten die Bilddarstellung um.
- EXIT

Mit dieser Taste wechseln Sie zur letzten Menüebene oder verlassen das OSD-Menü.

- LENS SHIFT
   Mit diagon Tanto stougers Si
- Mit dieser Taste steuern Sie den Objektivversatz nach oben, unten, links und rechts.
- FOCUS (Fokus) Mit diesen Tasten stellen Sie das projizierte Bild scharf.
- ZOOM Diese Tasten dienen zum Vergrößern und Verkleinern des Bildes.

#### FERNBEDIENUNG

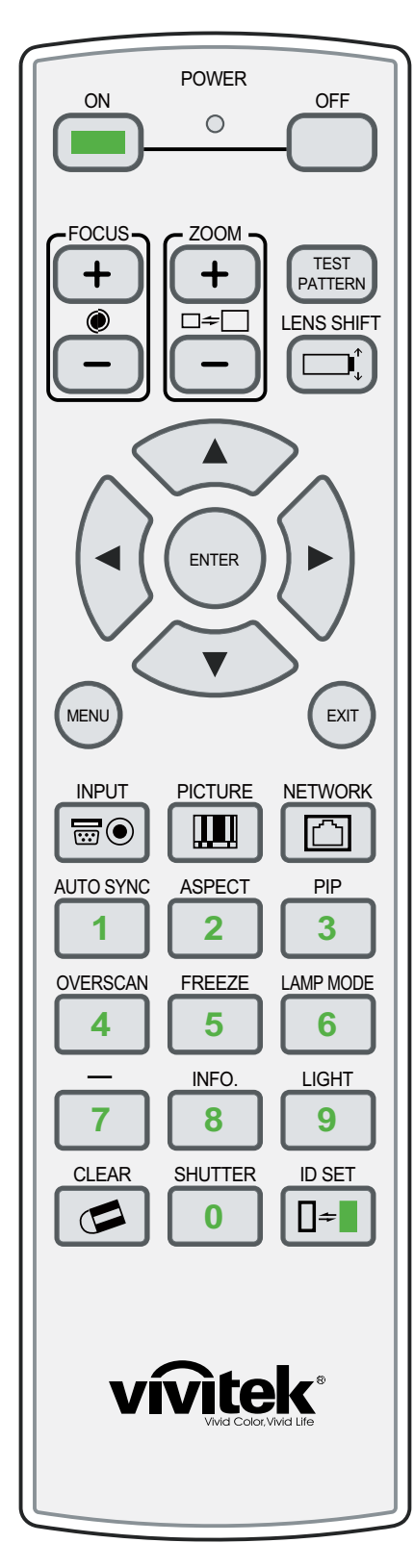

- ON (EIN)
- Mit dieser Taste schalten Sie den Projektor ein.
- OFF (AUS)
  - Diese Taste schaltet den Projektor aus.
- FOCUS (Fokus) Zum Scharfstellen des projizierten Bildes.
- ZOOM
   Zum Vergrößert/Verkleinern des projizierten Bildes.
- TEST PATTERN (Internen Strukturen) Mit dieser Taste gelangen Sie zum Testmuster-Menü.
- LENS SHIFT

Mit dieser Taste steuern Sie den Objektivversatz nach oben, unten, links und rechts.

- ENTER (Eingabe), ▲, ▼, ◀, ►
   Mit diesen Tasten wählen Sie Elemente oder Einstellungen, passen Einstellungen an oder schalten die Bilddarstellung um. ENTER: Zur Auswahl eines markierten Menüelementes, zur Bestätigung einer geänderten Einstellung.
- MENU (Menü) Mit dieser Taste blenden Sie das OSD-Menü ein und aus.
- EXIT
  - Mit dieser Taste wechseln Sie zur letzten Menüebene oder verlassen das OSD-Menü.
- INPUT (EINGANG)

Zur Auswahl einer Eingangsquelle.

- PICTURE (BILD) Startet die Bild-Funktion.
- NETWORK (Netzwerk)
  - Mit dieser Taste gelangen Sie zum Netzwerk-Menü (LAN).
- AUTO SYNC

Mit dieser Taste wird die derzeit aktive Quelle erneut abgetastet.

- ASPECT
   Auswahltaste: Durch wiederholtes Drücken dieser Taste wählen Sie zwischen den folgenden Bildformaten aus: 16 : 9: Zur Darstellung von 16:9-DVDs oder -HD-Fernsehprogrammen im originalen Bildformat.
  - PIP (BiB)
    - Mit dieser Taste blenden Sie den Bild-im-Bild-Bildschirm ein.
  - OVERSCAN
    - Zur Auswahl eines Overscan-Modus.
  - FREEZE
    - Hält die Darstellung an (Standbild), setzt die Darstellung wieder fort.
  - LAMP MODE Mit dieser Taste wählen Sie eine höhere oder geringere Helligkeit.
  - INFO.
    - Startet die Service-Funktion.
  - LIGHT
    - Diese Taste schaltet die Hintergrundbeleuchtung der Fernbedienung ein.
  - Not Available
  - SHUTTER
    - Mit dieser Taste öffnen und schließen Sie den Verschluss.
  - ID SET
  - Not Available

#### Hinweise zur Fernbedienung

- In den meisten Fällen können Sie die Fernbedienung einfach auf die Projektionsfläche richten, die das Fernbedienungssignal zurück zum Infrarotempfänger des Projektors reflektiert. In manchen Fällen ist dies jedoch durch bestimmte Umgebungsbedingungen nicht möglich. In solchen Fällen richten Sie die Fernbedienung bitte direkt auf den Projektor.
- Falls die Reichweite der Fernbedienung nachlassen sollte oder das Gerät nicht mehr auf die Signale der Fernbedienung reagiert, legen Sie frische Batterien in die Fernbedienung ein.
- Die Fernbedienung kann durch helles Sonnenlicht und Fluoreszenzbeleuchtung beeinträchtigt werden.

#### So legen Sie Batterien in die Fernbedienung ein

## Schritt 1

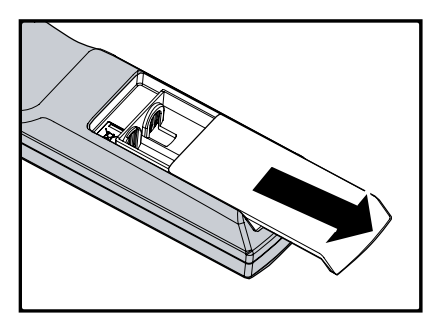

Schritt 2

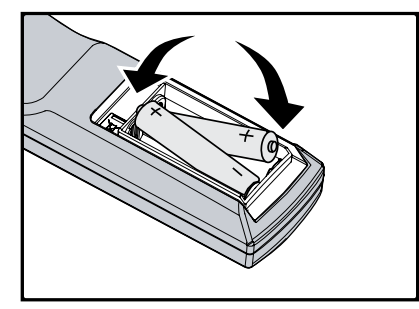

- 1. Schieben Sie den Batteriefachdeckel in Pfeilrichtung ab.
- 2. Legen Sie zwei AA-Batterien richtig herum ein.
- 3. Setzen Sie den Deckel wieder auf.

#### Hinweise zu Batterien

- Achten Sie darauf, dass die Batterien richtig herum eingelegt werden.
- Setzen Sie keine frischen und verbrauchten Batterien gleichzeitig ein, verwenden Sie keine unterschiedlichen Batterietypen.
- Falls Sie die Fernbedienung längere Zeit nicht benutzen, nehmen Sie die Batterien heraus, damit diese nicht in der Fernbedienung auslaufen können.

#### **E**FFEKTIVE **F**ERNBEDIENUNGSREICHWEITE

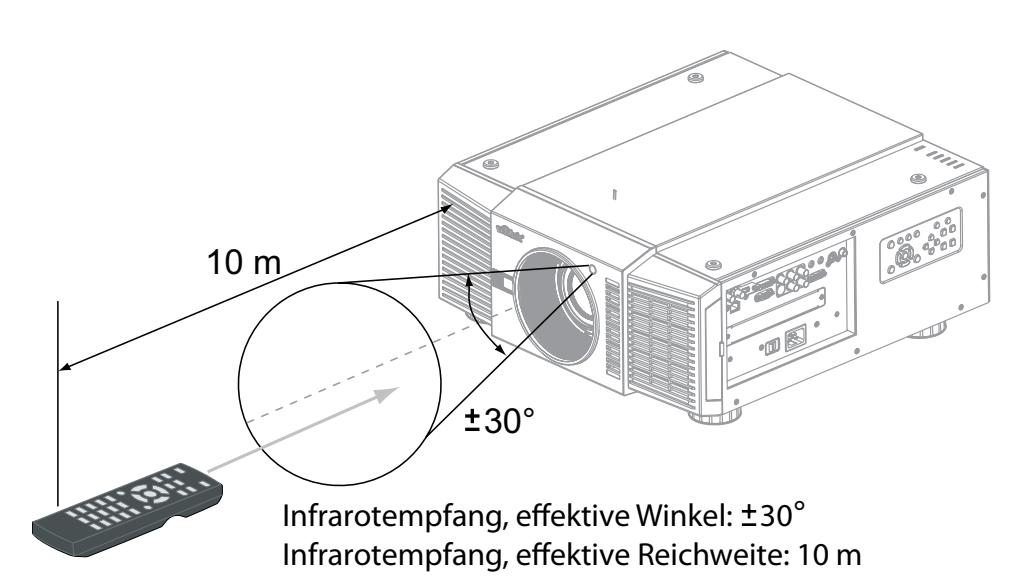

#### Hinweis:

Legen Sie die Fernbedienung nicht an Stellen ab, an denen hohe Temperaturen oder hohe Luftfeuchtigkeit herrschen; andernfalls kann es zu Fehlfunktionen kommen.

## Schritt 3

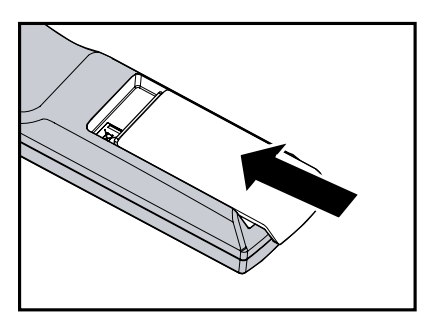

# Überlegungen zur Installation

Die richtige Installation Ihres Projektors gewährleistet eine gute Bildqualität. Ob Sie den Projektor nur vorübergehend oder permanent aufstellen – in jedem Fall sollten Sie die folgenden Punkte bedenken, damit Ihr Projektor optimal funktionieren kann.

#### **U**MGEBUNGSLICHT

Achten Sie generell darauf, dass möglichst wenig Licht auf die Projektionsfläche fällt. Der Kontrast der Darstellung lässt deutlich nach, falls Fremdlicht direkt auf die Projektionsfläche trifft – beispielsweise durch Fenster oder andere Lichtquellen. In solchen Fällen erscheint das Bild ausgewaschen und weniger brillant.

Die Installation in einem eigens dafür eingerichteten Raum verursacht gewöhnlich höhere Kosten.

#### PROJEKTIONSABSTAND

Der Projektionsabstand ist die Entfernung zwischen Projektorobjektiv und Projektionsfläche. Hierbei handelt es sich um einen der wichtigsten Faktoren bei der Projektorinstallation, da die gewünschte Bildgröße in erster Linie durch den Projektionsabstand definiert wird. Sie können den Projektionsabstand grob überschlagen, indem Sie die Breite der Projektionsfläche mit dem Projektionsverhältnis multiplizieren; schauen Sie sich dazu die nachstehende Abbildung an. Das Ergebnis dieser Berechnung zeigt Ihnen grob, wie weit der Projektor von der Produktionsfläche entfernt aufgestellt werden sollte, damit das projizierte Bild die Projektionsfläche vollständig ausfüllt.

Projektionsabstand (TD) = Projektionsflächenbreite (B) x Projektionsverhältnis (TR)

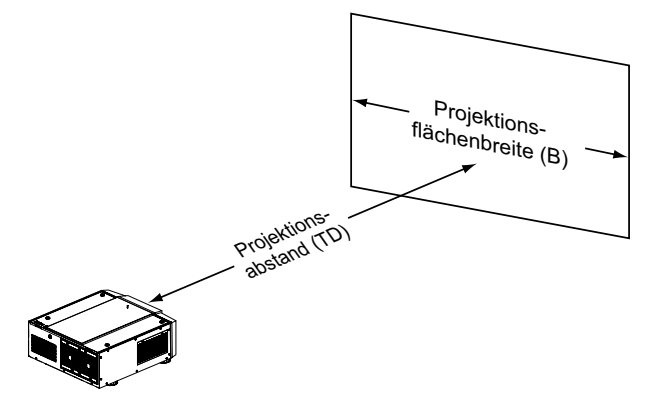

Zwei Modelle des D8800/D8900/D8010W stehen zur Verfügung: Ein Modell mit 1,56 bis 1,86:1-Objektiv, das andere mit 1,85 bis 2,40:1-Objektiv. Mit optional Zoom-Adaptern lässt sich ein Projektionsverhältnis von 1,24 bis 3,0 erzielen. Das D8800/D8900/D8010W-Standardmodell ermöglicht ein Projektionsverhältnis zwischen 1,85:1 und 2.40:1. Mit dem optionalen Kurzdistanzobjektiv lassen sich mit dem D8800/D8900/D8010W Projektionsverhältnisse zwischen 1,56:1 und 1,86:1 erreichen.

#### INSTALLATIONSMODI

#### Frontprojektion – Tischaufstellung

Vorteile: Einfache Installation, einfaches Versetzen und Anpassen, einfache Bedienung.

Nachteile: Belegt Stellfläche, schränkt die Anzahl der Sitzplätze ein.

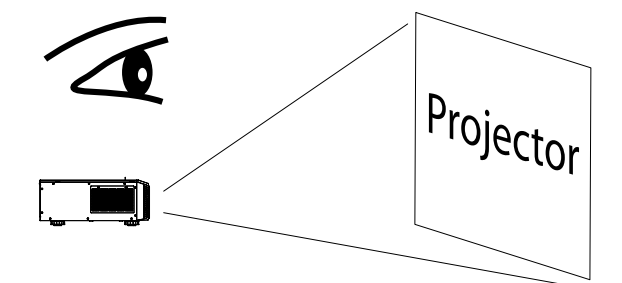

#### Rückprojektion – Tischaufstellung

- Vorteile: Der Projektor verschwindet vollständig aus den Sichtbereich, lässt sich einfach bedienen und verursacht weniger störende Betriebsgeräusche.
- Nachteile: Zusätzlicher Raum zur Installation erforderlich, relativ hohe Installationskosten.

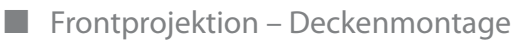

Vorteile: Benötigt keine Stellfläche, fällt nicht ins Auge. Kein versehentliches Berühren des Projektors möglich.

Nachteile: Höhere Anforderungen an Installation und Umgebung; größtes Augenmerk muss auf eine sichere Montage des Projektors gelegt werden. Der Projektor lässt sich ohne Fernbedienung nur umständlich bedienen.

#### Rückprojektion – Deckenmontage

Vorteile: Der Projektor verschwindet vollständig aus dem Sichtbereich, Betriebsgeräusche werden reduziert.

Nachteile: Zusätzlicher Raum zur Installation erforderlich. Höhere Anforderungen an Installation und Umgebung; größtes Augenmerk muss auf eine sichere Montage des Projektors gelegt werden. Der Projektor lässt sich ohne Fernbedienung nur umständlich bedienen.

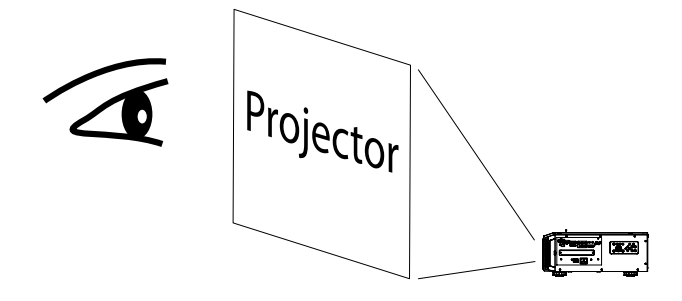

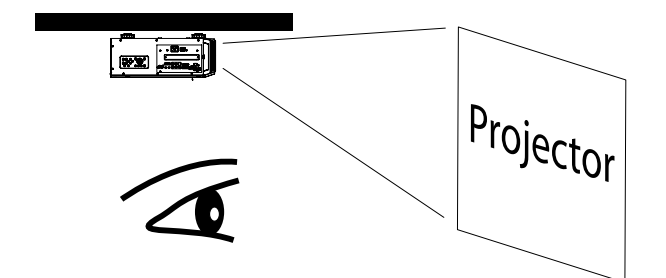

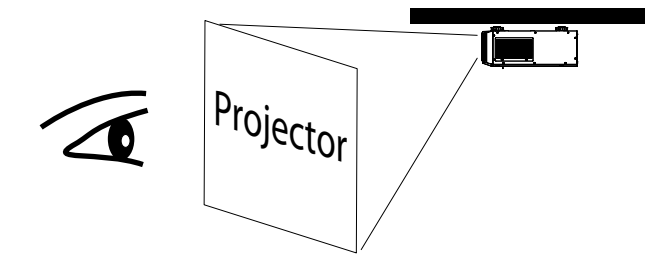

#### Halten Sie einen Abstand von mindestens 50 cm rund um die Belüftungsöffnungen ein.

Dieser Abstand (siehe Abbildung) ist erforderlich, damit keine Betriebsstörungen auftreten.

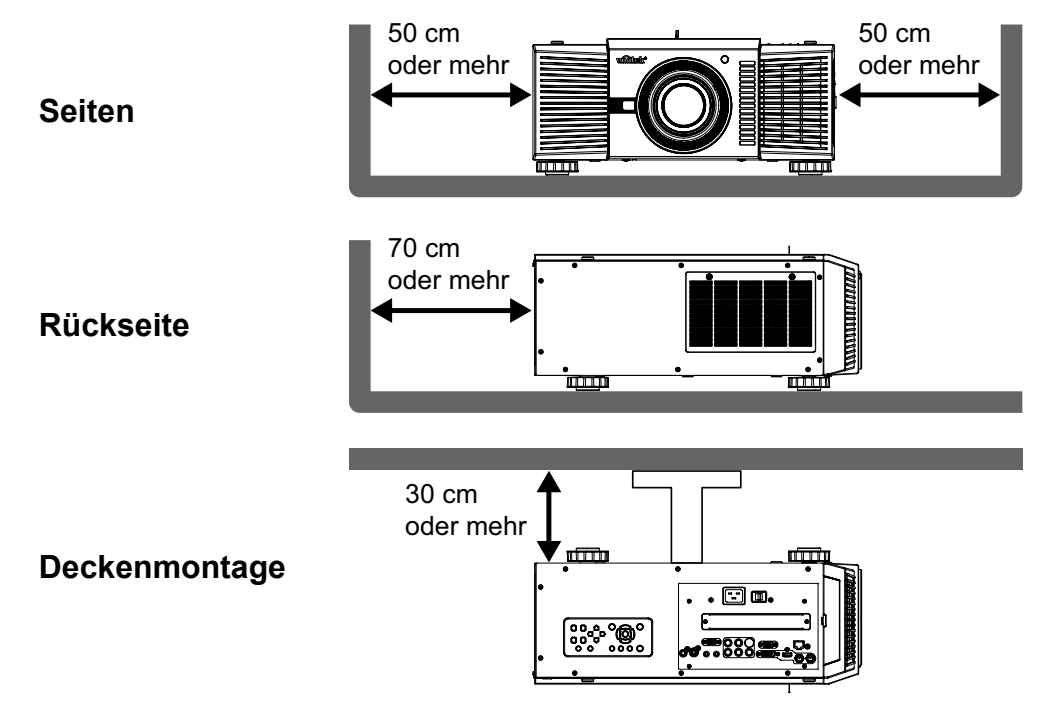

# **O**BJEKTIVVERSATZ

## VERTIKALER OBJEKTIVERSATZ

Der D8800/D8900/D8010W ist mit einer Objektivversatz-Funktion ausgestattet, die ein vertikales Verschieben des Bildes ohne Bewegen des Projektors ermöglicht. Der Objektivversatz wird grundsätzlich in Prozent der Projektionsflächenhöhe ausgedrückt. Bei Deckenmontage kann das Objektiv um 50 % (0,5 V) nach unten, bei Tischaufstellung um 50 % (0,5 V) nach oben oder unten versetzt werden.

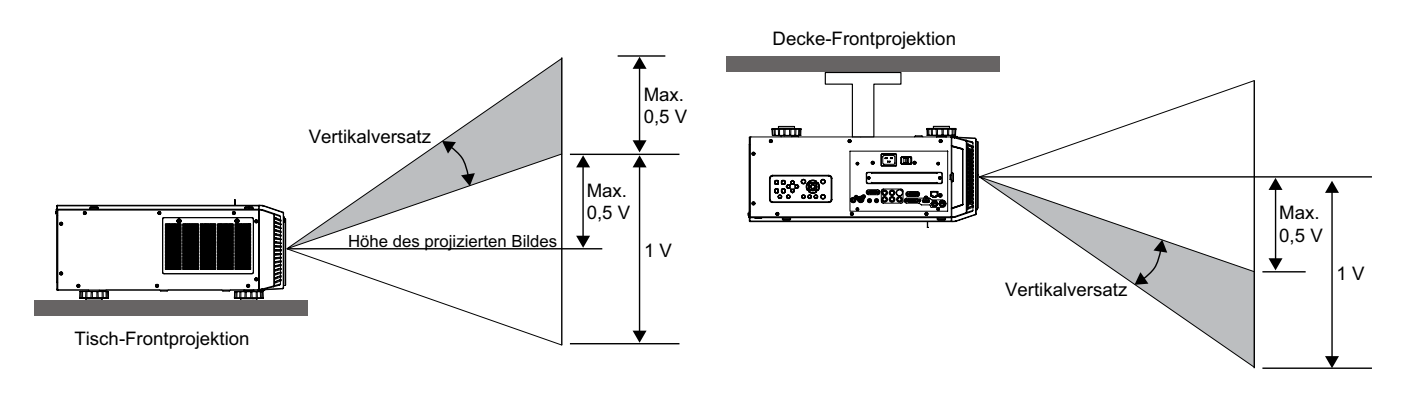

Hinweis:

Dies ist ein allgemeines Beispiel zum Objektivversatz. Die einzelnen Objektive unterscheiden sich hinsichtlich ihrer Versatzmöglichkeiten. Dieses Beispiel bezieht sich auf keinen bestimmten Projektor sowie auf kein bestimmtes Objektiv.

#### HORIZONTALER OBJEKTIVVERSATZ

Der D8800/D8900/D8010W ist mit einer Objektivversatz-Funktion ausgestattet, die ein horizontales Verschieben des Bildes ohne Bewegen des Projektors ermöglicht. Das Objektiv lässt sich um 10 % (0,1 H) nach rechts oder links versetzen.

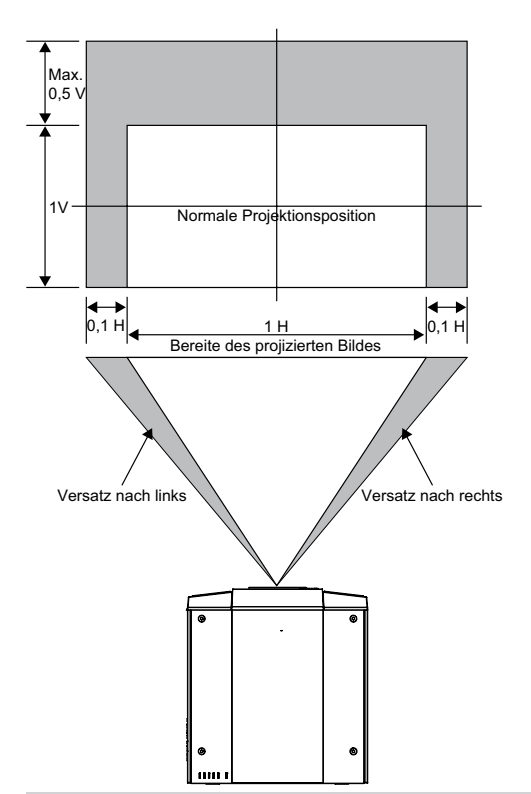

#### Hinweis:

Dies ist ein allgemeines Beispiel zum Objektivversatz. Die einzelnen Objektive unterscheiden sich hinsichtlich ihrer Versatzmöglichkeiten. Dieses Beispiel bezieht sich auf keinen bestimmten Projektor sowie auf kein bestimmtes Objektiv.

# PROJEKTOR AN ANDERE GERÄTE ANSCHLIESSEN.

Mit den folgenden Schritten verbinden Sie den D8800/D8900/D8010W mit Videoquellen, externen Steuergeräten (sofern vorhanden) und dem Stromnetz. Beim Anschluss der Geräte: • Verwenden Sie für jedes Signalquelle die richtigen Kabel. • Achten Sie darauf, dass die Kabel richtig angeschlossen werden. Ziehen Sie die Rändelschrauben an Steckern an, sofern vorhanden. Quellen an den D8800/D8900/D8010W anschließen Schließen Sie Ihre Videoquellen wie abgebildet und in den folgenden Abschnitten beschrieben an den D8800/D8900/D8010W an.

### HDMI-ANSCHLUSS

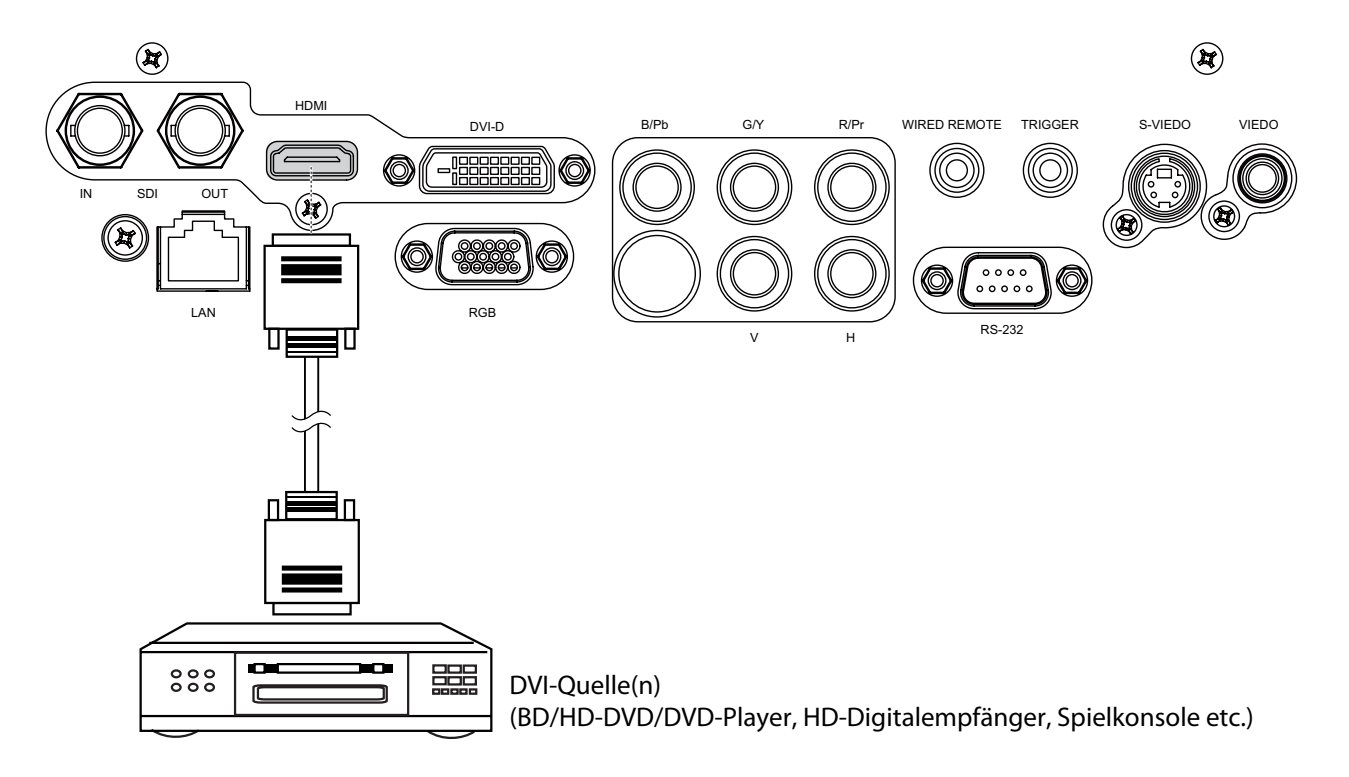

### Trigger-Anschluss

Sofern Ihr Heimkinosystem auch eine Projektionsfläche, eine Projektionsflächenabdeckung oder andere per 12 V gesteuerte Geräte umfasst, schließen Sie solche Geräte wie abgebildet an den 12 V-Triggerausgang an. Nach dem Anschluss fährt die Projektionsfläche automatisch aus, sobald Sie den Projektor einschalten.

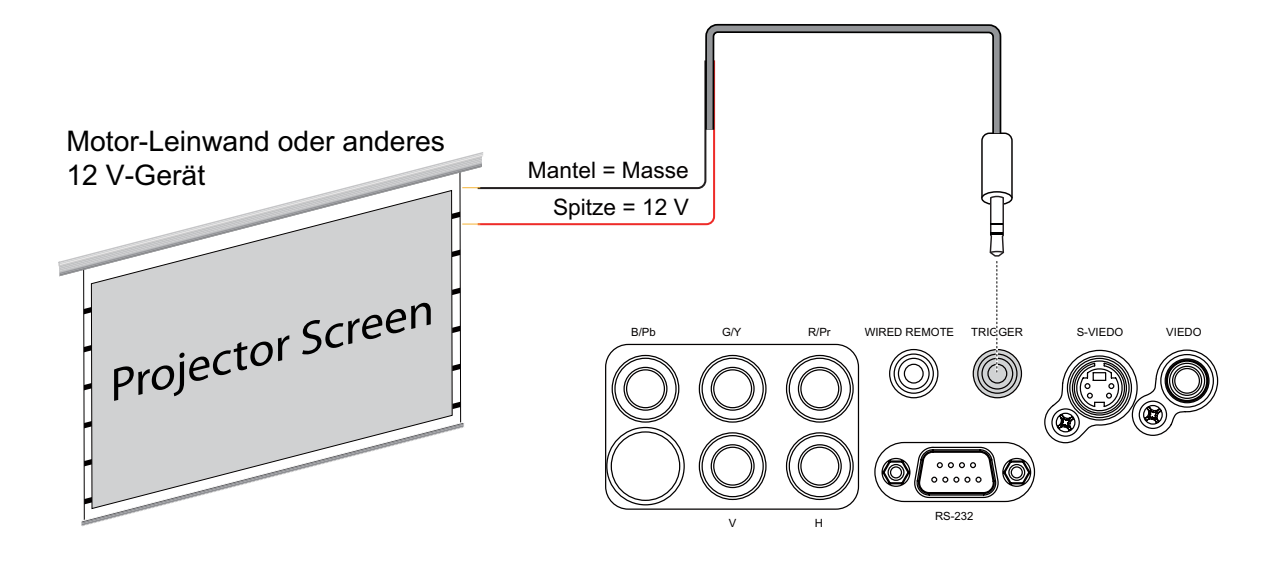

#### INFRAROTEINGANG

Falls die Infrarotsignale der Fernbedienung wegen hohem Abstand oder Hindernissen wie Wänden oder Türen nicht zum Projektor vordringen, können Sie ein externes Infrarot-Repeatersystem an den IR-Eingang des D8800/D8900/D8010W anschließen und die Reichweite der Fernbedienung auf diese Weise vergrößern.

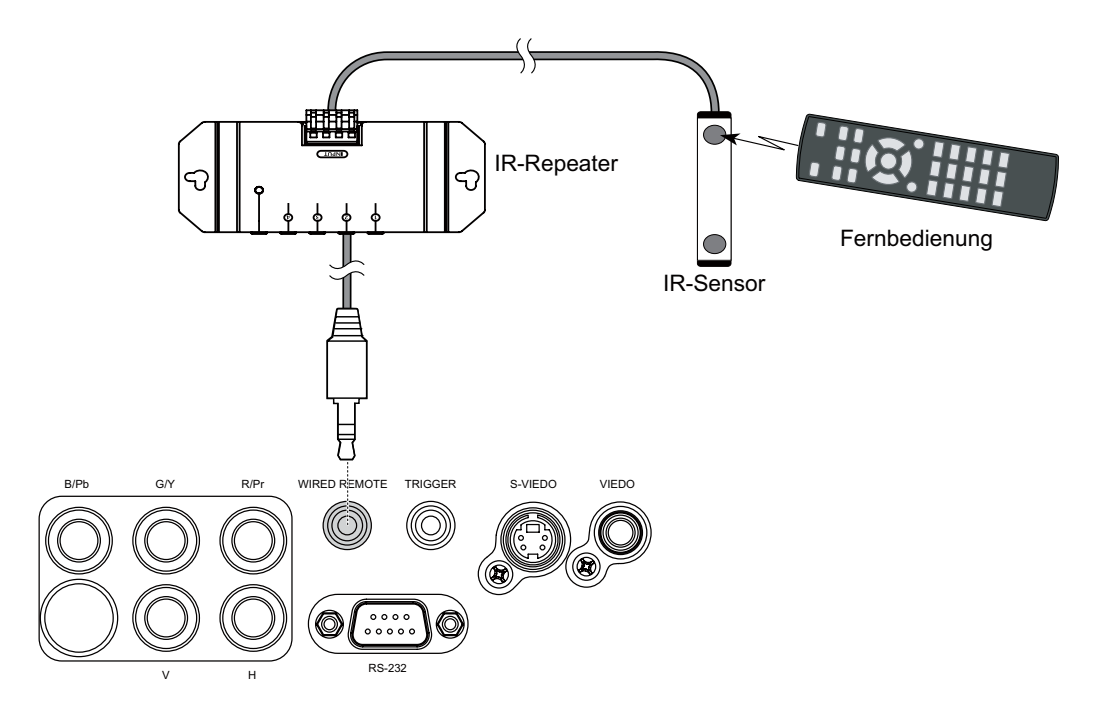

#### S-VIDEO-, VIDEO-ANSCHLUSS

Falls Ihre Signalquelle sowohl über S-Video- als auch Video-Anschluss verfügt, sollten Sie den S-Video-Anschluss wählen, da dieser eine bessere Bildqualität liefert. Falls sowohl S-Video- als auch Video-Signale mit den Projektor verbunden werden, gibt der Projektor dem S-Video-Signal den Vorzug; Signale des Video-Eingangs werden nicht dargestellt.

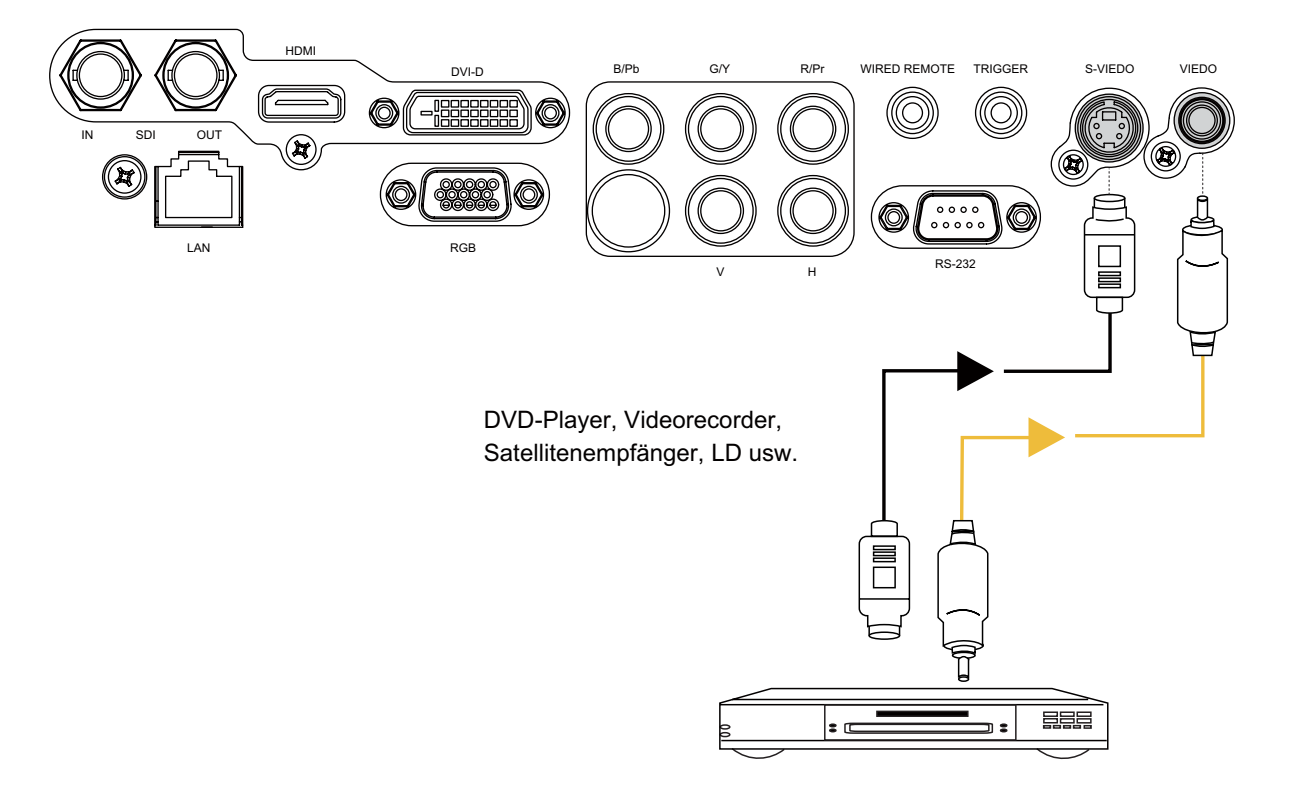

#### **COMPONENT-ANSCHLUSS**

An die Component-Anschlüsse des Projektors schließen Sie 3/5-teilige Videokabel Ihrer Signalquelle an.

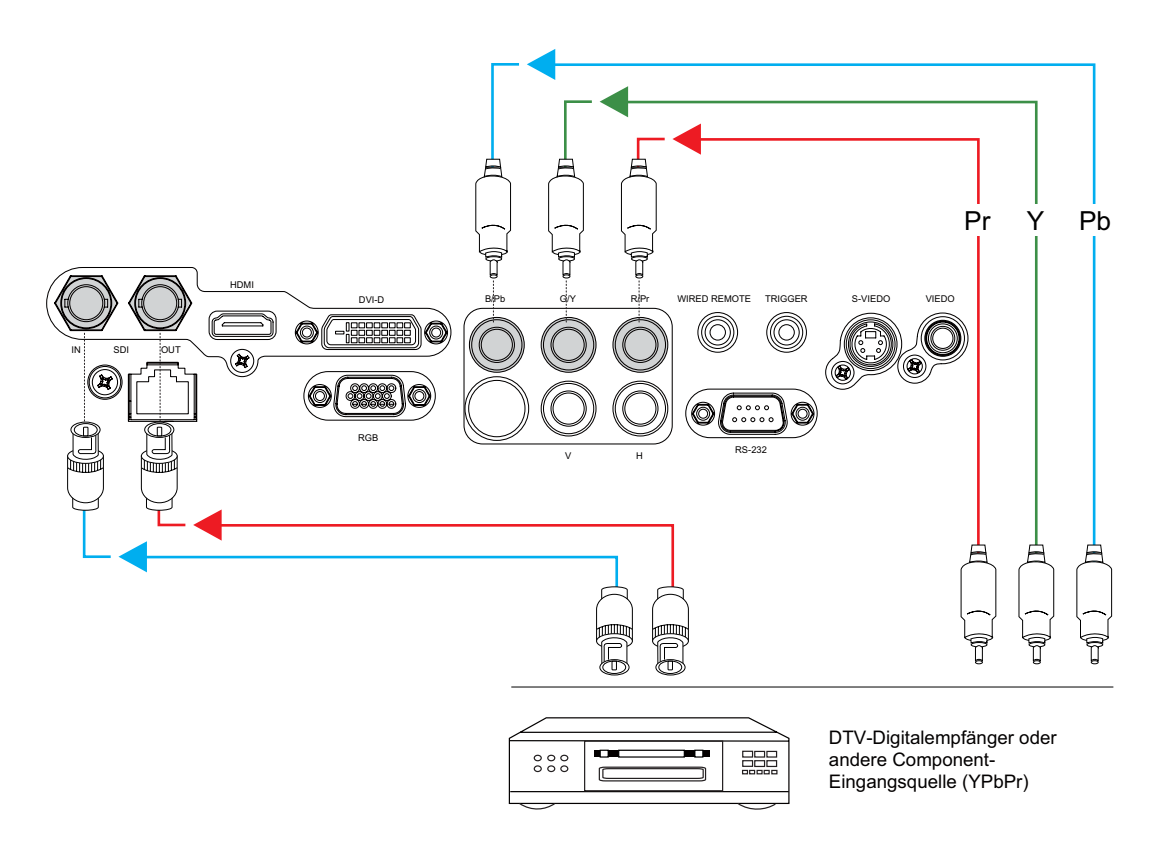

## RS232-ANSCHLUSS

An den RS232-Anschluss des D8800/D8900/D8010W können Sie Computer, Heimkinosysteme/Automatisierungssysteme (sofern vorhanden) anschließen. Verwenden Sie ein 9-poliges serielles Standardkabel, nicht gekreuzt.

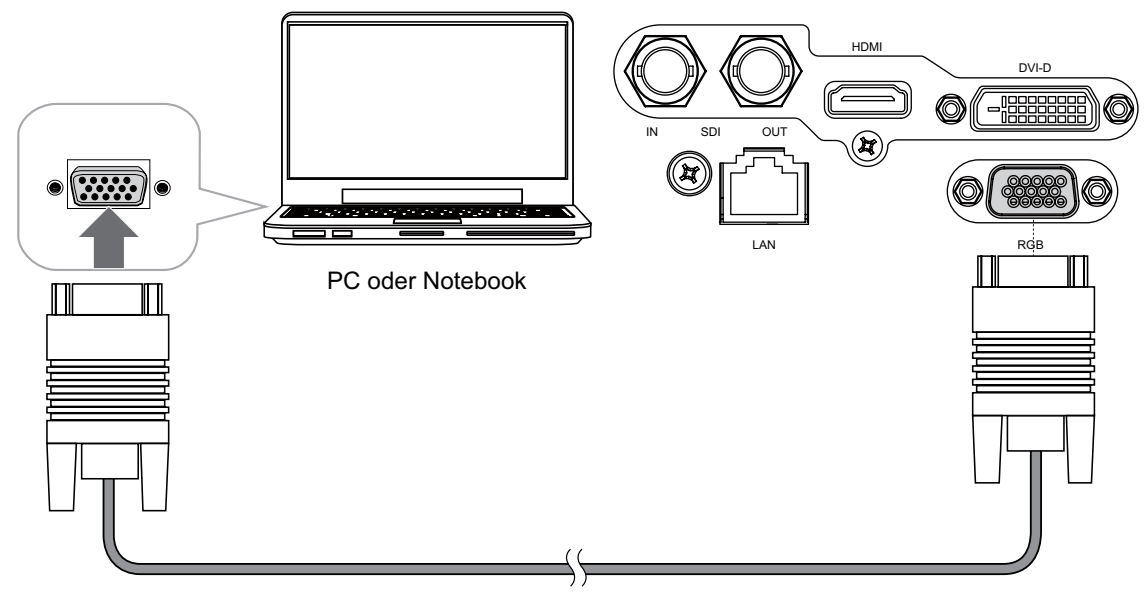

#### **RS-232 Interface and Requirements**

The RS-232 Commands use only ASCII characters which can be entered using a typical terminal emulator like Windows HyperTerminal with the following setting:

Bits per second: 38400 Data bits: 8 Parity: None Stop bits: 1 Flow control: None

## LAN-Anschluss

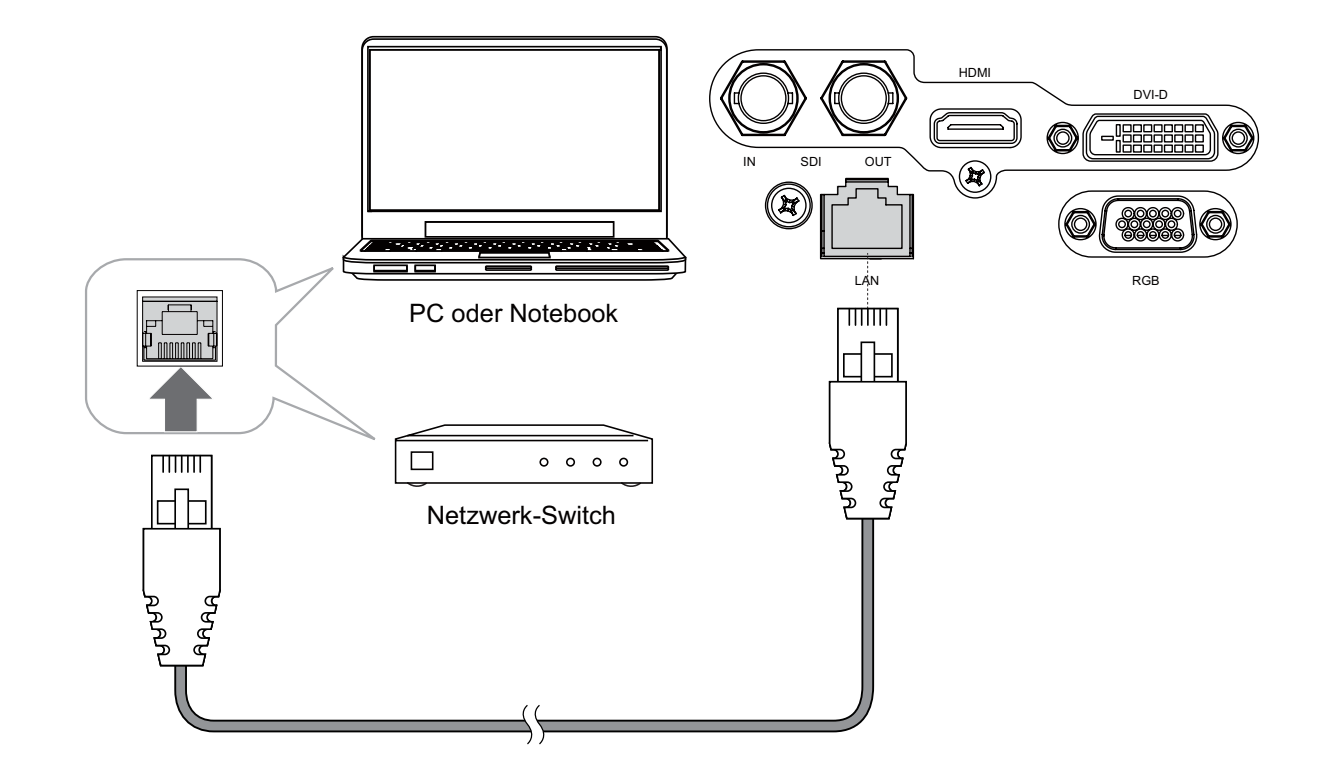

# **P**ROJEKTOR VERWENDEN – **A**NPASSUNGEN

#### STROMVERSORGUNG ANSCHLIESSEN

Der D8800/D8900/D8010W wird mit unterschiedlichen Netzkabeln geliefert. Wählen Sie das zu Ihrer Elektroinstallation passende Netzkabel. Schließen Sie den kleinen Stecker des Netzkabels an den Netzanschluss an der Rückseite des Projektors an (100 – 240 V Wechselspannung), stecken Sie den Netzstecker in die Steckdose.

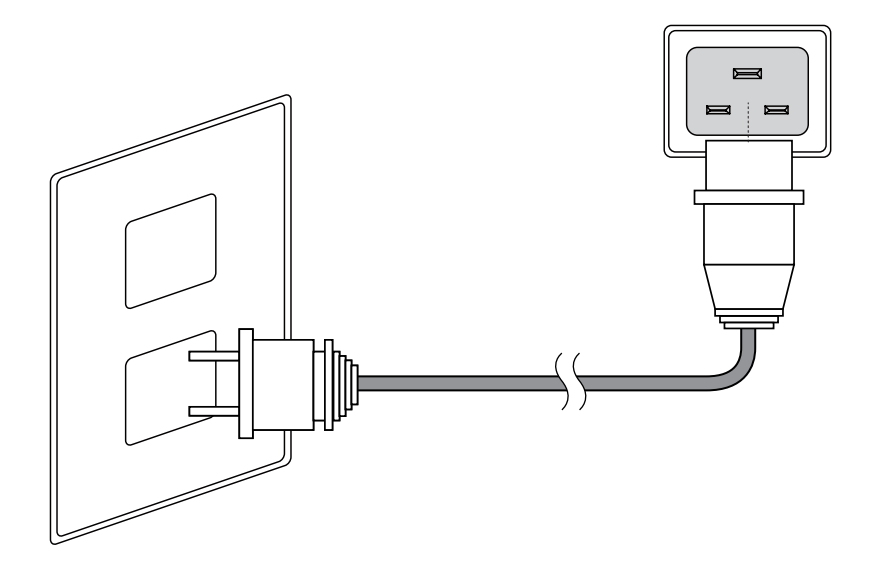

#### **EINSCHALTEN**

Drücken Sie die POWER SWITCH (POWER-Taste) am Projektor.

An der Fernbedienung drücken Sie auf ON (EIN), am Projektor drücken Sie die POWER-Taste (kraft). Die Betriebsanzeige-LED blinkt grün und signalisiert, dass sich der Projektor aufwärmt. Sobald der Projektor einsatzbereit ist, erlischt die LED, die Leuchte des Projektors leuchtet auf.

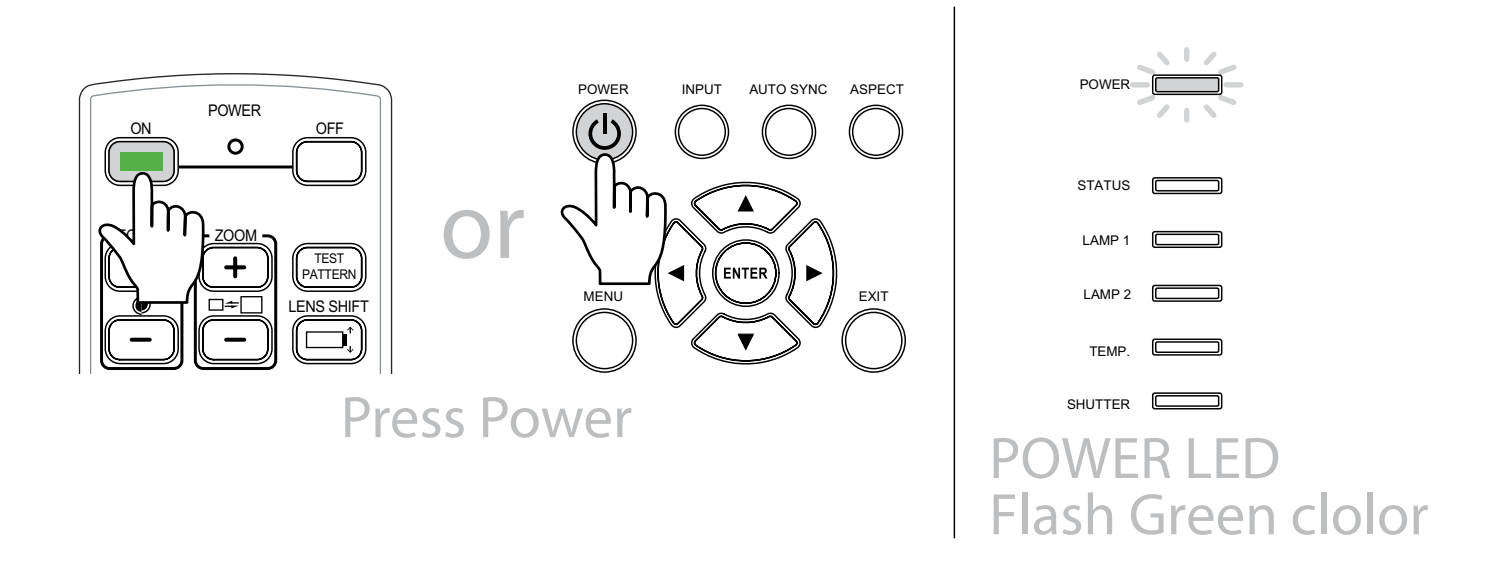

#### **OSD-S**PRACHE ÄNDERN

Die Menüs des D8800/D8900/D8010W lassen sich in Englisch, Französisch, Spanisch, Deutsch, Portugiesisch, vereinfachtem Chinesisch, traditionellem Chinesisch, Japanisch oder Koreanisch darstellen. Drücken Sie zur Anzeige des OSD die MENU-Taste (Menü), wählen Sie das Element CONTROL (STEUERUNG) anschließend mit ◀ ▶ aus. Wählen Sie mit den Tasten ▲ ▼ nun LANGUAGE (SPRACHE) aus, wählen Sie die gewünschte Sprache mit ▲ ▼. Anschließend bestätigen Sie Ihre Auswahl mit der ENTER-Taste (Eingabe).

| INPUT | PICTURE | LAMPS     | ALIGNMENT         | CONTROL | SERV  | ICE |
|-------|---------|-----------|-------------------|---------|-------|-----|
|       |         | Language  | Eco Network Pov   | ver <   | Eco   | >   |
|       | -       | English   | Auto Power Off    | <       | On    | >   |
|       |         | Français  | Auto Power On     | <       | Off   | >   |
|       |         | Español   | Projector Control | <       |       | >   |
|       |         | Deutsch   | Network           |         | Enter |     |
|       |         | Português | Start Up Logo     | <       | On    | >   |
|       |         | 简体中文      | Trigger           | <       | Auto  | >   |
|       |         | 繁體中文      | Auto Search       | <       | Off   | >   |
|       |         | 日本語       | Dynamic Black     | <       | On    | >   |
|       |         | 한국어       | Language          |         | Enter |     |

#### **BILDAUSRICHTUNG ANPASSEN**

Falls der D8800/D8900/D8010W hinter der Projektionsfläche aufgestellt wird (Rückprojektion), müssen Sie die Bildausrichtung entsprechend angleichen.

Lesen Sie unter <u>"Installationsmodi" auf Seite 15</u> nach. Drücken Sie die MENU-Taste (Menü) an der Fernbedienung. Wählen Sie dann ALIGNMENT (ABGLEICH) -> Projection Mode (PRJ.-Mod.) -> Rear (Hinten).

Falls der D8800/D8900/D8010W an der Decke angebracht wird, wird das Bild automatisch invertiert. Falls Sie diese automatische Indizierung nicht wünschen, wählen Sie Ceiling Mode (Deckenmontage) aus dem Menu (Menü) -> ALIGNMENT (Ausrichtung) -> Projection Mode (Projektionsmodus) -> Ceiling + Front (Decke+Vorne) oder Ceiling + Rear (Decke+Hint.).

| INPUT | PICTURE | LAMPS | ALIGNMENT       | CONTROL | SERVI   | CE |
|-------|---------|-------|-----------------|---------|---------|----|
|       |         |       | Projection Mode | <       | Front   | >  |
|       |         |       | Fan Mode        | <       | Normal  | >  |
|       |         |       | Lens Control    |         | Enter   |    |
|       |         |       | Lens Memory     |         | Enter   |    |
|       |         |       | Center Lens     |         | Execute |    |
|       |         |       | Warp            |         | Enter   |    |
|       |         |       | Blanking        |         | Enter   |    |
|       |         |       | Edge Blend      |         | Enter   |    |
|       |         |       |                 |         |         |    |

#### **O**BJEKTIVANPASSUNG

Mit dem D8800/D8900/D8010W können Sie Bildgröße, Bildposition und Bildschärfe komfortabel anpassen. Fokus Zum Scharfstellen des projizierten Bildes drehen Sie den vorderen Ring des Objektivs.

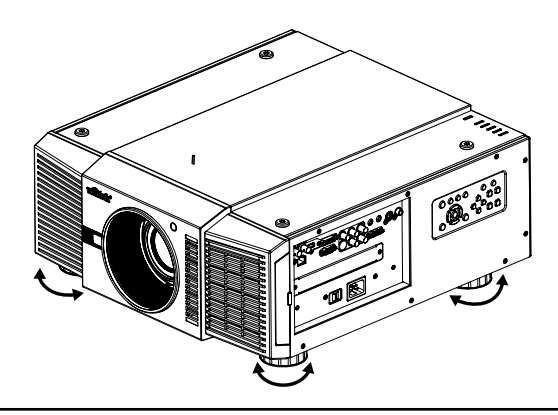

Adjust foot (Verstellbare Füße)

Passen Sie die Bildposition durch Drehen der vier Füße des Projektors an.

Hinweis:

Bei Deckenmontage kann diese Funktion nicht genutzt werden.

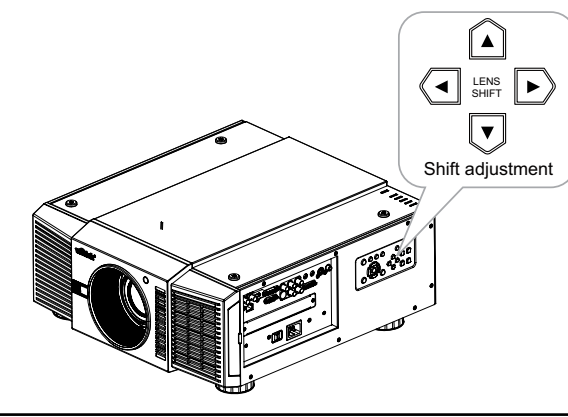

Vertical Len Shift (Vertikaler Objektiversatz) Zum vertikalen Versetzen des projizierten Bildes drücken Sie die Taste ▲▼. Bereich: Aufwärts: 50 %. Abwärts: 0 %.

Horizontal Len Shift (Horizontaler Objektivversatz) Zum horizontalen Versetzen des projizierten Bildes drücken Sie die Taste **4**.

Bereich: Rechts: 10 %. Links: 10 %.

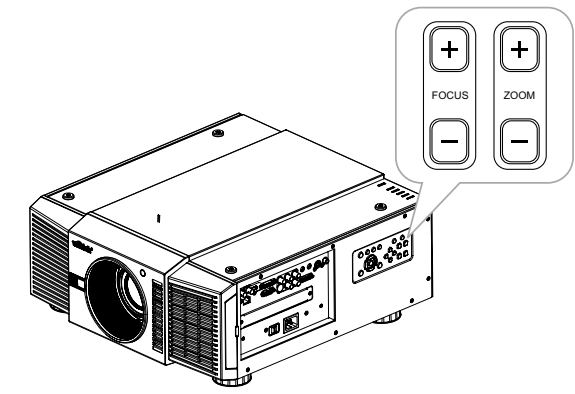

#### Zoom

Zum Verkleinern und Vergrößern des Bildes. Drücken Sie dazu die passende ZOOM-Taste.

Focus (Fokus)

Zum Scharfstellen des Bildes. Zum Scharfstellen des Bildes drücken Sie die FOCUS-Tasten (Fokus).

# **P**ROJEKTOR VERWENDEN – **B**ETRIEB

#### EINGANGSQUELLE WÄHLEN

Nach dem Einschalten schaltet der D8800/D8900/D8010W zum zuletzt ausgewählten Eingang um und sucht nach einem gültigen Signal. Zur direkten Auswahl einer Eingangsquelle drücken Sie die INPUT-Taste (EINGANG) an der Fernbedienung.

#### **BILDFORMAT WÄHLEN**

Mit der ASPECT-Taste (Seitenverhältnis) stellen Sie das gewünschte Bildformat ein.

#### **OSD** VERWENDEN

- 1. Mit der MENU-Taste (Menü) an der Fernbedienung oder am Projektor selbst blenden Sie das OSD-Hauptmenü ein.
- 2. Mit ◀/► wählen Sie ein Untermenü.
- 3. Mit  $\blacktriangle$ / $\blacksquare$  wählen Sie einen Untermenüeintrag.
- In den Untermenüs wird der derzeit ausgewählte Wert hervorgehoben. Mit ▲/▼ wählen Sie die gewünschte Einstellung eines Elementes, mit der ENTER-Taste (Eingabe) an der Fernbedienung oder der SELECT-Taste (SELECT) am Projektor passen Sie den Wert an.
- 5. Mit der MENU-Taste (Menü) kehren Sie wieder zum vorherigen Menü zurück.
- 6. Das OSD wird ausgeblendet, wenn Sie die MENU-Taste (Menü) im Hauptmenü drücken. Die D8800/D8900/ D8010W-OSD-Menüs sind auf eine bestimmte Weise strukturiert.

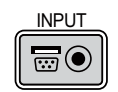

DLP-Projektor - Bedienungsanleitung

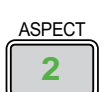

# **P**ROJEKTOR VERWENDEN – **OSD**

### **OSD-M**ENÜBAUM

|                    | Input Selection                           | HDMI<br>DVI<br>VGA<br>Component / BNC                                                                                            |                       | Display Mode<br>(Bildmodus)                                                              | Hight Bright<br>(Hohe Helligkeit)<br>Presentation (Präsentation)<br>Video         |
|--------------------|-------------------------------------------|----------------------------------------------------------------------------------------------------|-----------------------|------------------------------------------------------------------------------------------|-----------------------------------------------------------------------------------|
|                    | (Input-Auswani)                           | Composite<br>S-Video<br>3G-SDI                                                                                                   |                       | Contrast (Kontrast)<br>Brightness<br>(Helligkeit)                                        | 0~200                                                                             |
|                    | PIP (BiB)                                 | PIP Option (BiB-Option)<br>PIP Input (BiB-Eingang)<br>PIP Swap (BiB-Taucch)                                                      |                       | Adaptive Contrast<br>(Adaptiver Kontrast)<br>Saturation                                  | On (EIN)<br>Off (AUS)                                                             |
|                    |                                           | Position<br>Color Bar (Farbbalken)                                                                                               |                       | (Farbsättigung)<br>Hue (Farbton)                                                         | _0~200                                                                            |
|                    |                                           | Crosshatch (Kreuzschraffur)<br>Burst<br>Red (Rot)                                                                                | Picture (BILD)        | Gamma                                                                                    | Film<br>Graphics (Grafik)<br>Video                                                |
| Input<br>(EINGANG) |                                           | Green (Grün)<br>Blue (Blau)<br>White (Weiß)                                                                                      |                       | Color (Farbe)                                                                            | Color Temperature<br>(Farbtemperatur)<br>Trim (Zuschnitt)                         |
|                    | Test Pattern<br>(Testmuster)              | Black (Schwarz)<br>Uncorrected Red                                                                                               |                       | Sharpness (Schärfe)<br>Noise Reduction<br>(Rausch-Red.)<br>Aspect Ration<br>(Bildformat) | 0~200                                                                             |
|                    |                                           | Uncorrected Green<br>(Nicht korrigiertes Grün)<br>Uncorrected Blue<br>(Nicht korrigiertes Blau)<br>H Ramp (H-Rampe)<br>Off (Aus) |                       |                                                                                          | 5:4<br>4:3<br>16:10<br>16:9<br>1,88<br>2,35                                       |
|                    | Color Space<br>(Farbraum)                 | Auto<br>YCbCr<br>YPbPr<br>RGB-PC                                                                                                 |                       |                                                                                          | Letterbox<br>Native (Physisch)<br>Unscaled (Unskaliert)<br>Off (AUS)              |
|                    |                                           | RGB-Video<br>Auto                                                                                                    |                       | Overscan                                                                                 | Crop (Schneiden)<br>Zoom                                                          |
|                    | Input Lock<br>(Eingangssperre)            | 48Hz<br>50Hz<br>60Hz                                                                                                    |                       | VGA Setup<br>(VGA-Einstellungen)                                                         | H Total (H-gesamt)<br>H Start (H-Start)<br>H Phase (H-Phase)<br>V Start (V-Start) |
|                    | Background<br>(Hintergrund)               | Blue (Blau)<br>Black (Schwarz)                                                                                                   |                       | Auto Sync<br>(Auto-Sync)                                                                 | Execute (ausführen)                                                               |
|                    |                                           | White (Weiß)<br>Auto                                                                                                    |                       | 1                                                                                        | Circula (Fircula)                                                                 |
|                    | Video Standard<br>(Video-Standard)        | PAL<br>SECAM                                                                                                    |                       | Mode (Modus)                                                                             | Single (Einzein)<br>Dual (Dual)                                                   |
|                    | Auto Sync Adjust<br>(Auto-Sync-Anpassung) | NTSC<br>Aus<br>Auto                                                                                                    |                       | Power (Leistung)                                                                         | Normal (Normal)<br>Custom Power Level<br>(Eigene Leistungsstufe)                  |
|                    | . , , , , , , , , , , , , , , , , , , ,   | Immer                                                                                                    | LAMP<br>(Beleuchtung) | High Altitude<br>(Höhenmodus)                                                            | On (EIN)<br>Off (AUS)                                                             |

Custom Power Level

Lamp 2 Status (Leuchte-2-Status)

(Eigene Leistungsstufe) Lamp 1 Status (Leuchte-1-Status) 80,4%~100%

On (EIN) Off (AUS)

| ALIGNMENT<br>(ABGLEICH) | Projection Mode<br>(PRJModus)        | Front (Vorne)<br>Rear (Hinten)<br>Ceiling + Front<br>(Decke+Vorne)<br>Ceiling + Rear                                                                                                    |  |  |  |
|-------------------------|--------------------------------------|----------------------------------------------------------------------------------------------------|--|--|--|
|                         | Fan Mode<br>(Lüftermodus)            | (Decke + Hint.)<br>Normal<br>Up (Aufwärts)<br>Down (Abwärts)                                                                                                    |  |  |  |
|                         | Lens Control                         | Zoom                                                                                                    |  |  |  |
|                         | (Objektivsteuerung)                  | Focus (Fokus)                                                                                                    |  |  |  |
|                         | Lens Memory<br>(Objektivspeicher)    | Load Memory<br>(Speicher laden)<br>Save Memory<br>(Speicher speichern)                                                                                                    |  |  |  |
|                         | Center Lens<br>(Objektiv zentrieren) | Execute (Ausführen)                                                                                                    |  |  |  |
|                         | Warp (Entzerrung)                    | Keystone<br>(Trapezentzerrung)<br>Rotation (Rotation)<br>Pincushion / Barrel<br>(Kissen/Tonne)<br>Top Left Corner<br>(Obere linke Ecke)<br>Top Right Corner<br>(Obere rechte Ecke)<br>Bottom Left Corner<br>(Untere linke Ecke anpassen)<br>Bottom Right Corner<br>(Untere rechte Ecke anpassen)<br>Custom Warp<br>(Eigene Entzerrung) |  |  |  |
|                         | Blanking<br>(Austastbereich)         | Top (Oben)<br>Bottom (Unten)<br>Left (Links)<br>Right (Rechts)<br>Reset (Rücksetzen)                                                                                                    |  |  |  |
|                         | Edge Blend<br>(Edge Blend)           | Edge Blend (Edge Blend)<br>Blend Width (Blend Width)<br>Black Level Uplift<br>(Schwarzpegelverstärkung)<br>Reset (Rücksetzen)                                                                                                    |  |  |  |

|             |                      | C. I I                    |  |
|-------------|----------------------|---------------------------|--|
|             | Eco Network Power    | Standard                  |  |
|             | (Energieeinsparung)  | Eco (Energiesparen)       |  |
|             | Auto Power Off       |                           |  |
|             | (Auto-Abschalten)    | On (Ein)                  |  |
|             | Auto Power On        | Off (Aus)                 |  |
|             | (Auto-Einschalten)   |                           |  |
|             | Projector Control    | RS232                     |  |
|             | (Projektorsteuerung) | Network (Netzwerk)        |  |
|             |                      | IP Address (IP-Adresse)   |  |
|             |                      | Subnet mask               |  |
|             | Network (Netzwerk)   | (Subnetzmaske)            |  |
|             |                      | Gateway                   |  |
|             |                      | DHCP                      |  |
|             | Start Up Logo        | On (Ein)                  |  |
|             | (Startlogo)          | Off (Aus)                 |  |
|             |                      | 5:4                       |  |
|             |                      | 4:3                       |  |
|             |                      | 16:10                     |  |
|             |                      | 16:9                      |  |
| CONTROL     | Trigger              | 1,88                      |  |
| (Steuerung) |                      | 2,35                      |  |
|             |                      | Letterbox                 |  |
|             |                      | Native (Physikalisch)     |  |
|             |                      | Unscaled (Nicht skaliert) |  |
|             |                      | Auto                      |  |
|             | Auto Search          |                           |  |
|             | (Auto-Suche)         |                           |  |
|             | Dynamic Black        | On (Ein)                  |  |
|             | (Dynamisches         | Off (Aus)                 |  |
|             | Schwarz)             |                           |  |
|             |                      | Englisch                  |  |
|             |                      | Français                  |  |
|             |                      | Español                   |  |
|             |                      | Deutech                   |  |
|             |                      | Deutsch                   |  |
|             | Language (Sprache)   | 容体中立                      |  |
|             |                      | 间沿中中人                     |  |
|             |                      | 系脰屮乂                      |  |
|             |                      | 日午前                       |  |
|             |                      | 한국어                       |  |

|         | Model (Modell)       |           |
|---------|----------------------|-----------|
|         | Serial Number        |           |
|         | (Seriennummer)       |           |
|         | Software Version     |           |
|         | (Softwareversion)    |           |
|         | Active/PIP Source    |           |
|         | (Aktive/BiB-Quelle)  |           |
|         | Pixel Clock          |           |
|         | (Pixeltakt)          |           |
|         | Signal Format        |           |
|         | (Signalformat)       |           |
|         | H/V Refresh Rate     |           |
| SERVICE | (H/V-                |           |
|         | Aktualisierungsrate) |           |
|         | Lamp 1 Time          |           |
|         | (Leuchte-1-Zeit)     |           |
|         | Lamp 2 Time          |           |
|         | (Leuchte-1-Zeit)     | X HRS     |
|         | Power On Time        |           |
|         | (Betriebszeit)       |           |
|         |                      | On (Ein)  |
|         | Blue Only (Nur Blau) | Off (Aus) |
|         | Factory Reset        |           |
|         | (Werkseinstellun-    |           |
|         | gen)                 |           |
|         |                      |           |

## **OSD – INPUT (EINGANG)**

| INPUT           | PICTURE | l | AMPS   | ALIGNMENT | CONTROL | SERVICE |
|-----------------|---------|---|--------|-----------|---------|---------|
| Input Selection |         |   | Enter  |           |         |         |
| PIP             |         |   | Enter  |           |         |         |
| Test Pattern    |         |   | Enter  |           |         |         |
| Color Space     |         | < | RGB-PC | >         |         |         |
| Input Lock      |         | < | Auto   | >         |         |         |
| Background      |         | < | Logo   | >         |         |         |
| Video Standaro  | k       | < |        | >         |         |         |
| Auto Sync Adju  | ıst     | < | Always | >         |         |         |
|                 |         |   |        |           |         |         |
|                 |         |   |        |           |         |         |

• Input Selection (Eingang auswählen)

Diese Funktion ist mit der Tastenfunktion der Fernbedienung identisch. Zur Auswahl der gewünschten Eingangsquelle können Sie die Fernbedienung oder diese Funktion einsetzen. Lesen Sie unter <u>"Eingangsquelle wählen" auf</u> <u>Seite 25</u> nach.

- HDMI
  - HDMI-Eingang von PC oder Mediengerät.
- DVI

DVI-Eingang vom PC.

- VGA Analog-RGB vom PC.
- Component / BNC
- Analoger Eingang für Mediengeräte.
- Composite Composite-Eingang von Mediengeräten.
- S-Video
- S-Video (Y/C getrennt).
- 3G-SDI
  - Nicht komprimierte digitale Videosignale über serielle Verbindung (koaxial).

| Timing         | SDI Link-<br>Modus | Signalstandards             | Farbcodie-<br>rung | Abtastver-<br>hältnis | Bittiefe | Geprüfte<br>Kabellänge |
|----------------|--------------------|-----------------------------|--------------------|-----------------------|----------|------------------------|
| NTSC           | SD                 | SMPTE 259M-C 270 Mbps SD    | YCbCr              | 4:2:2                 | 10       | 128m                   |
| PAL            | SD                 | SMPTE 259M-C 270 Mbps SD    | YCbCr              | 4:2:2                 | 10       | 128m                   |
| 1035i, 60 Hz   | HD-Single          | SMPTE 292M292M, 1,5 Gbps HD | YCbCr              | 4:2:2                 | 10       | 128m                   |
| 1080i, 59,94Hz | HD-Single          | SMPTE 292M292M, 1,5 Gbps HD | YCbCr              | 4:2:2                 | 10       | 128m                   |
| 1080i, 60 Hz   | HD-Single          | SMPTE 292M292M, 1,5 Gbps HD | YCbCr              | 4:2:2                 | 10       | 128m                   |
| 1080p, 30Hz    | HD-Single          | SMPTE 292M292M, 1,5 Gbps HD | YCbCr              | 4:2:2                 | 10       | 128m                   |
| 1080p, 25Hz    | HD-Single          | SMPTE 292M292M, 1,5 Gbps HD | YCbCr              | 4:2:2                 | 10       | 128m                   |

| Timing         | SDI Link-<br>Modus | Signalstandards             | Farbcodie-<br>rung | Abtastver-<br>hältnis | Bittiefe | Geprüfte<br>Kabellänge |
|----------------|--------------------|-----------------------------|--------------------|-----------------------|----------|------------------------|
| 1080p, 50Hz    | HD-Single          | SMPTE 292M292M, 1,5 Gbps HD | YCbCr              | 4:2:2                 | 10       | 128m                   |
| 1080p, 24Hz    | HD-Single          | SMPTE 292M292M, 1,5 Gbps HD | YCbCr              | 4:2:2                 | 10       | 128m                   |
| 720p, 60Hz     | HD-Single          | SMPTE 292M292M, 1,5 Gbps HD | YCbCr              | 4:2:2                 | 10       | 128m                   |
| 720p, 50 Hz    | HD-Single          | SMPTE 292M292M, 1,5 Gbps HD | YCbCr              | 4:2:2                 | 10       | 128m                   |
| 1080Sf, 25Hz   | HD-Single          | SMPTE 292M292M, 1,5 Gbps HD | YCbCr              | 4:2:2                 | 10       | 128m                   |
| 1080Sf, 30 Hz  | HD-Single          | SMPTE 292M292M, 1,5 Gbps HD | YCbCr              | 4:2:2                 | 10       | 128m                   |
| 1080p, 50Hz    | 3G Level A         | SMPTE 424M, 3 Gbps          | YCbCr              | 4:2:2                 | 10       | 128m                   |
| 1080p, 59,94Hz | 3G Level A         | SMPTE 424M, 3 Gbps          | YCbCr              | 4:2:2                 | 10       | 128m                   |
| 1080p, 60 Hz   | 3G Level A         | SMPTE 424M, 3 Gbps          | YCbCr              | 4:2:2                 | 10       | 128m                   |
| 1080p, 50Hz    | 3G Level B         | SMPTE 424M, 3 Gbps          | YCbCr              | 4:2:2                 | 10       | 128m                   |
| 1080p, 59,94Hz | 3G Level B         | SMPTE 424M, 3 Gbps          | YCbCr              | 4:2:2                 | 10       | 128m                   |
| 1080p, 60 Hz   | 3G Level B         | SMPTE 424M, 3 Gbps          | YCbCr              | 4:2:2                 | 10       | 128m                   |
|                |                    |                             |                    |                       |          |                        |

Hinweis:

Vom D8800/D8900/D8010W werden ausschließlich in dieser Tabelle erwähnte Signale verarbeitet.

#### • PIP (BiB)

Mit dieser Funktion können Sie mehrere Fenster einblenden, die jeweils ein Bild enthalten.

- PIP Option (BiB-Option) Zum Ein- und Ausschalten dieser Funktion.
- PIP Input (BiB-Eingang) Zur Auswahl des Eingangs.
- PIP Swap (BiB-Tausch)
  - Zum Austauschen der angezeigten Bilder.
- Position

Mit dieser Funktion legen Sie die Position des BiB-Fensters fest [Top left (Oben links), Top Right (Oben rechts), Bottom Left (Unten links), Bottom Right (Unten rechts) oder Split L/R (L/R geteilt)].

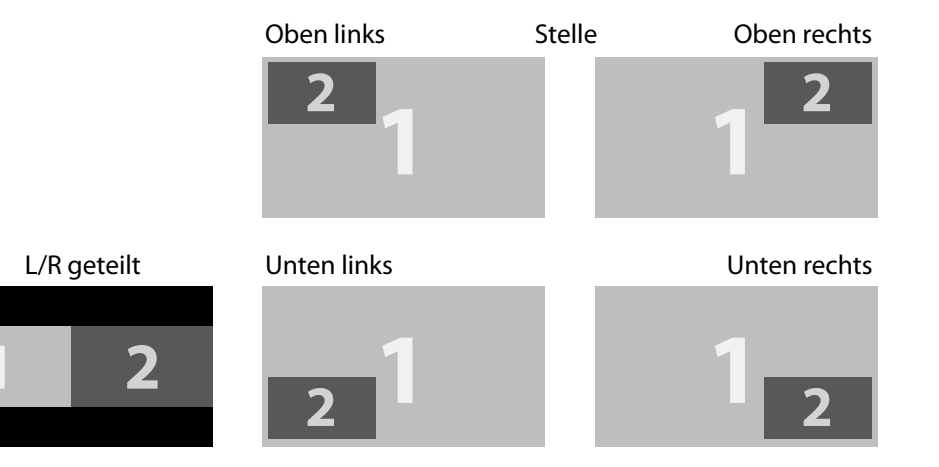

| Source  | HDMI | DVI | RGB | BNC | S-Video | Video | HDSDI |
|---------|------|-----|-----|-----|---------|-------|-------|
| HDMI    | Х    | Х   | 0   | 0   | 0       | 0     | Х     |
| DVI     | Х    | Х   | 0   | 0   | 0       | 0     | Х     |
| RGB     | 0    | 0   | Х   | Х   | 0       | 0     | 0     |
| BNC     | 0    | 0   | Х   | Х   | 0       | 0     | 0     |
| S-Video | 0    | 0   | 0   | 0   | Х       | Х     | 0     |
| Video   | 0    | 0   | 0   | 0   | Х       | Х     | 0     |
| HDSDI   | Х    | Х   | 0   | 0   | 0       | 0     | Х     |

• Test Pattern (Testmuster) Ruft die Anzeigetest-Funktion auf.

#### • Color Space (Farbraum)

Diese Funktion wirkt sich auf Component-, Composite- und RGB-Quellen aus. Sie können unterschiedliche Farbräume zur Variation der Farbdarstellung auswählen.

• Die Standardeinstellung, Auto, arbeitet wie folgt:

HDMI: Falls die AVI-Daten Farbraum- und/oder Bereichsdaten enthalten, werden diese Daten vom D8800/ D8900/D8010W umgesetzt. Andernfalls nutzt der D8800/D8900/D8010W bei RGB-Quellen den RGB-Videofarbraum. Bei Component-SDTV- und EDTV-Auflösungen wird REC601 genutzt. Bei anderen Component-Videoauflösungen wird REC709 eingesetzt.

RGB: Wenn Hsync- oder Vsync-Signale vorhanden sind, nutzt der D8800/D8900/D8010W den RGB-PC-Farbraum. Andernfalls wird REC601 bei SDTV- und EDTV-Quellen, REC709 bei sämtlichen anderen Quellen eingesetzt.

Component: Bei SDTV- und EDTV-Auflösungen nutzt der D8800/D8900/D8010W den REC601-Farbraum. Bei sämtlichen sonstigen Auflösungen wird REC709 eingesetzt.

 In den meisten Fällen sorgt die Auto-Einstellung für den richtigen Farbraum. Falls nicht, können Sie erzwingen, dass der D8800/D8900/D8010W einen bestimmten Farbraum nutzt. Wählen Sie aus Folgendem: YCbCr nutzt den Component-Farbraum, legt Schwarz auf 0,0,0, Weiß auf 255, 255, 255 fest. YPbPr nutzt den Composite-Farbraum, legt Schwarz auf 0,0,0, Weiß auf 255, 255, 255 fest.
 RGB-PC nutzt den RGB-Farbraum, legt Schwarz auf 0,0,0, Weiß auf 255, 255, 255 fest; dabei wird von 8-Bit-Bildern ausgegangen.

RGB-Video nutzt den RGB-Farbraum, legt Schwarz auf 16, 16, 16 RGB, Weiß auf 235, 235, 235 fest (ausgegangen wird von 8-Bit-Bildern), um den für digitale Component-Standards festgelegten Luminanzwerten zu entsprechen.

• Input Lock (Eingangssperre)

Mit dieser Funktion fixieren Sie eine Quelle auf ein internes Synchronisierungsignal (Auto, 48 Hz, 50 Hz oder 60 Hz). Die Auto-Einstellung fixiert das Synchronisierungsignal auf die aktuelle Quelle.

• Background (Hintergrund)

Mit dieser Funktion können Sie Inhalte und Farbe des Bildschirms definieren, der angezeigt wird, wenn kein Eingangssignal anliegt. Sie können unter Logo, Blue (Blau), Black (Schwarz) und White (Weiß) auswählen. Als Standard ist Logo voreingestellt.

- Video Standard (Videostandard) In unterschiedlichen L\u00e4ndern werden verschiedene Videosignalformate verwendet. Bitte w\u00e4hlen Sie den Videostandard (die Fernsehnorm) Ihres Wohnortes.
  - Auto
    - Das System wird automatisch erkannt, das Format entsprechend angepasst.
  - PAL (Phase Alternation By Line)
     Dieser Standard wird in Europa, Australien und in vielen weiteren Teilen der Welt eingesetzt; typischerweise mit einer Bildwiederholfrequenz von 50 Hz.
  - SECAM (Sequential Color With Memory)

Dieses Format wird hauptsächlich in Frankreich und Russland verwendet. Gamma: Zur Auswahl einer DLP-Gammakurve wählen Sie Gamma aus dem ADVANCED-Menü (Erweitert-Menü). Bei richtigem Einsatz kann der Gammawert den Kontrast verbessern, während bei Schwarz und Weiß ausreichend Details erhalten bleiben. Falls die Darstellung durch übermäßiges Umgebungslicht verwaschen erscheint und Details in dunkleren Bildbereichen schwierig zu erkennen sind, vermindern Sie zum Ausgleich den Gammawert. Dies verbessert den Kontrast, während Details in dunkleren Bildbereichen erhalten bleiben. Falls das Bild jedoch insbesondere in dunkleren Bildbereichen unnatürlich prägnant erscheint, erhöhen Sie die Einstellung.

- NTSC (National Television Systems Committee) Dieses Format wird hauptsächlich in Japan und den USA verwendet.
  - Hinweis:

In nahezu sämtlichen Fällen erkennt der Projektor den Videostandard automatisch. Allerdings kann es in Ausnahmefällen vorkommen, dass die automatische Erkennung des Videostandards fehlschlägt und das Videoformat manuell konfiguriert werden muss. Falls Sie nicht genau wissen, welcher Videostandard an Ihrem Wohnort eingesetzt wird, fragen Sie bitte bei einem Fachmann nach.

• Auto Sync Adjust (Auto-Sync-Anpassung)

Diese Funktion legt Einstellungen für das jeweilige Eingangssignal automatisch fest; durch Anpassen von black level (Schwarzpegel), gain (Verstärkung) und reference (Referenz) (Off, Auto, Always) (Aus, Auto, Immer).

## OSD – PICTURE (BILD)

| INPUT     | PICTURE           | LAMPS | ALIGI   | NMENT | CONTROL | SERVICE |
|-----------|-------------------|-------|---------|-------|---------|---------|
| Display N | Display Mode      |       | Video   | >     |         |         |
| Contrast  | Contrast          |       | 100     | >     |         |         |
| Brightnes | Brightness        |       | 50      | >     |         |         |
| Adaptive  | Adaptive Contrast |       | Off     | >     |         |         |
| Saturatio | Saturation        |       |         | >     |         |         |
| Hue       |                   | <     |         | >     |         |         |
| Gamma     | Gamma             |       | Film    | >     |         |         |
| Color     | Color             |       | Enter   |       |         |         |
| Sharpne   | SS                | <     | 0       | >     |         |         |
| Noise Re  | eduction          | <     | 0       | >     |         |         |
| Aspect R  | latio             | <     | 16:10   | >     |         |         |
| Overscar  | n                 | <     | Off     | >     |         |         |
| VGA Set   | VGA Setup         |       | Enter   |       |         |         |
| Auto Syn  | Auto Sync         |       | Execute |       |         |         |

- Display Mode (Anzeigemodus) Mit ◀ ► wählen Sie den Anzeigemodus.
- Contrast (Kontrast)

Mit < > stellen Sie den Kontrast des projizierten Bildes ein.

Hinweis:

Helligkeit- und Kontrastregelung sind interaktiv ausgeführt. Um eine optimale Einstellung zu erreichen, reicht es oft aus, nur leicht mit beiden Einstellungen zu experimentieren.

- Brightness (Helligkeit) Mit ◀ ► stellen Sie die Gesamt-Bildhelligkeit ein.
- Adaptive Contrast (Adaptiver Kontrast)
   Mit 
   regeln Sie die hellen und dunklen Aspekte der Kontrastkurve.
- Saturation (Sättigung)

Mit ◀ ▶ passen Sie die Farbsättigung an (je höher der Pegel, desto höher die Sättigung).

Mit < > passen Sie den Farbton zur realistischen Bildwiedergabe an (Video und S-Video bei NTSC).

• Gamma

Unterschiedliche Gammaeinstellungen beeinflussen den Bildeindruck. Bei dunkleren Bildern empfehlen wir einen höheren Gammawert, damit Details in dunkleren Bildregionen deutlicher dargestellt werden; dies geht etwas zulasten der Details in helleren Bereichen. Bei der Projektion heller Bilder können Sie einen geringeren Gammawert wählen, damit Details in helleren Bereichen (z. B. Wolken) im Gegensatz zu Details in dunkleren Bildteilen deutlicher hervortreten.

- Film (Film) stellt den Gammawert auf 2,2 ein.
- Graphics (Grafik) sollte ausschließlich für Computerpräsentationen eingesetzt werden, bei denen es auf höhere Helligkeit zulasten akkurater Graustufendarstellung ankommt.
- Video (Video) ähnelt der Film-Gammaeinstellung, gleicht die Darstellung dunkler Bereiche jedoch an die Art und Weise der Aufzeichnung mit Videokameras an.

<sup>•</sup> Hue (Farbton)

Color (Farbe)

Mit < > stellen Sie die Farbtemperatur des projizierten Bildes ein.

• Sharpness (Schärfe)

Die Schärfeneinstellung wirkt sich hauptsächlich auf geringere Bilddetails aus. Nutzen Sie **4** > zur Anpassung.

Noise Reduction (Rauschreduktion)

Mit < > stellen Sie die Rauschreduktion des projizierten Bildes ein. Diese Funktion eignet sich zur Beseitigung von Bildrauschen bei der Darstellung von SD-Medien. Allgemein ausgedrückt reduziert die Rauschreduktion den Anteil feiner Details und sorgt für eine etwas flächigeres Bild.

Aspect Ratio (Bildformat) ٠

Mit dieser Funktion können Sie das Bildformat festlegen. Wenn ein Bild im physikalischen 16:10-Format anliegt, ergeben sich die folgenden Bildformatänderungen.

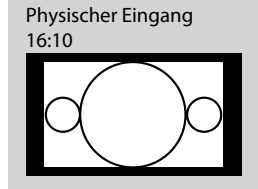

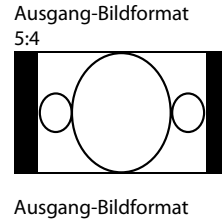

2,35

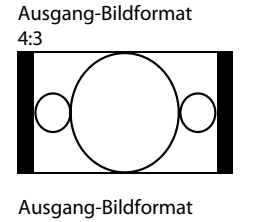

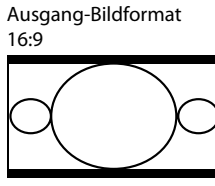

Ausgang-Bildformat

Physikalisch

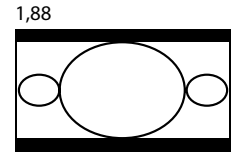

Ausgang-Bildformat

Ausgang-Bildformat Nicht skaliert

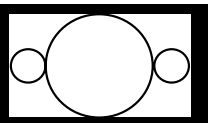

Wenn ein Bild im physikalischen 4:3-Format anliegt, ergeben sich die folgenden Bildformatänderungen.

Letterbox

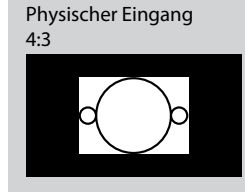

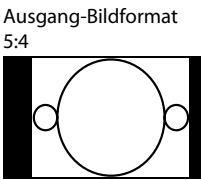

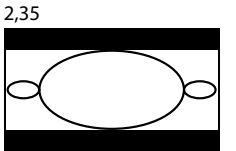

Ausgang-Bildformat 4:3

Ausgang-Bildformat Letterbox

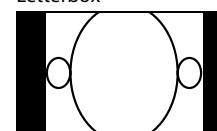

16:9

Ausgang-Bildformat

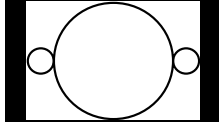

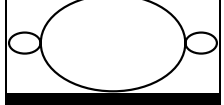

Ausgang-Bildformat Nicht skaliert

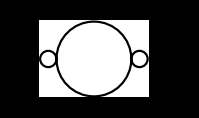

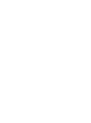

Ausgang-Bildformat

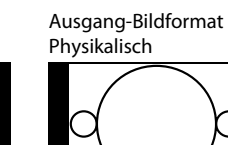

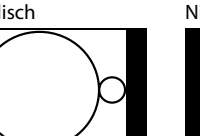

Ausgang-Bildformat 1,88

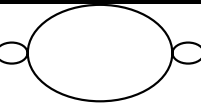

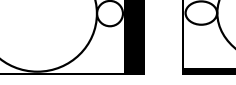

32

#### • Overscan

Bei bestimmten Bildformaten abseits des 16:9-Formates können Störungen an den Bildrändern auftreten. Mit dieser Funktion verbergen Sie die Bildränder durch Auswahl einer der folgenden drei Optionen:

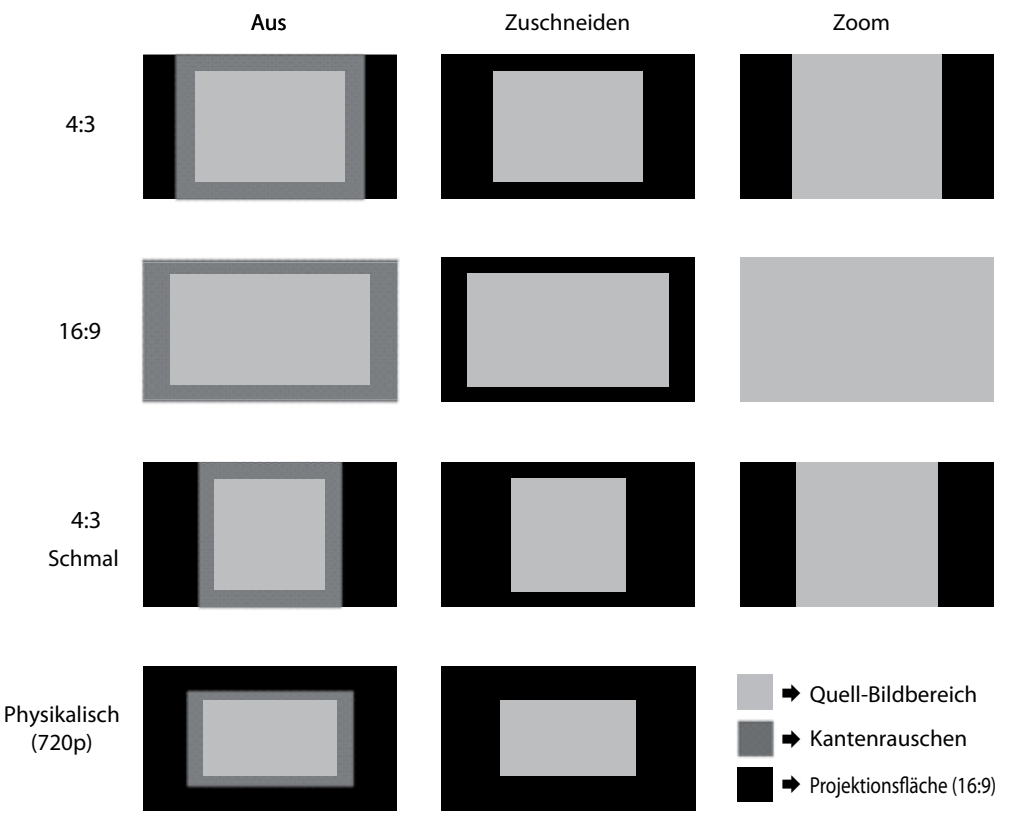

VGA Setup (VGA-Einstellungen)

Mit dieser Funktion richten Sie die VGA-Anzeige ein.

• Auto Sync (Auto-Sync)

Diese Funktion legt Einstellungen für das jeweilige Eingangssignal automatisch fest; durch Anpassen von black level (Schwarzpegel), gain (Verstärkung) und reference (Referenz) [Off (Aus), Auto, Always (Immer)].

## **OSD** – LAMPS (LEUCHTEN)

| INPUT | PICTURE | LAMPS         | ALIGNMENT | СС | NTROL  | SERVICE |
|-------|---------|---------------|-----------|----|--------|---------|
|       |         | Mode          |           | <  | Single | >       |
|       |         | Power         |           | <  | Eco    | >       |
|       |         | High Altitude |           | <  | Off    | >       |
|       |         | Custom Power  | Level     | <  |        | >       |
|       |         | Lamp 1 Status | :         |    | On     |         |
|       |         | Lamp 2 Status | :         |    | Off    |         |
|       |         |               |           |    |        |         |
|       |         |               |           |    |        |         |
|       |         |               |           |    |        |         |
|       |         |               |           |    |        |         |
|       |         |               |           |    |        |         |
|       |         |               |           |    |        |         |

• Mode (Modus)

Mit den Tasten < > wählen Sie den einzelnen oder dualen Leuchtenmodus.

• Power (Leistung)

Wählen Sie mit den Tasten < > zwischen Energiesparen, Normal oder Benutzerdefiniert.

• High Altitude (Höhenmodus)

Diese Funktion steuert den Kühlungslüfter des Projektors. Sie können Off (Aus) oder On (Ein) auswählen. Off (Aus) ist die Standardeinstellung.

Unter normalen Umständen arbeitet der Projektor tadellos, wenn diese Funktion auf Aus eingestellt ist. Per Vorgabe passt der Projektor die Drehzahl des Kühlungslüfters an die Umgebungstemperatur an. Steigt die Umgebungstemperatur, so steigt auch die Lüfterdrehzahl (das Betriebsgeräusch nimmt zu) und sorgt dafür, dass die Wärme aus dem Projektor geleitet wird und der Projektor normal funktioniert.

Falls Sie den Projektor jedoch bei hohen Umgebungstemperaturen oder in großer Höhe einsetzen, kann es vorkommen, dass sich das Gerät automatisch abschaltet. Wenn dies geschieht, können Sie diese Funktion auf Ein einstellen und somit eine höhere Lüfterdrehzahl erzwingen, damit Ihr Projektor einen kühlen Kopf behält.

Hinweis:

Der Höhlenmodus sollte in Höhen ab 1500 m eingesetzt werden.

- Custom Power Level (Benutzerdefinierte Leistungsstufe)
   Mit den Tasten 
   wählen Sie eine benutzerdefinierte Leistungsstufe (80,4 % bis 100 %) aus.
- Lamp 1 Status (Leuchte-1-Status)
   Mit den Tasten <>> stellen Sie den Leuchtenstatus auf Ein oder Aus ein.
- Lamp 2 Status (Leuchte-2-Status)
   Mit den Tasten <>> stellen Sie den Leuchtenstatus auf Ein oder Aus ein.

| INPUT | PICTURE | LAMPS | ALIGNMENT       | CONTROL | SERV    | ICE |
|-------|---------|-------|-----------------|---------|---------|-----|
|       |         |       | Projection Mode | <       | Front   | >   |
|       |         |       | Fan Mode        | <       | Normal  | >   |
|       |         |       | Lens Control    |         | Enter   |     |
|       |         |       | Lens Memory     |         | Enter   |     |
|       |         |       | Center Lens     |         | Execute |     |
|       |         |       | Warp            |         | Enter   |     |
|       |         |       | Blanking        |         | Enter   |     |
|       |         |       | Edge Blend      |         | Enter   |     |
|       |         |       |                 |         |         |     |
|       |         |       |                 |         |         |     |
|       |         |       |                 |         |         |     |
|       |         |       |                 |         |         |     |
|       |         |       |                 |         |         |     |
|       |         |       |                 |         |         |     |
|       |         |       |                 |         |         |     |

## **OSD – ALIGNMENT (AUSRICHTUNG)**

- Projection Mode (Projektionsmodus)
   Mit den Tasten ◀ ▶ wählen Sie den gewünschten Projektionsmodus [Front (Front), Rear (Rück), Ceiling + Front (Decke + Front), Ceiling + Rear (Decke + Rück)].
- Fan Mode (Lüftermodus)
   Mit den Tasten ◀ ▶ legen Sie den Lüftermodus fest [Normal (Normal), Up (Aufwärts), Down (Abwärts)].
- Lens Control (Objektivsteuerung) Mit dieser Funktion legen Sie die Objektivsteuerung [Zoom (Zoom)/Focus (Fokus)] fest.
- Lens Memory (Objektivspeicher)
   Load Memory (Speicher laden): Mit dieser Funktion laden Sie Ihre eigene Einstellung.
   Save setting (Einstellung speichern): Sie können die OSD-Einstellungen nach Belieben vornehmen und die Änderungen anschließend mit dieser Funktion speichern.
- Center Lens (Objektiv zentrieren) Mit dieser Funktion zentrieren Sie das Objektiv.

#### • Warp (Entzerrung)

Mit dieser Funktion korrigieren Sie Bildverzerrungen.

- Keystone (Trapezentzerrung)
   Mit den Tasten ◀ ▶ passen Sie die horizontale Trapezentzerrung an den Projektionswinkel an. Mit den Tasten ▲ ▼ passen Sie die vertikale Trapezentzerrung an den Projektionswinkel an.
- Rotation (Drehung)
   Mit 

   korrigieren Sie einen falschen Bildwinkel.
   Drücken Sie 
   zur Korrektur des

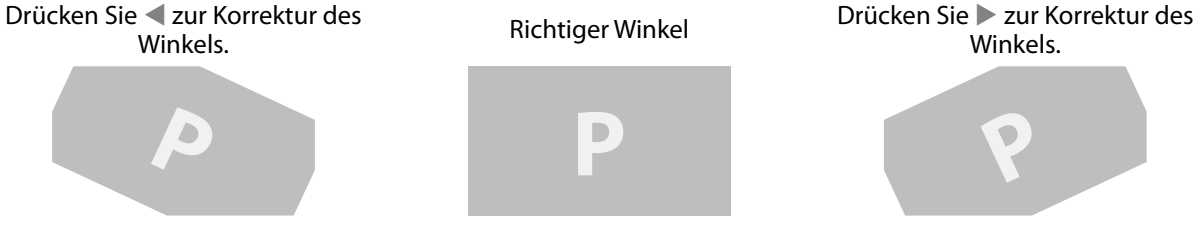

Pincushion / Barrel (Kissen/Tonne)
 Mit < > korrigieren Sie Kissen- und Tonnenverzerrungen.

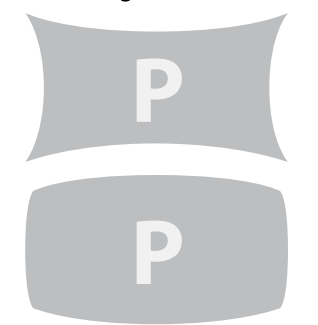

Kissenverzerrungen mit **A** 

Tonnenverzerrungen mit ◀ ► korrigieren.

Top Left Corner (Obere linke Ecke)
 Bildverzerrungen der oberen linken Ecke mit 

 korrigieren.

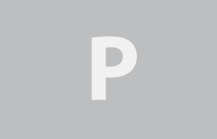

Bildverzerrungen der oberen linken Ecke mit ◀ ► korrigieren.

Top Right Corner (Obere rechte Ecke)
 Bildverzerrungen der oberen rechten Ecke mit 

 korrigieren.

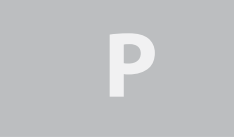

Bildverzerrungen der oberen rechten Ecke mit ◀ ► korrigieren.

Bottom Left Corner (Untere linke Ecke)
 Bildverzerrungen der unteren linken Ecke mit 
 korrigieren.

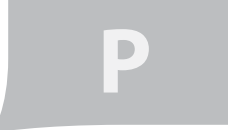

Bildverzerrungen der unteren linken Ecke mit ◀ ► korrigieren.

Bottom Right Corner (Untere rechte Ecke)
 Bildverzerrungen der unteren linken Ecke mit 
 korrigieren.

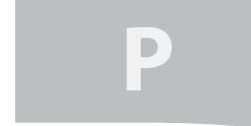

Bildverzerrungen der unteren rechten Ecke mit ◀ ► korrigieren.

- Custom Warp (Benutzerdefinierte Entzerrung)
   Mit dieser Einstellung können Sie benutzerdefinierte Entzerrungswerte festlegen.
- Reset (Rücksetzen)
   Setzt sämtliche Werte auf die Werksvorgaben zurück.

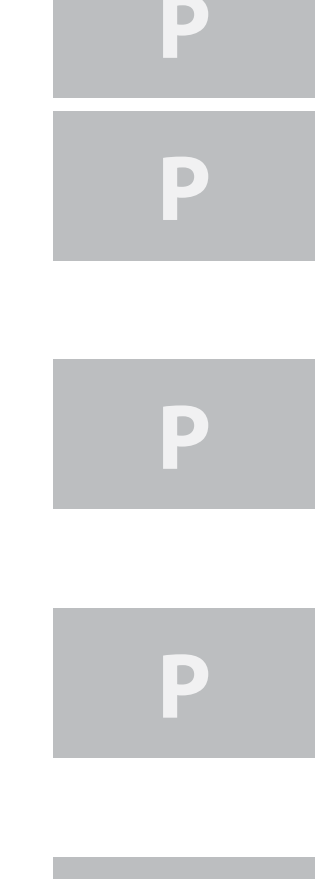

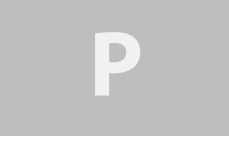

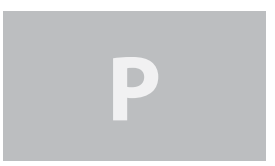

- Blanking (Austasten)
  - Mit dieser Funktion passen Sie die Bildränder an und blenden unerwünschte Bildbereiche aus.
    - TOP (Oben)
       Mit den Fernbedienungstasten 
       stellen Sie den oberen Austastbereich des projizierten Bildes ein.
    - Bottom (Unten)
       Mit den Fernbedienungstasten 
       stellen Sie den unteren Austastbereich des projizierten Bildes ein.
    - Left (Links)
       Mit den Fernbedienungstasten ◄ ► stellen Sie den linken Austastbereich des projizierten Bildes ein.
    - Right (Rechts)
       Mit den Fernbedienungstasten < > stellen Sie den rechten Austastbereich des projizierten Bildes ein.
    - Reset (Rücksetzen)
       Sämtliche Austastfunktionen werden auf die
       Standardeinstellungen rückgesetzt; die Austastfunktionen werden damit abgeschaltet.

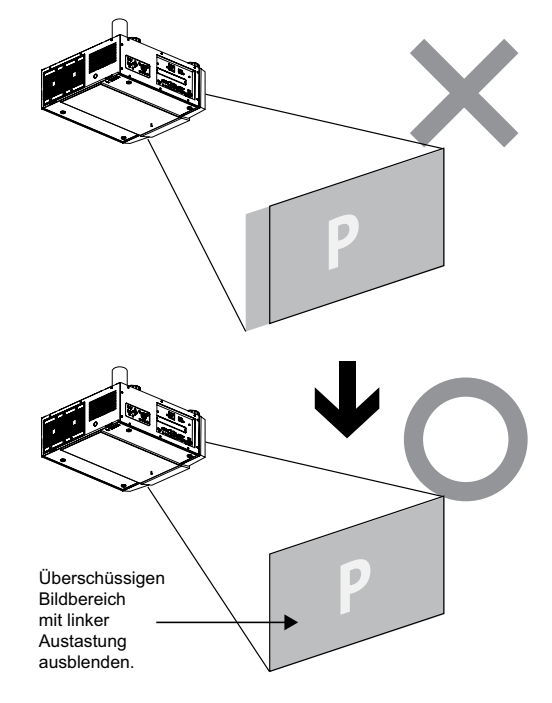

#### • Edge Blend (Kantenverbindung)

Die Kantenverbindungsfunktion wird eingesetzt, wenn mehrere Projektoren gleichzeitig mit derselben Projektionsfläche arbeiten. Mit dieser Funktion stellen Sie die Gleichförmigkeit des Bildes ein. Die Kantenverbindungsfunktion muss bei sämtlichen Projektoren eingeschaltet sein, damit sie Wirkung zeigt.

- Edge Blend (Kantenverbindung)
  - 1. Rufen Sie das Menü mit der MENU-Taste (Menü) auf.
  - 2. Wählen Sie Alignment (Ausrichtung) mit ◀ ▶, drücken Sie Enter (Eingabe).
  - 3. Wählen Sie Edge Blend (Kantenverbindung) mit ◀ ▶, drücken Sie Enter (Eingabe). *Hinweis:*

Bitte beachten Sie, dass die Bildkanten mit roten und grünen Linien markiert werden. Die grünen Linien stellen Anfang und Ende der Verbindungszone dar.

- Blend Width (Verbindungsbreite)
  - Im Menü White Level (Weißpegel) können Sie eine Verbindungszone oben, unten, links und rechts anpassen.
    - 1. Rufen Sie das Menü mit der MENU-Taste (Menü) auf.
    - 2. Wählen Sie Alignment (Ausrichtung) mit ◀ ▶, drücken Sie Enter (Eingabe).
    - 3. Wählen Sie Edge Blend (Kantenverbindung) mit ◀ ▶, drücken Sie Enter (Eingabe).
    - 4. Wählen Sie Blend Width (Verbindungsbreite) mit ◀ ▶, drücken Sie Enter (Eingabe).
    - 5. Wählen Sie eine Anpassungszone, korrigieren Sie die Verbindungszone anschließend mit **4 •**.

| V      | Vhite Level |   |   |
|--------|-------------|---|---|
| Тор    | ▲           | 0 | • |
| Bottom | ▲           | 0 |   |
| Left   | ▲           | 0 |   |
| Right  | ◀           | 0 |   |

• Black Level Uplift (Schwarzpegelverstärkung)

Die Schwarzpegelverstärkung wird zur Verbesserung der Schwarzdarstellung eingesetzt; dies ist erforderlich, da auch bei schwarzen Flächen immer noch etwas Licht auf die Projektionsfläche gelangt. Bei der Darstellung von Schwarz werden überlappende Bildbereiche gleich doppelt beleuchtet, hellen sich dadurch also stärker auf.

Die Lösung liegt in der Anpassung der Schwarzpegelverstärkung. Sorgen Sie zunächst dafür, dass den Projektoren ein schwarzes Eingangssignal zugeführt wird. Erhöhen Sie dann die Schwarzpegelverstärkung (Top, Bottom, Left, Right) (Oben, Unten, Links, Rechts), bis die Helligkeit der nicht überlappenden Bereiche der Helligkeit des überlappenden Bereiches entspricht.

So stellen Sie die Schwarzpegelverstärkung ein

- 1. Rufen Sie das Menü mit der MENU-Taste (Menü) auf.
- 2. Wählen Sie Alignment (Ausrichtung) mit ◀ ▶, drücken Sie Enter (Eingabe).
- 3. Wählen Sie Edge Blend (Kantenverbindung) mit ◀ ▶, drücken Sie Enter (Eingabe).
- 4. Wählen Sie Black Level Uplift (Schwarzpegelverstärkung) mit ◀ ▶, drücken Sie Enter (Eingabe).
- 5. Passen Sie den Schwarzpegel der Zone A durch Anpassung der Selected Area (Ausgewählter Bereich) (Top, Bottom, Left, Right) (Oben, Unten, Links, Rechts) an die Schwarzpegel der Zonen B und C an. Unter Adjust (Anpassen) (All, Red, Green, Blue) (Alle, Rot, Grün, Blau) können Sie auch sämtliche Primärfarben angleichen.

Hinweis:

- Bei der Eckenanpassung steht die Schwarzpegelverstärkung nicht zur Verfügung.
- Bei der Eckenverbindung steht die Schwarzpegelverstärkung nicht zur Verfügung.

|        | Black Level U | plift |   |  |
|--------|---------------|-------|---|--|
|        | Select Area   | a     |   |  |
| Ton    |               |       | Δ |  |
| rop    |               |       | U |  |
| Bottom |               | ◀     | 0 |  |
| Left   |               | ◀     | 0 |  |
| Right  |               | ◀     | 0 |  |
| 0      | Adjuct        |       |   |  |
|        | Aujusi        |       |   |  |
| All    |               | ◀     | 0 |  |
| Red    |               |       | 0 |  |
| Gerrn  |               |       | 0 |  |
| Conn   |               |       | 0 |  |
| Blue   |               |       | 0 |  |
|        |               |       |   |  |

- Reset (Rücksetzen)
   Diese Funktion setzt die Kantenverbindungwerte auf die Werkseinstellungen zurück.
- Align Pattern (Ausrichtungsmuster)
   Mit dieser Funktion können Sie ein Muster zur Ausrichtung und Anpassung mehrerer Bilder darstellen.
   So nutzen Sie das Ausrichtungsmuster:
  - 1. Stellen Sie zwei Projektoren horizontal auf, lassen Sie beide Projektoren das Testmuster darstellen.
  - 2. Schaffen Sie mit den Fernbedienungstasten 🔺 🔻 🔶 eine Überlappungszone der beiden Testmuster.

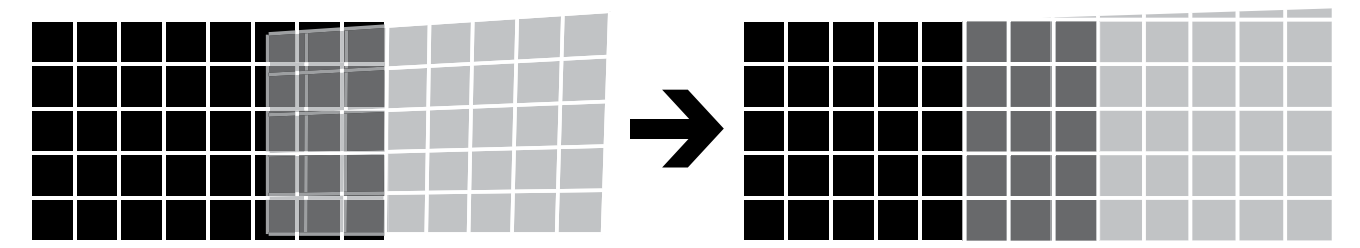

#### Hinweis:

- Austast- und Verbindungskombinationen sind je nach Modell unterschiedlich.
- Passen Sie die Schwarzpegel nicht an, wenn Sie die Kantenverbindungs-/Eckenkorrekturfunktionen nutzen möchten.
- Passen Sie die Schwarzpegel nicht an, wenn Sie die Eckenverbindungsfunktionen nutzen möchten.

| INPUT | PICTURE | LAMPS | ALIGNMENT         | CONTROL | SER   | VICE |
|-------|---------|-------|-------------------|---------|-------|------|
|       |         |       | Eco Network Pow   | /er <   | Eco   | >    |
|       |         |       | Auto Power Off    | <       | On    | >    |
|       |         |       | Auto Power On     | <       | Off   | >    |
|       |         |       | Projector Control | <       |       | >    |
|       |         |       | Network           |         | Enter |      |
|       |         |       | Start Up Logo     | <       | On    | >    |
|       |         |       | Trigger           | <       | Auto  | >    |
|       |         |       | Auto Search       | <       | Off   | >    |
|       |         |       | Dynamic Black     | <       | On    | >    |
|       |         |       | Language          |         | Enter |      |
|       |         |       |                   |         |       |      |
|       |         |       |                   |         |       |      |
|       |         |       |                   |         |       |      |
|       |         |       |                   |         |       |      |

## **OSD – CONTROL (STEUERUNG)**

- Eco Network Power (Energieeinsparung)
   Wählen Sie mit ◀ ► Standard oder Eco network power (Energieeinsparung) aus.
- Auto Power Off (Auto-Abschalten)

Als Standard ist Off (Aus) voreingestellt. Wenn Sie die Einstellung On (Ein) wählen, schaltet sich der Projektor automatisch aus, wenn 20 Minuten lang kein Eingangssignal erkannt wird.

• Auto Power On (Auto-Einschalten)

Als Standard ist Off (Aus) voreingestellt. Wenn Sie die Einstellung On (Ein) wählen, schaltet sich der Projektor automatisch ein, sobald er mit Netzspannung versorgt wird. Wenn Sie den Netzstecker des Projektors in eine schaltbare Steckdose einstecken, können Sie den Projektor über die Steckdose statt über die Fernbedienung einschalten. Wenn Sie diese Funktion nicht benötigen, stellen Sie diese bitte auf Off (Aus) ein.

- Projector Control (Projektorsteuerung)
   Wählen Sie mit den Tasten 
   RS232 oder Network (Netzwerk) zur Projektorsteuerung aus.
- Network (Netzwerk) Mit dieser Funktion richten Sie die Netzwerkkonfiguration ein.

Zur Verbindung mit einem Netzwerk (LAN) führen Sie bitte die folgenden Schritte aus:

1. Verbinden Sie den LAN-Anschluss des Projektors über ein Netzwerkkabel mit RJ45-Steckern mit einem Router oder Hub im Netzwerk.

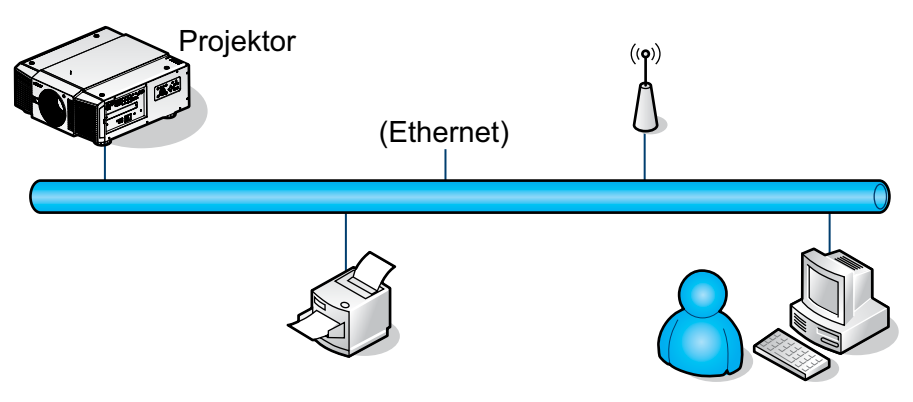

2. Am steuernden PC öffnen Sie einen Webbrowser und geben die IP-Adresse des Projektors ein.

| × P- |
|------|
|      |
|      |

Die Startseite des Projektor-Webservers wird angezeigt. In unserem Beispiel ist der Projektor unter der IP-Adresse 192.168.0.100 zu erreichen.

| IP C              | onfiguration       |  |
|-------------------|--------------------|--|
| М                 | ANUAL ADDRESS      |  |
| IP Address:       | 192 168 0 100      |  |
| Subnet Mask:      | 255 255 255 0      |  |
| Default Gabeway:  | 192 168 0 254      |  |
| DHCP Client       | O Enable O Disable |  |
| Firmware Version: | OPNE02             |  |
|                   | Sen                |  |

3. Ändern Sie die gewünschten Einstellungen, klicken Sie dann auf Save (Speichern).

| Parontes     Parontes     Parontes     Provide     Parontes     Provide     Parontes     Please wait a moment,     and click button to next step,     Wattight |         |          |
|----------------------------------------------------------------------------------------------------|---------|----------|
| Provides WebControlSt<br>Please wait a moment,<br>and click button to next step,<br>Watigeti                                                                   | × 8 9 × | P -      |
| Please wait a moment,<br>and click button to next step.<br>Walket                                                                                              |         | *        |
| Wang                                                                                                    |         |          |
|                                                                                                    |         |          |
|                                                                                                    |         |          |
|                                                                                                    |         |          |
|                                                                                                    |         |          |
|                                                                                                    |         |          |
|                                                                                                    |         |          |
|                                                                                                    |         |          |
|                                                                                                    |         |          |
|                                                                                                    | 1201    | E annu - |

Zur Verbindung mit einem eigenständigen PC oder Notebook führen Sie bitte die folgenden Schritte aus:

1. Verbinden Sie den LAN-Anschluss des Projektors über Netzwerkkabel mit RJ45-Steckern mit dem PC (oder Notebook).

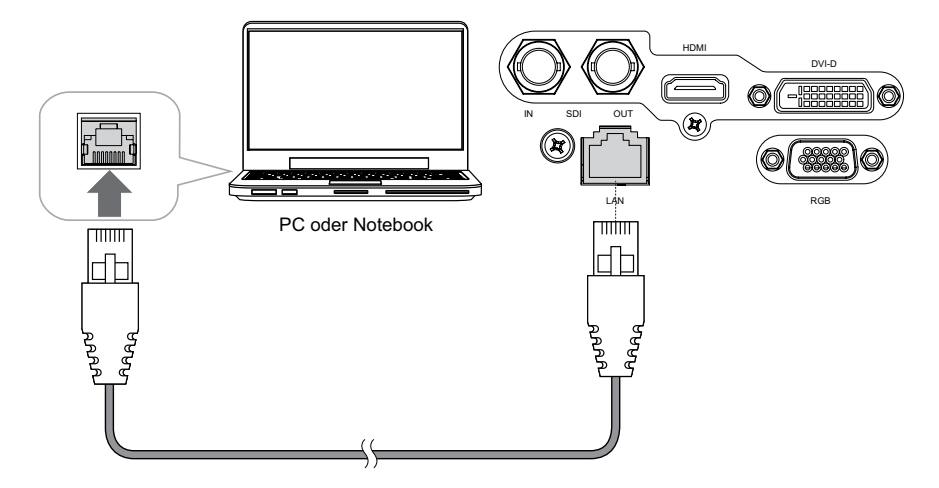

 Am PC (oder Notebook) w\u00e4hlen Sie Start > Control Panel (Systemsteuerung) > Network Connections (Netzwerkverbindungen).

| My Documents My Recent Documents My Recent Documents My Pictures My Music My Computer                                                              |
|----------------------------------------------------------------------------------------------------|
| Control Panel  Control Panel  Control Program Access and Defaults  Connect To  Printers and Faxes  Printers and Faxes  Printers and Support Search |
| 10 Run                                                                                                    |
| Log Off O Turn Off Computer                                                                                                    |
|                                                                                                    |

3. Klicken Sie mit der rechten Maustaste auf die Local Area Connection (LAN-Verbindung), wählen Sie Properties (Eigenschaften).

| Setwork Concections             |                                      |                  | LID! X                                                              |
|---------------------------------|--------------------------------------|------------------|---------------------------------------------------------------------|
| Plie Edt View Parostan Took Adv | when the                             |                  | 27                                                                  |
| (3                              | ibes 📄 🖈 🖡                           | 9 3.             |                                                                     |
| Address 💽 Network Connections   |                                      |                  | - 🖬 👳                                                               |
| Contraction Sector Structure    | Duskie<br>Status<br>Recor            | n<br>Testel<br>W | Winders Network Connection<br>National State (1) Weeken WP1106 496- |
| Waard                           | Bridge Connections                   |                  |                                                                     |
| New Connection Waard            | Create Shortcut<br>Create<br>Frename | Waard            |                                                                     |
|                                 | Properties                           |                  |                                                                     |

- 4. Im Properties (Eigenschaften)-Fenster öffnen Sie das General (Allgemein)-Register, anschließend wählen Sie Internet Protocol (Internetprotokoll) (TCP/IP).
- 5. Klicken Sie auf Properties (Eigenschaften).

| the second second second second second second second second second second second second second second second se |                                              |                                                      |              |              |
|----------------------------------------------------------------------------------------------------|----------------------------------------------|------------------------------------------------------|--------------|--------------|
| Broadcom                                                                                                    | Nebûreme 5                                   | 7xx Gigabit Cc                                       | Cont         | igure        |
| his connection                                                                                                  | uses the folk                                | wing items:                                          |              |              |
| DoS Pa     DoS Pa     Network                                                                                   | cket Schedu<br>Monitor Driv                  | ler<br>rer<br>P/IPI                                  |              | of put line  |
| 4                                                                                                    |                                              |                                                      |              | 11           |
| Install                                                                                                    |                                              | Inimital                                             | Pjop         | erties       |
| Description<br>Transmission (<br>wide area net<br>across diverse                                                | Control Proto<br>work protoco<br>interconnec | col/Internet Pro<br>that provides o<br>ted networks. | tocol. The d | elault<br>on |
|                                                                                                    |                                              |                                                      | hadrad       |              |
| Show icon in                                                                                                    | notification a                               | rea when conr                                        | ected.       |              |

- 6. Klicken Sie auf Use the following IP address (Folgende IP-Adresse verwenden).
- 7. Geben Sie IP-Adresse und Subnetzmaske ein. Achten Sie darauf, dass sich die IP-Adressen von Projektor und PC innerhalb derselben Netzwerkgruppe befinden. Beispiel: 192.168.0.X Das X steht dabei für einen beliebigen Wert zwischen 0 und 254. Klicken Sie dann auf OK.

| su can get IP settings assigne<br>is capability. Otherwise, you n<br>e appropriate IP settings. | d automatically if your network supports<br>eed to ask your network administrator fo |
|-------------------------------------------------------------------------------------------------|--------------------------------------------------------------------------------------|
| C Obtain an IP address auto                                                                     | matically                                                                            |
| <ul> <li>Uge the following IP address</li> </ul>                                                | HE                                                                                   |
| IP address:                                                                                     | 192.168 0 . 99                                                                       |
| Sybnet mask;                                                                                    | 255 . 255 . 255 . 0                                                                  |
| Default gateway                                                                                 | 1                                                                                    |
| C Obten ONV enver addee                                                                         | a a konstante                                                                        |
| Use the following DNS set                                                                       | rver addresses                                                                       |
| Evelened DNS server:                                                                            |                                                                                      |
| Alternate DNS server:                                                                           | <b>1</b>                                                                             |
|                                                                                                 | 1                                                                                    |

8. Am steuernden PC öffnen Sie einen Webbrowser und geben die IP-Adresse des Projektors ein.

| C Internet E | splorer cannot display the webpage | - Windows Internet Explorer |     |
|--------------|------------------------------------|-----------------------------|-----|
| 00.          | e 1992 192 168 0.100               | × B + ×                     | P - |
| 🚖 Fevortes   | Correcting                         | G. 17                       |     |
| 1            |                                    |                             |     |
|              |                                    |                             |     |
|              |                                    |                             |     |

Die Startseite des Projektor-Webservers wird angezeigt. In unserem Beispiel ist der Projektor unter der IP-Adresse 192.168.0.100 zu erreichen.

| IP Configuration<br>MANUAL ADDRESS<br>IF Address: 192 167 0 100<br>Submet Mask: 255 255 255 0<br>Default Gateway: 192 168 0 224<br>DefCP Client Enable Disable<br>Firmware Version: DPHIC02<br>Size | Favortas 🖌 | webControl51      |                    |     |  |
|----------------------------------------------------------------------------------------------------|------------|-------------------|--------------------|-----|--|
| MANUAL ADDRESS IP Address: 192 168 0 100 Subnet Mask: 255 255 255 0 Default Gateway: 192 168 0 254 DHCP Clent: C Enable O Disable Firmware Version: DPP#C02 Size                                    |            | IP C              | Configuration      |     |  |
| IP Address: 192 , 167 , 0 , 100<br>Subnet Mask: 255 , 255 , 255 , 0<br>Default Gateway: 192 , 268 , 0 , 254<br>DeICP Client O Enable O Disable<br>Famuare Version: DPtat02                          |            | M                 | ANUAL ADDRESS      | i f |  |
| Subnet Mask: 255 255 0<br>Default Gateway: 192 168 0 254<br>DHCP Clent Crable O Disable<br>Firmware Version: DPHt02<br>Size                                                                         |            | IP Address:       | 192 168 0 100      |     |  |
| Default Gateway: 192 168 0 294<br>DHCP Clent O Enable O Disable<br>Firmware Version: DPHEO2<br>Sine                                                                                                 |            | Subnet Mask:      | 255 255 255 0      |     |  |
| DHCP Clent Enable Disable<br>Firmware Version: DP9#02<br>Sre                                                                                                    |            | Default, Gateway: | 192 168 0 254      |     |  |
| Familiare Version: DPIE02                                                                                                    |            | DHCP Clent        | 🔿 Enable 🕤 Disable |     |  |
| See                                                                                                    |            | Firmware Version: | OPHE02             |     |  |
|                                                                                                    |            |                   | Sire               |     |  |

9. Ändern Sie die gewünschten Einstellungen, klicken Sie dann auf Save (Speichern).

| @ WebContr                              | ol51 Windows Internet Ex           | planar - [Working Offline] |         |          |
|-----------------------------------------|------------------------------------|----------------------------|---------|----------|
| 00-                                     | er 192.168.0.100                   |                            | * E + × | P +      |
| 🙀 Favortes                              | Web/Carthroffit                    |                            |         |          |
| Please wait<br>and click b<br>Please(t) | t a moment,<br>utton to next step. |                            |         |          |
| Done                                    | *                                  | i 🧿 😜 İsternet             | r, •    | L 100% + |

10. Access Tera Term tool.

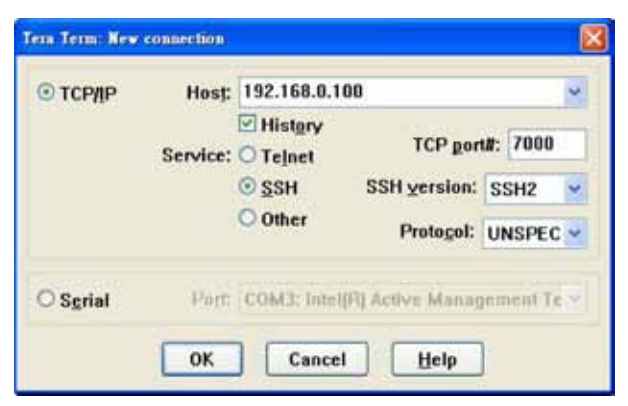

Use RS-232 command to control the Projector.

• Start Up Logo (Startlogo)

Schalten Sie das Startlogo mit den Tasten ৰ 🕨 ein oder aus.

• Trigger

Ihr Projektor ist mit einem Triggerausgang ausgestattet. Sie können ein an den Triggerausgang des Projektors angeschlossenes Gerät so konfigurieren, dass es sich beim Einschalten des Projektors ebenfalls automatisch einschaltet. Dabei erfolgt eine Verzögerung von 2 – 3 Sekunden, damit diese Funktion bei der Auswahl des Bildformates nicht aus Versehen ausgelöst wird.

- 5:4: Gibt 12 V über den Triggerausgang aus, wenn das Bildformat 5:4 ausgewählt wird.
- 4:3: Gibt 12 V über den Triggerausgang aus, wenn das Bildformat 4:3 ausgewählt wird.
- 16:10: Gibt 12 V über den Triggerausgang aus, wenn das Bildformat 16:10 ausgewählt wird.
- 16:9: Gibt 12 V über den Triggerausgang aus, wenn das Bildformat 16:9 ausgewählt wird.
- 1,88: Gibt 12 V über den Triggerausgang aus, wenn das Bildformat 1,88 ausgewählt wird.
- 2,35: Gibt 12 V über den Triggerausgang aus, wenn das Bildformat 2,35 ausgewählt wird.
- Letterbox: Gibt 12 V über den Triggerausgang aus, wenn das Bildformat Letterbox ausgewählt wird.
- Native (Physikalisch): Gibt 12 V über den Triggerausgang aus, wenn das physikalische Bildformat ausgewählt wird.
- Unscaled (Nicht skaliert): Gibt 12 V über den Triggerausgang aus, wenn das nicht skalierte Bildformat ausgewählt wird.
- Auto: Der Triggerausgang wird automatisch mit 12 V aktiviert.
- Auto Search (Auto-Suche)
   Mit den Testen 
   cebalten Sie die Auto 1

Mit den Tasten < > schalten Sie die Auto-Suche ein und aus.

- Dynamic Black (Dynamisches Schwarz) Mit den Tasten ◀ ► schalten Sie das dynamische Schwarz ein und aus.
- Language (Sprache)

Hier können Sie die gewünschte OSD-Sprache auswählen. Englisch, Französisch, Spanisch, Deutsch, Portugiesisch, vereinfachtes Chinesisch, traditionelles Chinesisch, Japanisch oder Koreanisch.

#### **OSD – SERVICE**

| INPUT | PICTURE         | LAMPS              | ALIGN      | IMENT   | CONTROL        | SERVICE    |
|-------|-----------------|--------------------|------------|---------|----------------|------------|
|       | Model :         | Model :            |            | 375QDP> | κA             |            |
|       | Serial N        | umber :            | C202       | XXXXX00 | 767            |            |
|       | Software        | e Version :        | MD0        | 5-GD02- | Ub01- 9999-31- | DPNE02-D02 |
|       | Active/P        | IP Source :        | HDM        | I       | / Off          |            |
|       | Pixel Clock :   |                    | 83 .30 MHZ |         |                |            |
|       | Signal F        | Signal Format :    |            | x800@6  | 0Hz            |            |
|       | H/V Refi        | H/V Refresh Rate : |            | .578 KH | Z V: 60 HZ     |            |
|       | Lamp 1          | Time :             | 7 HR       | S       |                |            |
|       | Lamp 2          | Time :             | 7 HR       | S       |                |            |
|       | Power On Time : |                    | 7 HR       | S       |                |            |
|       | Blue Only       |                    | <          | Off     | >              |            |
|       | Factory         | Reset              |            | Enter   |                |            |
|       |                 |                    |            |         |                |            |

In diesem Bereich finden Sie einige grundlegende Angaben zum Projektor.

Hinweis: Beim Factory Reset (Werkseinstellungen) werden benutzerdefinierte Timing-Einstellungen gelöscht.

- Model (Modell) Die Modellnummer des Projektors.
- Serial Number (Seriennummer) Die Seriennummer des Projektors.
- Software Version (Softwareversion) Die Versionsnummer der im Projektor installierten Software.
- Active/PIP Source (Aktive/BiB-Quelle) Zeigt die derzeit aktive/BiB-Quelle.
- Pixel Clock (Pixeltakt) Zeigt den Pixeltakt des aktuellen Eingangssignals.
- Signal Format (Signalformat) Zeigt das Format des aktuellen Eingangssignals.
- H/V Refresh Rate (H/V-Aktualisierungsrate) Zeigt die horizontale und vertikale Aktualisierungsrate der derzeitigen Darstellung.
- Lamp 1 Time (Leuchte-1-Zeit) Zeigt die Betriebszeit der Leuchte 1. Beim Austausch der Leuchte wird die Betriebszeit erneut berechnet.

- Lamp 2 Time (Leuchte-1-Zeit) Zeigt die Betriebszeit der Leuchte 2. Beim Austausch der Leuchte wird die Betriebszeit erneut berechnet.
- Power On Time (Betriebszeit) Zeigt die Betriebszeit des Projektors insgesamt.
- Blue Only (Nur Blau)

Wenn diese Option aktiv ist, zeigt der Projektor lediglich ein blaues Bild an; zum Beispiel zu Wartungszwecken. Detaillierte Hinweise zum Einsatz dieser Funktion erhalten Sie vom Fachmann.

• Factory Reset (Werkseinstellungen)

Mit dieser Funktion setzen Sie die Einstellungen im OSD-Menü wieder auf die Werksvorgaben zurück. Bitte beachten Sie, dass Funktionen wie no signal (Kein Signal), network (Netzwerk), Projector control (Projektorsteuerung), startup Logo (Startlogo), language, (Sprache) High Altitude mode (Höhenmodus) und lamp hours (Leuchtenbetriebszeit) nicht zurückgesetzt werden.

Hinweis:

Beim Wiederherstellen der Werkseinstellungen werden sämtliche benutzerdefinierten Einstellungen (z. B. Timing) gelöscht.

## Leuchte Austauschen

Eine typische Projektorleuchte hält gewöhnlich etwa 1200 Stunden, bevor sie ausgetauscht werden muss. Die Standzeit der Leuchte hängt von unterschiedlichen Leuchtenkonfigurationen ab. Über das OSD-Menü können Sie unter <u>"OSD – SERVICE" auf Seite 45</u> abrufen, wie lange eine Leuchte bereits im Betrieb war. Tauschen Sie die Leuchte auch dann aus, wenn das projizierte Bild merklich dunkler wird. Neue, zugelassene Leuchten für Ihren Projektor erhalten Sie über Ihren Händler vor Ort.

#### So TAUSCHEN SIE DIE PROJEKTORLEUCHTE 1 AUS

1. Schalten Sie den Projektor aus, trennen Sie das Netzkabel. Lassen Sie den Projektor etwa eine Stunde lang abkühlen, bevor Sie das Leuchtenmodul austauschen.

#### Hinweis:

Die Leuchte des Projektors bleibt auch nach Abschalten des Gerätes noch eine Weile lang sehr heiß (200 – 300 °C). Falls Sie versuchen, die Leuchte auszutauschen, ohne den Projektor zuvor gründlich abkühlen zu lassen, riskieren Sie Verbrennungen. Daher sollten Sie mindestens 60 Minuten lang warten, bis die Leuchte auf eine sichere Temperatur abgekühlt ist.

2. Lösen Sie den Lüfter.

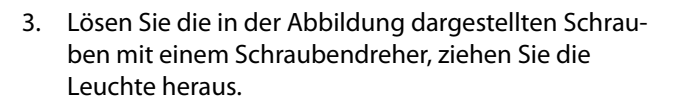

- 4. Setzen Sie die neue Leuchte in Pfeilrichtung (siehe Abbildung) ein; ziehen Sie die drei Schrauben mit einem Schraubendreher an, vergewissern Sie sich, dass die Leuchte richtig sitzt, nicht wackelt.
- 5. Setzen Sie den Lüfter wieder auf, fixieren Sie ihn mit einer Schraube.

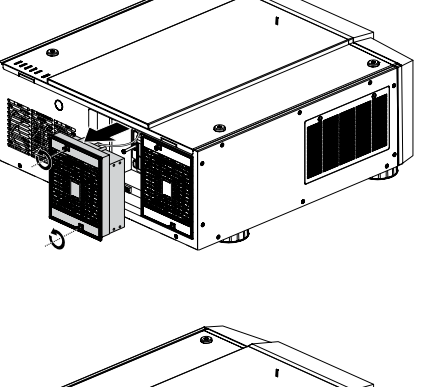

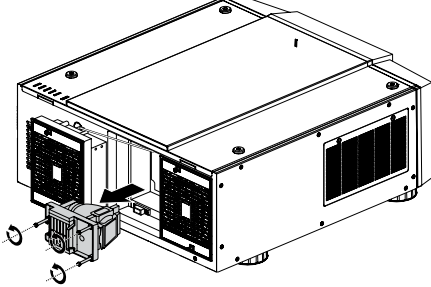

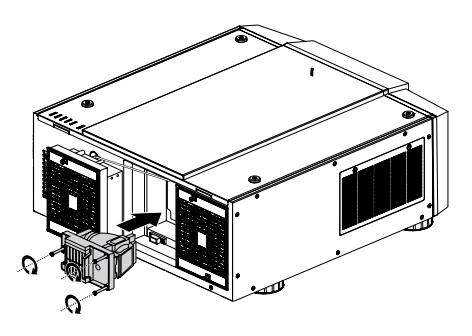

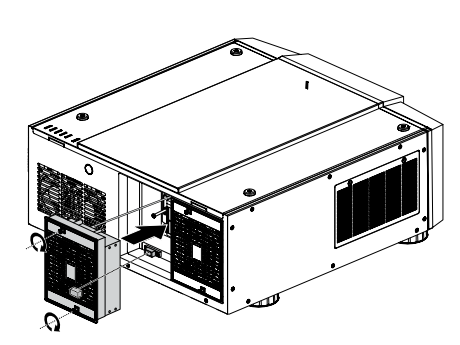

## So TAUSCHEN SIE DIE PROJEKTORLEUCHTE 2 AUS

1. Lösen Sie den Lüfter.

2. Lösen Sie die in der Abbildung dargestellten Schrauben mit einem Schraubendreher, ziehen Sie die Leuchte heraus.

- 3. Setzen Sie die neue Leuchte in Pfeilrichtung (siehe Abbildung) ein; ziehen Sie die drei Schrauben mit einem Schraubendreher an, vergewissern Sie sich, dass die Leuchte richtig sitzt, nicht wackelt.
- 4. Setzen Sie den Lüfter wieder auf, fixieren Sie ihn mit einer Schraube.

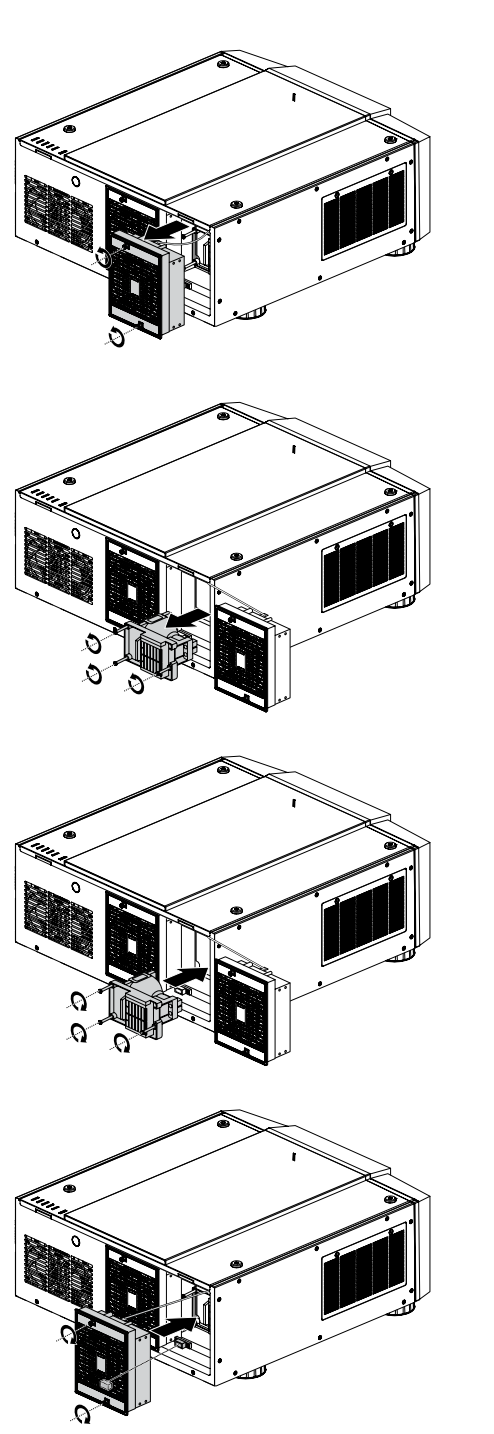

## **O**BJEKTIV WECHSELN

#### So TAUSCHEN SIE DAS PROJEKTIONSOBJEKTIV AUS

- 1. Nehmen Sie die Frontabdeckung ab.
- 2. Halten Sie die Objektivverriegelungstaste gedrückt. Stützen Sie das Objektiv mit einer Hand, lösen Sie das Objektiv durch Drehen im Uhrzeigersinn.
- 3. Ziehen Sie das Objektiv vorsichtig nach hinten aus der Halterung heraus.

- Setzen Sie das Objektiv so an, dass die Vertiefung vor der Nase am Projektor liegt (obere linke Ecke). Achten Sie darauf, dass das Objektiv den Halter berührt.
- 5. Fixieren Sie das Objektiv durch Drehen gegen den "Uhrzeigersinn".

- 6. Vergewissern Sie sich, dass das Objektiv richtig sitzt, indem Sie vorsichtig versuchen, es aus seiner Halterung zu ziehen.
- D8800: Sechs unterschiedliche Objektive(WUXGA)

| Vivitek-Artikelnummer | Objektiv         | F-Nr.       | TR          | Zoomverhältnis |
|-----------------------|------------------|-------------|-------------|----------------|
| D88-ST001             | Standardobjektiv | 1,7 ~ 1,9   | 1,73 ~ 2,27 | 1,3            |
| D88-WF18501           | Weitwinkel, fest | 1,85        | 0,79        | /              |
| D88-WZ01              | Weitwinkel, Zoom | 1,85 ~ 2,50 | 1,25 ~ 1,79 | 1,41           |
| D88-SMLZ01            | Semiweitzoom 1   | 1,86 ~ 2,48 | 2,22 ~ 3,67 | 1,65           |
| D88-LOZ101            | Weitzoom 1       | 1,85 ~ 2,41 | 3,58 ~ 5,38 | 1,5            |
| D88-LOZ201            | Weitzoom 2       | 1,85 ~ 2,48 | 5,31 ~ 8,26 | 1,55           |

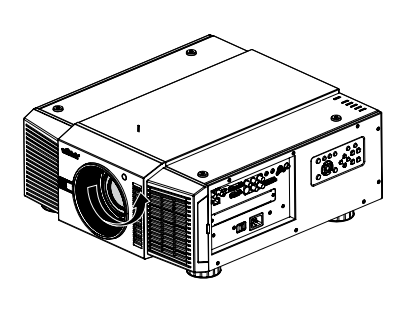

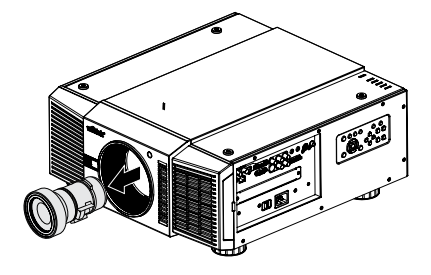

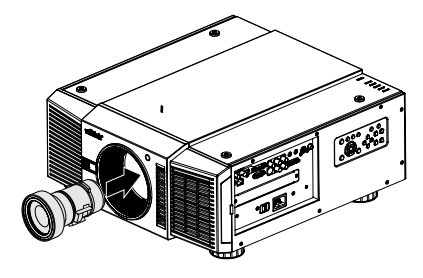

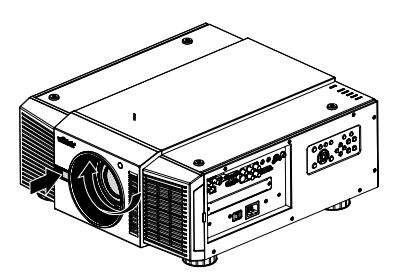

#### D8900: Sechs unterschiedliche Objektive(XGA)

| Vivitek-Artikelnummer | Objektiv         | F-Nr,       | TR          | Zoomverhältnis |
|-----------------------|------------------|-------------|-------------|----------------|
| D88-ST001             | Standardobjektiv | 1.7 ~ 1.9   | 1.79 ~ 2.35 | 1,3            |
| D88-WF18501           | Weitwinkel, fest | 1.85        | 0.8         | /              |
| D88-WZ01              | Weitwinkel, Zoom | 1.85 ~ 2.50 | 1.3 ~ 1.85  | 1,41           |
| D88-SMLZ01            | Semiweitzoom     | 1.86 ~ 2.48 | 2.3 ~ 3.81  | 1,65           |
| D88-LOZ101            | Weitzoom 1       | 1.85 ~ 2.41 | 3.67 ~ 5.64 | 1,5            |
| D88-LOZ201            | Weitzoom 2       | 1.85 ~ 2.48 | 5.5 ~ 8.56  | 1,55           |

#### D8010W: Sechs unterschiedliche Objektive(WXGA)

| Vivitek-Artikelnummer | Objektiv         | F-Nr,       | TR          | Zoomverhältnis |
|-----------------------|------------------|-------------|-------------|----------------|
| D88-ST001             | Standardobjektiv | 1.7 ~ 1.9   | 1.80 ~ 2.38 | 1,3            |
| D88-WF18501           | Weitwinkel, fest | 1.85        | 0.76        | /              |
| D88-WZ01              | Weitwinkel, Zoom | 1.85 ~ 2.50 | 1.31 ~ 1.87 | 1,41           |
| D88-SMLZ01            | Semiweitzoom     | 1.86 ~ 2.48 | 2.33 ~ 3.86 | 1,65           |
| D88-LOZ101            | Weitzoom 1       | 1.85 ~ 2.41 | 3.71 ~ 5.57 | 1,5            |
| D88-LOZ201            | Weitzoom 2       | 1.85 ~ 2.48 | 5.56 ~ 8.67 | 1,55           |

## FILTER WECHSELN

Der Filter sollte alle 3000 Stunden gewechselt werden.

#### So wechseln Sie den Filter auf der linken Seite des Projektors

1. Nehmen Sie die Abdeckung auf der linken Seite des Projektors ab.

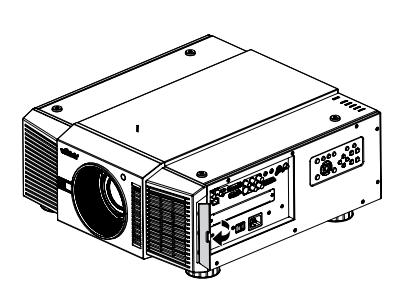

2. Nehmen Sie den Filter heraus.

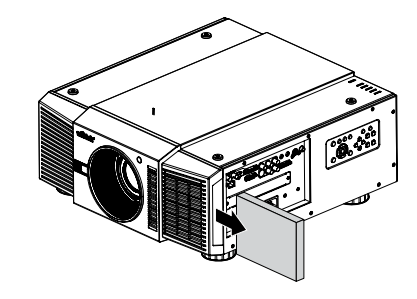

3. Setzen Sie einen neuen Filter ein.

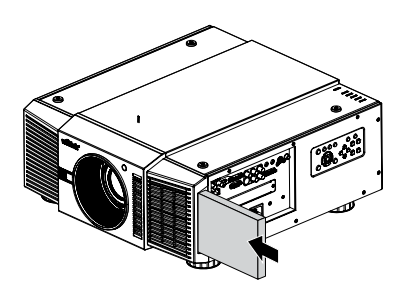

4. Setzen Sie die Abdeckung auf der linken Seite des Projektors wieder auf.

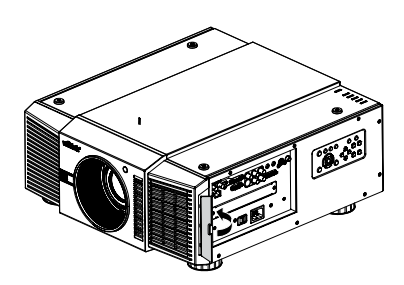

## So wechseln Sie den Filter auf der rechten Seite des Projektors

1. Öffnen Sie die Lüfterabdeckung an der rechten Seite des Projektors.

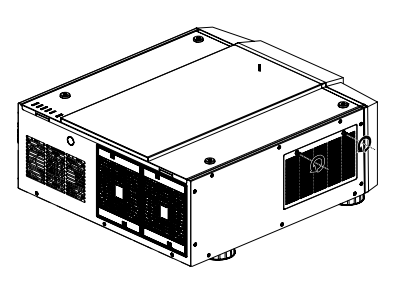

2. Öffnen Sie die Lüfterabdeckung, entnehmen Sie den Filter.

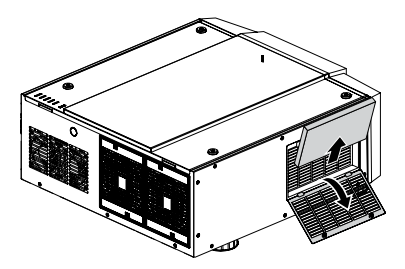

3. Setzen Sie einen neuen Filter ein, bringen Sie die Lüfterabdeckung an der rechten Seite des Projektors wieder an.

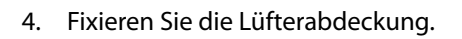

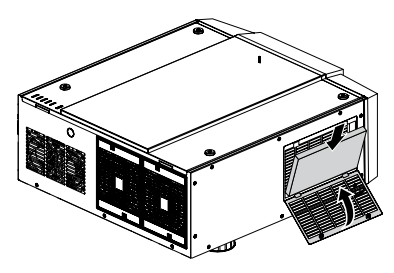

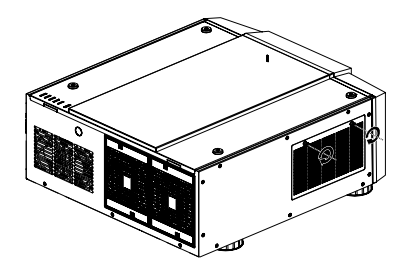

#### Optionale Komponenten

| Component | Artikelnummer  |
|-----------|----------------|
| Griff     | D88-Acc-HDL-00 |
| Fuß       | D88-Acc-Fot-00 |
| Filter    | D88-AF00       |

# Change the Color Wheel The color wheel is on the top side.

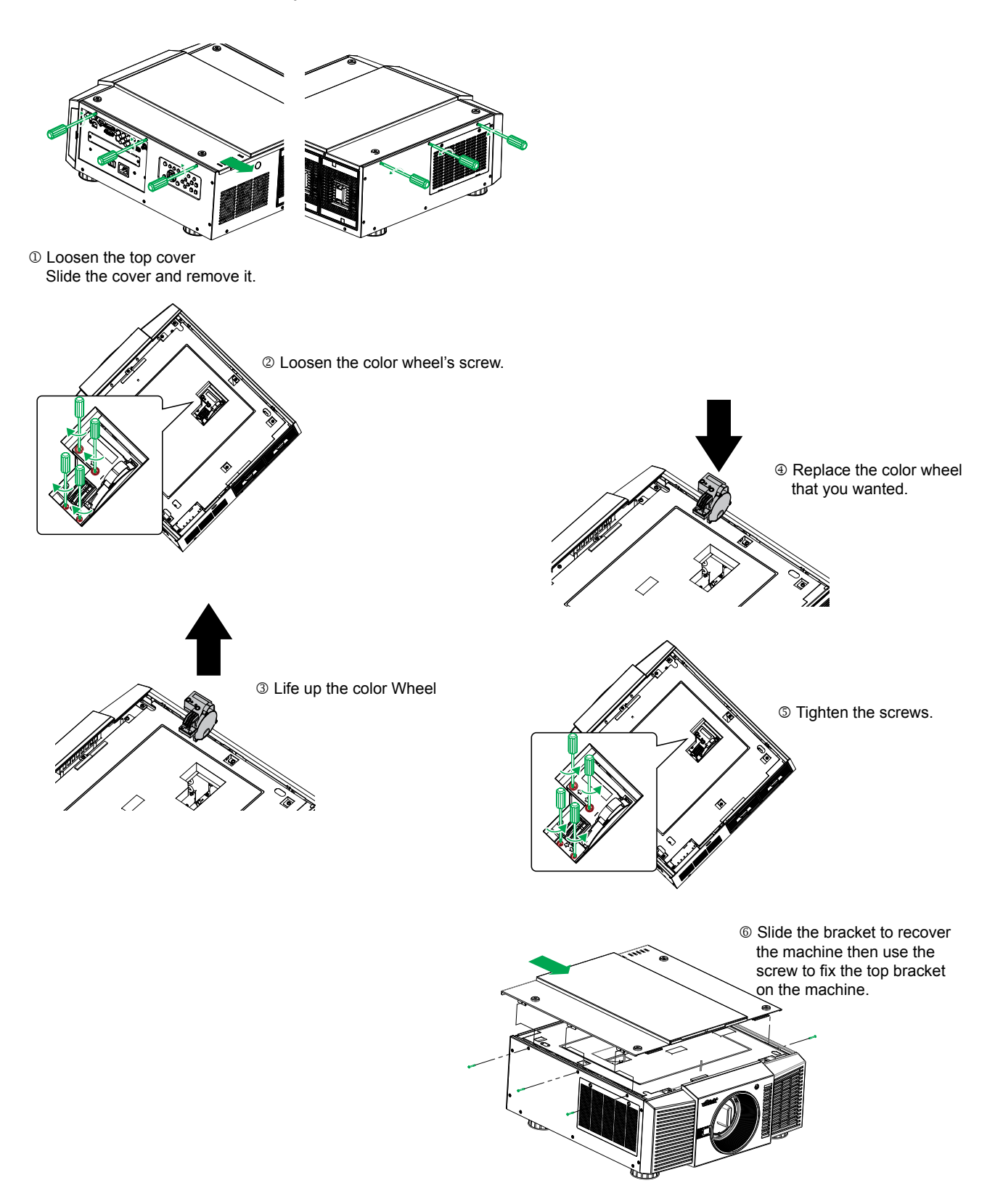

# LED-STATUS

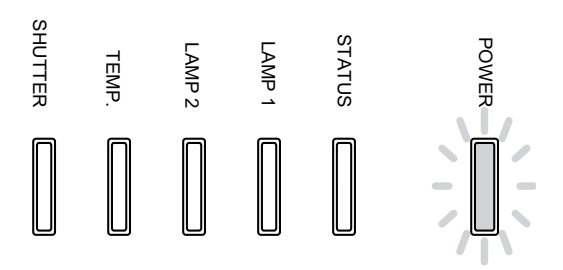

#### **B**ETRIEBSANZEIGE**-LED**

|         | LED-Anzeige | Projektorstatus              | Vorgehensweise                       |
|---------|-------------|------------------------------|--------------------------------------|
| Aus     | -           | Abgeschaltet                 |                                      |
| Blinken | Grün        | Einschalten wird vorbereitet | Warten, bis der Projektor anläuft    |
|         | Orange      | Projektor kühlt ab           | Abkühlen abwarten (etwa 90 Sekunden) |
| Ein     | Rot         | Bereitschaftsmodus           |                                      |
|         | Grün        | Projektor ist eingeschaltet  |                                      |

## STATUS-LED

| LED-    | Anzeige       | Projektorstatus   | Vorgehensweise                    |
|---------|---------------|-------------------|-----------------------------------|
| Aus     | -             | Keine Probleme    |                                   |
| Blinken | Rot (einmal)  | Abdeckungsproblem | Vivitek-Kundendienst kontaktieren |
|         | Rot (viermal) | Lüfterproblem     | Vivitek-Kundendienst kontaktieren |
| Ein     | Rot           | Systemfehler      | Vivitek-Kundendienst kontaktieren |

## LAMP 1/LAMP 2-LED

| LED-Anzeige<br>Aus |                | Projektorstatus      | Vorgehensweise |
|--------------------|----------------|----------------------|----------------|
|                    |                | Leuchte aus          |                |
| Blinken            | Grün           | Leuchtenzündung wird |                |
|                    |                | vorbereitet          |                |
|                    | Rot (sechsmal) | Leuchtenzündung      |                |
|                    |                | fehlgeschlagen       |                |
| Ein                | Rot            | Leuchtenbetriebszeit |                |
|                    |                | abgelaufen           |                |
|                    | Grün           | Leuchte gezündet     |                |

#### TEMP-LED

| LED-Anzeige |  | Projektorstatus   | Vorgehensweise                    |
|-------------|--|-------------------|-----------------------------------|
| Aus         |  | Keine Probleme    |                                   |
| Blinken Rot |  | Temperaturproblem | Vivitek-Kundendienst kontaktieren |

#### SHUTTER-LED

| LED-Anzeige  |  | Projektorstatus        | Vorgehensweise |
|--------------|--|------------------------|----------------|
| Aus          |  | Verschluss geöffnet    |                |
| Blinken Grün |  | Verschluss geschlossen |                |

# TECHNISCHE DATEN

| Modell                                      | D8800                                                                                                  | D8900                                                        | D8010W                                                  |      |
|---------------------------------------------|----------------------------------------------------------------------------------------------------|--------------------------------------------------------------|---------------------------------------------------------|------|
| Anzeigetyp                                  | DLP                                                                                                    |                                                              |                                                         |      |
| Helligkeit                                  | 8000 ANS-Lumen                                                                                         | 10.000 ANS-Lumen                                             | 8000 ANS-Lumen                                          |      |
| Physikalische Auflösung                     | WUXGA (1920 x 1200)                                                                                    | XGA (1024 x 768)                                             | WXGA (1280 x 800)                                       |      |
| Maximale Auflösung                          | WUXGA (1920 x 1200) bei 60                                                                             | l<br>0 Hz                                                    |                                                         |      |
| Kontrastverhältnis                          | 3000:1                                                                                                 |                                                              |                                                         |      |
| l euchtenbetriebszeit und Tvp               | 2000/2500 Stunden (Standa                                                                              | ord/Energiesparmodus), 2 ×                                   | 400 W                                                   |      |
| Projektionsverhältnis                       | 1.73 - 2.27:1                                                                                          | 1.79-2.35:1                                                  | 1.81-2.38:1                                             |      |
| (Standardobjektiv)<br>Bildgröße (Diagonale) | 50"- 500"                                                                                              | 40"- 500"                                                    | 40"- 500"                                               |      |
| Projektionsabstand                          | 1 83 – 14 9 m                                                                                          | 1 79 – 14 54 m                                               | 1 93 – 15 64 m                                          |      |
| Drojektionsebiektiv                         | E = 1.7 - 1.0                                                                                          |                                                              |                                                         |      |
| Projektionsobjektiv                         | f = 25,7 - 33,7  mm                                                                                    |                                                              |                                                         |      |
| Zoomverhältnis (Standardobjektiv)           | 1,3 x                                                                                                  |                                                              |                                                         |      |
| Bildformat                                  | 16:10 (physisch), 16:9 (komp                                                                           | patibel)                                                     |                                                         |      |
| Offset                                      | 0% ~ +50%                                                                                              |                                                              |                                                         |      |
| Trapezkorrektur                             | Vertikal: +/-30°<br>Horizontal: + 35 °                                                                 |                                                              |                                                         |      |
| Synchronisierung                            | Vertikal: 48 – 120 Hz<br>Horizontal: 15 – 108 kHz                                                      |                                                              |                                                         |      |
| Edge Blend (Kantenverbindung)               | Ja (integriert)                                                                                        |                                                              |                                                         |      |
| Objektivversatzbereich                      | Vertikal: +/- 50%                                                                                      |                                                              |                                                         |      |
| Article and a second distriction            | Horizontal: +/- 10%                                                                                    | (F2( ) UDT)/ (720 - 1000)                                    |                                                         | 1/1/ |
|                                             | SDTV(480i/576i), EDTV (480p/576p), HDTV (720p, 1080i/p), NTSC/NTSC 4.43, PAL B/G/H/I/<br>M/N 60, SECAM |                                                              |                                                         |      |
| I/O-Anschlüsse                              | HDMI v1.3, DVI-D, Compone<br>Eingang, 3G HDSDI-Ausgan                                                  | ent (YPbPr), VGA-Eingang (2<br>g, RJ45, 12 V-Trigger, RS-232 | x), S-Video, Composite, 3G HDS<br>C, Kabelfernbedienung | SDI- |
| Projektionsmethode                          | Tischaufstellung, Deckenmo                                                                             | ontage (Front oder Rück)                                     |                                                         |      |
| Abmessungen (B x T x H)                     | 508 x 552,6 x 229 mm                                                                                   |                                                              |                                                         |      |
| Gewicht (ohne Objektiv)                     | 24 kg                                                                                                  |                                                              |                                                         |      |
| Betriebsgeräusch                            | 39 dB/39 dB (einzelne Leuch<br>39 dB/43 dB (zwei Leuchten                                              | nte, Energiesparmodus/Star<br>, Energiesparmodus/Standa      | idardmodus)<br>ardmodus)                                |      |
| Stromversorgung                             | 100 – 240 V Wechselspannu                                                                              | ng, 50/60 Hz                                                 |                                                         |      |
| Stromverbrauch                              | Leuchtenausführung                                                                                     | Zwei Leuchten                                                | Eine Leuchte                                            |      |
|                                             | 220V                                                                                                   | 960 W                                                        | 450 W                                                   |      |
|                                             | 110 V                                                                                                  | 995 W                                                        | 440 W                                                   |      |
|                                             | Bereitschaft: 0,5 W (RJ45, RS                                                                          | 232 inaktiv)                                                 |                                                         |      |
| Standardzubehör                             | Netzkabel                                                                                              |                                                              |                                                         |      |
|                                             | VGA-Kabel                                                                                              |                                                              |                                                         |      |
|                                             | Fernbedienung                                                                                          |                                                              |                                                         |      |
|                                             | Objektivkappe                                                                                          |                                                              |                                                         |      |
| Concernt or hältlich oc 7. Jach är          |                                                                                                    |                                                              |                                                         |      |
| Separat emailinches Zubenor                 | Ersatzieuchte                                                                                          |                                                              |                                                         |      |
|                                             | Tragogriff                                                                                             |                                                              |                                                         |      |
|                                             | Fußsockel                                                                                              |                                                              |                                                         |      |
|                                             | Wechselobiektiv (6 v)                                                                                  |                                                              |                                                         |      |
|                                             |                                                                                                    |                                                              |                                                         |      |

# Serielle Schnittstelle – Spezifikationen

## ÜBERTRAGUNGSSPEZIFIKATIONEN

| Element                     | Spezifikationen |
|-----------------------------|-----------------|
| Übertragungsgeschwindigkeit | 38.400 Bits/s   |
| Datenmenge                  | 8 Bit           |
| Parität                     | keine           |
| Stoppbit                    | 1               |
| Flusssteuerung              | keine           |

#### RS232-BEFEHLE

Es gibt zwei Befehlstypen:

- Tastenbefehle
- Steuerungsbefehle

Sämtliche Befehle beginnen wie nachstehend gezeigt mit zwei Buchstaben:

- "ky" bei Tastenbefehlen.
- "op" bei Steuerungsbefehlen.
- Tastenbefehle Das folgende Beispiel zeigt die Syntax bei Tastenbefehlen: ky <Tastenname> [CR]

#### **IR-C**ODES UND **T**ASTENNAMEN

| Taste | Code | RS232-Tastenname | Tastenbezeich-     | Beschreibung                        |
|-------|------|------------------|--------------------|-------------------------------------|
| 1     | 0x90 | power on         | ON (Ein)           | Gerät einschalten.                  |
| 2     | 0x91 | power off        | OFF (Aus)          | Gerät ausschalten                   |
| 2     | 0,01 |                  |                    |                                     |
| 3     | 0xB6 | NA               | FOCUS+ (Fokus +)   | N/ "O                               |
| 4     |      | NA               | ZOOM+ (Zoom +)     | Vergroßern.                         |
| Э     | UXD8 | testpattern      | (Testerioter)      | lestmuster-Menu aurulen.            |
| 6     |      |                  | (Testmuster)       |                                     |
| 0     | 0209 | NA               | FOCUS- (FORUS -)   |                                     |
| 7     | 0xBA | NA               | ZOOM- (Zoom -)     | Verkleinern.                        |
| 8     | 0xBB | lensshift        | LENS SHIFT         | Objektivversatz steuern.            |
| 9     | 0xC1 | ир               |                    | Aufwärtstaste.                      |
| 10    | 0xC3 | left             | ◀                  | Linkstaste.                         |
| 11    | 0xC4 | right            |                    | Rechtstaste.                        |
| 12    | 0xC5 | enter            | ENTER (Eingabe)    | Eingabetaste.                       |
| 13    | 0xC2 | down             |                    | Aufwärtstaste                       |
| 14    | 0x87 | menu             | MENU (Menü)        | OSD-Menü ein- und ausblenden.       |
| 15    | 0xBC | exit             | EXIT               | OSD-Menü verlassen.                 |
| 16    | 0x83 | input            | INPUT (Eingang)    | Aktive Quelle umschalten.           |
| 17    | 0x98 | picture          | PICTURE (Bild)     | PICTURE (Bild)-Menü öffnen.         |
| 18    | 0x8C | network          | NETWORK            |                                     |
| 19    | 0x86 | autosync         | AUTO SYNC          |                                     |
| 20    | 0x9F | aspect           | ASPECT             | Zum nächsten Bildformat umschalten. |
|       |      |                  | (Bildformat)       |                                     |
| 21    | 0x8F | рір              | PIP (BiB)          |                                     |
| 22    | 0xBD | overscan         | OVERSCAN           |                                     |
| 23    | 0x8E | freeze           | FREEZE (Standbild) |                                     |

| Taste | Code | RS232-Tastenname | Tastenbezeich- | Beschreibung                     |
|-------|------|------------------|----------------|----------------------------------|
|       |      |                  | nung           |                                  |
| 24    | 0x8b | lampmode         | LAMP MODE      |                                  |
| 25    | 0xBE | NA               | 3D MODE        | Nicht verfügbar.                 |
| 26    | 0xBF | Info             | INFO           | Service-Menü öffnen.             |
| 27    | 0x9E | NA               | LIGHT          |                                  |
|       |      |                  | (Beleuchtung)  |                                  |
| 28    | 0x9A | NA               | CLEAR          | Not available.                   |
| 29    | 0x9B | shutter          | SHUTTER        | Verschluss öffnen und schließen. |
| 30    | 0x9C | idset            | ID SET         | Not available.                   |

## **S**TEUERUNGSBEFEHLE

Bei Steuerungsbefehlen wird folgende Syntax verwendet: op <Steuerung> <Befehl> [CR]

|     | op < steuerung > <t< th=""><th>seteni&gt; [CR]</th><th></th></t<> | seteni> [CR]      |                                   |
|-----|-------------------------------------------------------------------|-------------------|-----------------------------------|
| Nr. | Funktion                                                          | Befehl            | Aktion am Gerät                   |
| 1   | Einrichten                                                        | = <value></value> | Legt den Wert im Gerät fest.      |
| 2   | Abrufen                                                           | ?                 | Fragt den aktuellen Wert ab.      |
| 3   | Erhöhen                                                           | +                 | Addiert 1 zum aktuellen Wert.     |
| 4   | Vermindern                                                        | -                 | Subtrahiert 1 vom aktuellen Wert. |
| 5   | Ausführen                                                         | (none)            | Führt eine Aktion aus.            |

| Aktion     | Befehl    | Werte                          |
|------------|-----------|--------------------------------|
| 1. Eingang |           |                                |
| input.sel  | =?        | 0 = HDMI                       |
|            |           | 1 = DVI                        |
|            |           | 2 = VGA                        |
|            |           | 3 = Component / BNC            |
|            |           | 4 = Composite                  |
|            |           | 5 = S-Video                    |
|            |           | 6 = 3G-SDI                     |
|            |           | 7 = Option (reserviert)        |
| pip        | = ?       | 0 = Aus                        |
|            |           | 1 = Ein                        |
| pip.sel    | = ?       | 1 = HDMI                       |
|            |           | 2 = DVI                        |
|            |           | 3 = VGA                        |
|            |           | 4 = Component / BNC            |
|            |           | 5 = Composite                  |
|            |           | 6 = S-Video                    |
|            |           | 7 = 3G-SDI                     |
|            |           | 8 = Option (reserviert)        |
| pip.swap   | (execute) | Haupt- und BiB-Quelle tauschen |
| pip.pos    | = ?       | 0 = Oben links                 |
|            |           | 1 = Oben rechts                |
|            |           | 2 = Unten links                |
|            |           | 3 = Unten rechts               |
|            |           | 4 = L/R-geteilt                |

| Aktion                              | Befehl  | Werte                                         |
|-------------------------------------|---------|-----------------------------------------------|
| pattern                             | =?      | 0 = Farbbalken                                |
|                                     |         | 1 = Kreuzschraffur                            |
|                                     |         | 2 = Burst                                     |
|                                     |         | 3 = Bot                                       |
|                                     |         | 4 = Grün                                      |
|                                     |         | 5- Blau                                       |
|                                     |         | 6 – Weiß                                      |
|                                     |         | 7 - Schwarz                                   |
|                                     |         | P = Det(T)                                    |
|                                     |         | $\mathbf{O} = \operatorname{ROL}(\mathbf{T})$ |
|                                     |         | 9 = G(u)((1))                                 |
|                                     |         | 10 = Bidu(11)                                 |
|                                     |         | $\Pi = \text{HRampe}(\Pi)$                    |
|                                     | 2       | 12 = Aus                                      |
| color.space                         | = !     |                                               |
|                                     |         |                                               |
|                                     |         |                                               |
|                                     |         | 3 = RGB-PC(0 - 255)                           |
|                                     |         | 4 = RGB-Video (16 – 235)                      |
| input.lock                          | = ?     | 0 = Auto                                      |
|                                     |         | 1 = 48  Hz                                    |
|                                     |         | 2 = 50  Hz                                    |
|                                     |         | 3 = 60 Hz                                     |
| no.signal                           | =?      | 0 = Logo                                      |
|                                     |         | 1 = Blau                                      |
|                                     |         | 2 = Schwarz                                   |
|                                     |         | 3 = Weiß                                      |
| vid.std                             | =?      | 0 = Auto                                      |
|                                     |         | 1 = PAL                                       |
|                                     |         | 2 = SECAM                                     |
|                                     |         | 3 = NTSC                                      |
| auto.imgadj                         | =?      | 0 = Aus                                       |
|                                     |         | 1 = Auto                                      |
|                                     |         | 2 = Immer                                     |
| 2. Bild                             |         |                                               |
| pic mode                            | = 7     | 0 = Hohe Helliakeit                           |
|                                     |         | 1 = Präsentation                              |
|                                     |         | 2 = Video                                     |
| contrast                            | = ? + - | 0 - 200                                       |
| dyna cont                           | - 7     |                                               |
|                                     | -:      | 1 = Fin                                       |
| bright                              | = ? + - | 0 - 200                                       |
| saturat                             | = ? + - | 0 - 200                                       |
| tint                                | =?+-    | 0 - 200                                       |
| gamma                               | = ?     | 0 = Film                                      |
|                                     | - ·     | 1 = Grafik                                    |
|                                     |         | 2 - Video                                     |
|                                     |         |                                               |
| color temp (pic mode ist. Hobe Hel- | - 7     | 0 - Standard                                  |
| ligkeit" oder Präsentation")        | - :     | 1 - Physicch                                  |
| color temp (pic mode ist Video")    | - 7     | 0 - 5000K                                     |
|                                     | - :     | 1 - 6500K                                     |
|                                     |         | 2 - 7800K                                     |
|                                     |         | 2 - 0.300  K                                  |
|                                     |         | J = 7.500  K                                  |
| rad affect                          | - 2 +   |                                               |
|                                     | = : + - | 0-200                                         |
| green.offset                        | = ! + - | 0-200                                         |
| blue.offset                         | =?+-    | 0-200                                         |
| red.gain                            | = ! + - | 0-200                                         |
|                                     |         |                                               |

| Aktion                  | Befehl    | Werte                                 |
|-------------------------|-----------|---------------------------------------|
| green.gain              | = ? + -   | 0-200                                 |
| blue.gain               | = ? + -   | 0-200                                 |
| sharn                   | = ? + -   | 0-200                                 |
| Inr                     | = ? + -   | 0 – 200 (Bauschreduktion)             |
| aspect                  | = ?       | 0 = 5:4                               |
|                         |           | 1 = 4.3                               |
|                         |           | 2 = 16.10                             |
|                         |           | 3 = 16.9                              |
|                         |           | 4 = 1.88                              |
|                         |           | 5 = 2.35                              |
|                         |           | 6 = 1 etterbox                        |
|                         |           | 7 = Physisch                          |
|                         |           | 8 = Nicht skaliert                    |
| zoom (Overscan)         | = ?       | 0 = 5.4                               |
|                         | _ ·       | 1 = 4.3                               |
|                         |           | 2 = 16:10                             |
|                         |           | 3 = 16.9                              |
|                         |           | 4 = 1.88                              |
|                         |           | 5 = 2.35                              |
|                         |           | 6 = 1 etterbox                        |
|                         |           | 7 - Physisch                          |
|                         |           | 8 – Nicht skaliert                    |
| h total                 | = ? + -   | 0-200                                 |
|                         |           |                                       |
| h.pos                   | = ? + -   | 0-200                                 |
| h.phase                 | = ? + -   | 0-200                                 |
| V.pos                   | = (+ -    | 0-200                                 |
| 2 Polouohtung           | (execute) |                                       |
|                         | _ 2       | 0 - Finfach                           |
| lamps                   | = :       | U = EIIIIdCII                         |
| lamp mode (Apsteuerung) | - 7       | 0 - Epergiesparen                     |
|                         | -:        | 1 – Standard                          |
|                         |           | 2 – Gedimmt                           |
| lamp pwr                | - 7       | 0-25 (80.4 % ~100.0 %)                |
| altitude (Höhenmodus)   |           | 0 = Aus                               |
|                         |           | 1 = Fin                               |
| lamp1.stat              | ?         | 0 = Aus                               |
|                         |           | 1 = Ein                               |
| lamp2.stat              | ?         | 0 = Aus                               |
|                         |           | 1 = Ein                               |
| 4. Ausrichtung          |           | -                                     |
| proj.mode               | =?        | 0 = Front                             |
|                         |           | 1 = Rück                              |
|                         |           | 2 = Decke + Front                     |
|                         |           | 3 = Decke + Rück                      |
| fan.pos                 | =?        | 0 = Normal                            |
|                         |           | 1 = Vertikal                          |
|                         |           | 2 = Abwärts                           |
| zoomio                  | + -       | + => Verkleinern                      |
|                         |           | - => Vergrößern                       |
| focus                   | +-        | + => Fokus nah                        |
|                         |           | - => Fokus fern                       |
| vert.offset             | +-        | + => Aufwärts                         |
|                         |           | - => Abwärts                          |
| horiz.offset            | +-        | + => Rechts                           |
|                         |           | - => Links                            |
| lens.load               | =         | 1 – 10 Objektivvspeichersätze (Laden) |

| Aktion                                  | Befehl             | Werte                                     |
|-----------------------------------------|--------------------|-------------------------------------------|
| lens save                               | =                  | 1 – 10 Objektivyspeichersätze (Speichern) |
|                                         |                    |                                           |
| lens.center                             | (execute)          | Mittelstellungsversatz                    |
| h.keystone                              | = ? + -            | -350~+350                                 |
| v.keystone                              | = ? + -            | -200~+200                                 |
| warp.rotat                              | = ? + -            | -20 – +20 (in ¼-Einheiten)                |
| warp.pinbrl                             | = ? + -            | -100 ~ +100                               |
| warp.tlc.x                              | = ? + -            | ʻx: -192 ~ +192                           |
| warp.tlc.y                              |                    | 'y: -120 ~ +120                           |
| warp.trc.x                              | = ? + -            | ʻx: -192 ~ +192                           |
| warp.trc.y                              |                    | 'y: -120 ~ +120                           |
| warp.blc.x                              | = ? + -            | <sup>′</sup> x: -192 ~ +192               |
| warp.blc.y                              |                    | 'y: -120 ~ +120                           |
| warp.brc.x                              | = ? + -            | ′x: -192 ~ +192                           |
| warp.brc.v                              |                    | 'v: -120 ~ +120                           |
| warp.cust                               | = ?                | 0 = Aus                                   |
|                                         |                    | 1 = Fin                                   |
| warn reset                              | (execute)          |                                           |
| blank top                               | = ? + -            | 0~360                                     |
| blank htm                               | - 2 + -            | 0~360                                     |
| blank left                              |                    | 0~530                                     |
| blank right                             |                    | 0~534                                     |
| blank.ngn                               |                    |                                           |
| blank.ist<br>eh stat (Kantenverbindung) |                    |                                           |
| eb.stat (Kanterverbindung)              | :<br>              | 0. 200 ~ 500                              |
| eb.wht.htm                              | - : T -<br>- 2 + _ | 0,200 ~ 500                               |
| eb.wht.loft                             |                    | 0,200 ~ 300                               |
| eb.wht.right                            | - : + -<br>- 2 :   | 0,200 ~ 800                               |
| eb.wnt.ngnt                             | - : + -<br>- 2 :   | $0,200 \sim 600$                          |
| eb.blk.htm                              |                    | 0, 0, 10, 24, 32                          |
|                                         | = : + -<br>_ 2 .   | 0, 0, 10, 24, 32                          |
|                                         | 2 -                | 0, 4, 6, 12, 16, 20, 24, 26, 32           |
|                                         | 2 .                | 0, 4, 8, 12, 10, 20, 24, 28, 32           |
|                                         | = : + -            | 0~32                                      |
| eb.red                                  | = <u>(</u> + -     | 0~32                                      |
| eb.green                                | = : + -            | 0~32                                      |
| eb.blue                                 | = <u>(</u> + -     | 0~32                                      |
| eb.reset                                | (execute)          |                                           |
| w2.recover                              | (execute)          |                                           |
| eb.adi (Ausrichtungsmuster)             |                    | 0 = Aus                                   |
|                                         |                    | 1 = Ein                                   |
| 5. Steuerung                            |                    |                                           |
| eco.net.pow                             | =?                 | 0 = Aus (Energiespar-Bereitschaftsmodus)  |
|                                         |                    | 1 = Ein (Standard-Bereitschaftsmodus)     |
| auto.powoff                             | = ?                | 0 = Aus                                   |
|                                         |                    | 1 = Ein                                   |
| auto.powon                              | = ?                | 0 = Aus                                   |
|                                         |                    | 1 = Ein                                   |
| proi.ctrl                               | =?                 | 0 = RS232                                 |
|                                         |                    | 1 = Netzwerk                              |
| net.ipaddr                              | = ?                | <7eichenfolge>                            |
| net subnet                              | - 7                | <zeichenfolge></zeichenfolge>             |
| net gateway                             |                    | <7eichenfolge>                            |
| net dhon                                | - 7                | 0 = Aus                                   |
|                                         | [ <sup>-</sup> ·   | 1 – Fin                                   |
| startup logo                            | - 2                |                                           |
|                                         | - :                |                                           |
|                                         |                    |                                           |

| Aktion                | Bofobl    | Worto                          |
|-----------------------|-----------|--------------------------------|
|                       |           | 0 - 5:4                        |
| (1)g.1                | -:        | 0 = 5.4                        |
|                       |           | 1 - 4.5                        |
|                       |           | 2 = 16.10                      |
|                       |           | 3 = 16:9                       |
|                       |           | 4 = 1,88                       |
|                       |           | 5 = 2,35                       |
|                       |           | 6 = Letterbox                  |
|                       |           | 7 = Physisch                   |
|                       |           | 8 = Nicht skaliert             |
|                       |           | 9 = Auto                       |
| auto.src (Auto-Suche) | =?        | 0 = Aus                        |
|                       |           | 1 = Ein                        |
| dblack                | = ?       | 0 = Aus                        |
|                       |           | 1 = Ein                        |
| lang                  | =?        | 0 = Englisch                   |
|                       |           | 1 = Französisch                |
|                       |           | 2 = Spanisch                   |
|                       |           | 3 = Deutsch                    |
|                       |           | 4 – Portugiesisch              |
|                       |           | 5 – vereinfachtes Chinesisch   |
|                       |           | 6 - traditionallas Chinasisch  |
|                       |           | 0 – traditionelles chillesisch |
|                       |           | 7 = Japanisch                  |
|                       |           | 8 = Koreanisch                 |
| 6. Service            | 2         |                                |
| model                 | ?         | < <u>Zeichenfolge&gt;</u>      |
| ser.no                | ?         | < <u>Zeichenfolge&gt;</u>      |
| sw.ver                | ?         | <zeichenfolge></zeichenfolge>  |
| act.src               | ?         |                                |
|                       |           |                                |
|                       |           | 2 = VGA                        |
|                       |           | 3 = Component / BNC            |
|                       |           | 4 = Composite                  |
|                       |           | 5 = S-Video                    |
|                       |           | 6 = 3G-SDI                     |
|                       |           | 7 = Option (reserviert)        |
| pip.src               | ?         | 0 = BiB aus                    |
|                       |           | 1 = HDMI                       |
|                       |           | 2 = DVI                        |
|                       |           | 3 = VGA                        |
|                       |           | 4 = Component / BNC            |
|                       |           | 5 = Composite                  |
|                       |           | 6 = S-Video                    |
|                       |           |                                |
|                       |           | P = 0                          |
|                       | 2         | o – Option (leserviert)        |
| signal                | 2         |                                |
| h rofroch             | 2         |                                |
| v refresh             | 2         | Zeichenfolge>                  |
| lamp1 hours           | 2         | Zeichenfolge>                  |
| lamp?hours            | 2         |                                |
|                       | 7         | Zeichenfolge>                  |
| blue only             | = 7       |                                |
|                       | - ·       | 1 – Fin                        |
| fact.reset            | (execute) |                                |

| A. Others    |           |                                                                                                    |
|--------------|-----------|----------------------------------------------------------------------------------------------------|
| power.on     | (execute) |                                                                                                    |
| power.off    | (execute) |                                                                                                    |
| picture.mute | =?        | 0 = Off                                                                                                    |
|              | -         | 1 = On                                                                                                    |
| status       | ?         | 0 = standby                                                                                                  |
|              |           | 2 = imaging                                                                                                  |
|              |           | 3 = cooling<br>4 = warning                                                                                   |
| errcode      | ?         | 0=ErrMsgOverTempInlet<br>1=ErrMsgOverTempDMD<br>2=ErrMsgOverTempLamp1<br>3=ErrMsgOverTempLamp2<br>4=Reserved |
|              |           | 5=Reserved<br>6=ErrMsgOverTempBallast1<br>7=ErrMsgOverTempBallast2                                           |
|              |           | 8=Reserved<br>9=Reserved                                                                                     |
|              |           | 10=ErrMsgFanInitError<br>11=ErrMsgFan1RotateError                                                            |
|              |           | 12=ErrMsgFan2RotateError<br>13=ErrMsgFan3RotateError                                                         |
|              |           | 14=ErrMsgFan4RotateError                                                                                     |
|              |           | 16=ErrMsgFan6RotateError                                                                                     |
|              |           | 17=ErrMsgFan7RotateError<br>18=ErrMsgFan8RotateError                                                         |
|              |           | 19=ErrMsgFan9RotateError<br>20=ErrMsgFan10RotateError                                                        |
|              |           | 21=ErrMsgFan11RotateError                                                                                    |
|              |           | 23=ErrMsgFan12RotateError<br>23=ErrMsgFan13RotateError                                                       |
|              |           | 24=Reserved<br>25=Reserved                                                                                   |
|              |           | 26=Reserved<br>27=FrtMccDMDIpitEoil                                                                          |
|              |           | 28=ErrMsgLampInitFail                                                                                        |
|              |           | 29=ErrMsgLampLitFail<br>30=ErrMsgBallastUart1Error                                                           |
|              |           | 31=ErrMsgExGpioFail                                                                                          |
|              |           | 33=ErrMsgGF9450NoResponse                                                                                    |
|              |           | 34=ErrMsgSystemI2cFail<br>35=ErrMsgSoftwareI2cFail                                                           |
|              |           | 36=ErrMsgEepromFail                                                                                          |
|              |           | 37=ErrMsgEepVersionFail                                                                                      |
|              |           | 39=ErrMsgRstGennum<br>40= ErrMsgl amp2l itEail                                                               |
|              |           | 41= ErrMsgBallast2UartError                                                                                  |
|              |           | 42=ErrMsgGtDmdTp                                                                                             |
|              |           | 44=ErrMsgInletTempSensorFail<br>45=ErrMsgDMDTempSensorFail                                                   |
|              |           | 46=ErrMsgGeoSystemFail                                                                                       |
|              |           | 47-EmisgLampDoorTOpen<br>48=ErrMsgLampDoor2Open                                                              |
|              |           | 49= ErrMsgLCUFail,<br>50= ErrMsgLCUVerFail                                                                   |
|              |           | 51= ErrMsgLowTempStart                                                                                       |
|              |           | 53= ErrMsgDDP3021ASICError<br>53= ErrMsgDDP3021MainRLDRam                                                    |
|              |           | 54= ErrMsgDDP3021SlaveRLDRam<br>55= ErrMsgColorWheelSpin                                                     |
|              |           | 56= ErrMsgFETempSensorFail                                                                                   |
|              |           | 57 - EmisgOver empE<br>58=ErrMsgColorWheelCover                                                              |
|              |           | 59=ErrMsgAllBallastUartError<br>60= ErrMsgHDMIDecoderFail                                                    |
|              |           | 61= ErrMsgVideoDecoderFail<br>62= ErrMsgVideoDecoderFail                                                     |
| remote set   | - 2       | 1 ~ 10 : Set Projector ID                                                                                    |
| 1011010.351  | - (       | 255 : Clear Projector ID (No ID)                                                                             |
| mot.ver      | ?         | Get firmware version of motor board                                                                          |
| hw.ver       | ?         | Get hardware version of main PCB                                                                             |

# Abmessungen

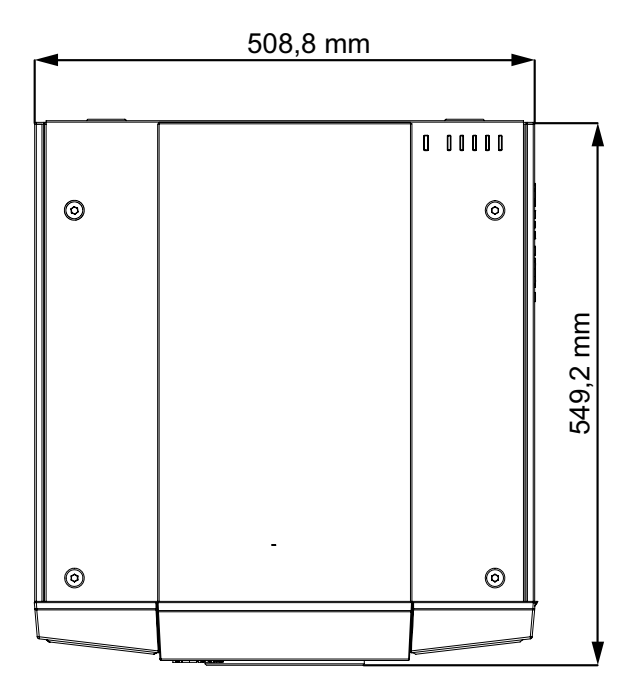

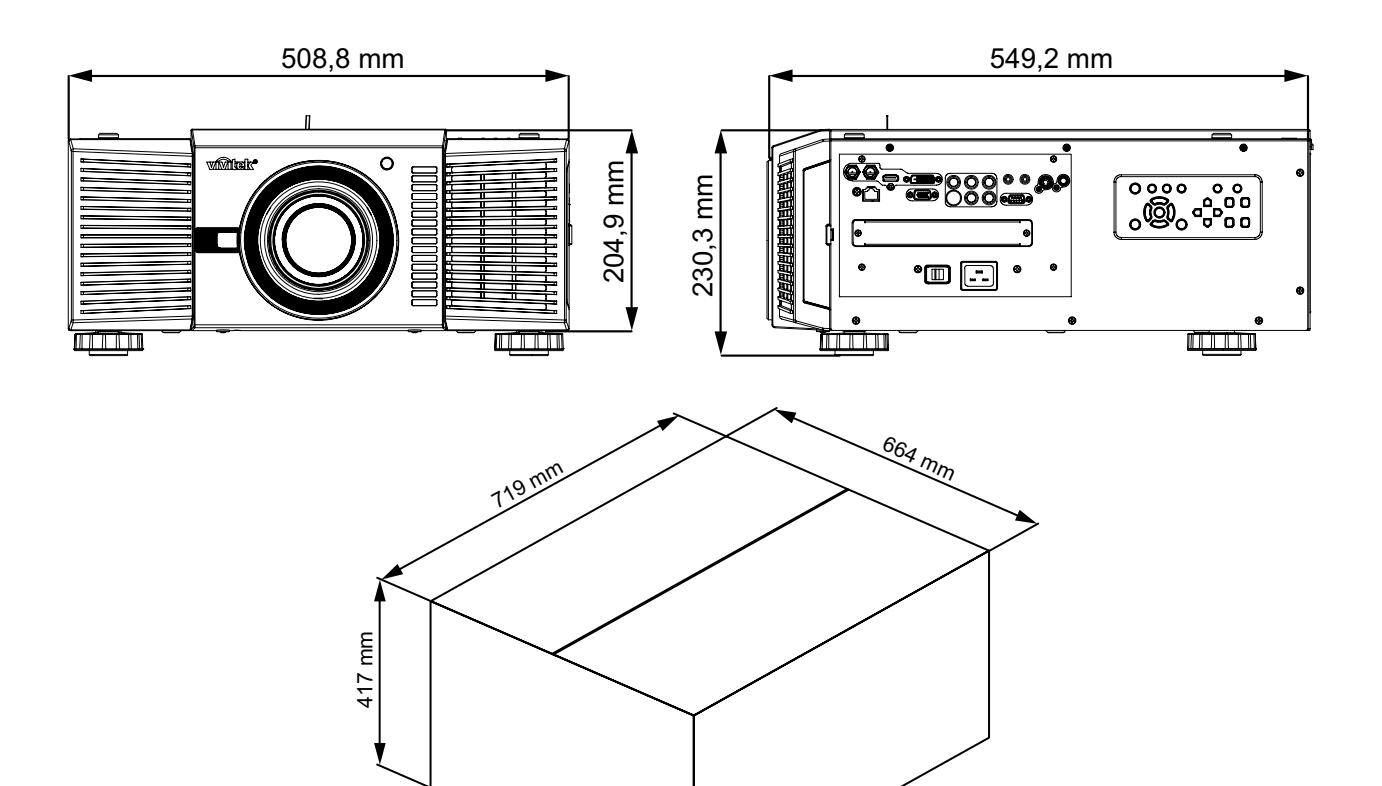

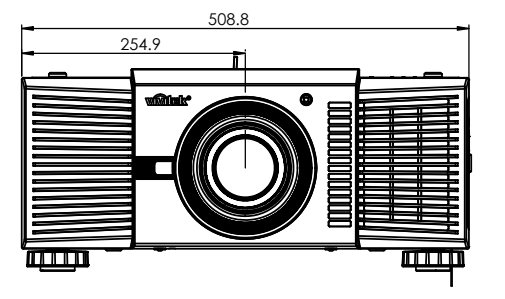

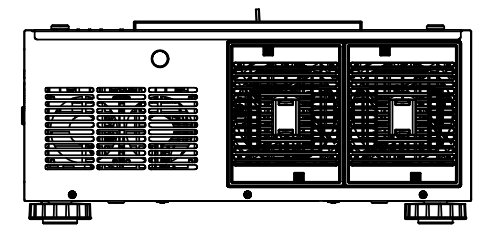

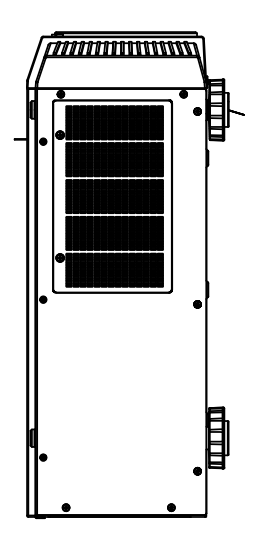

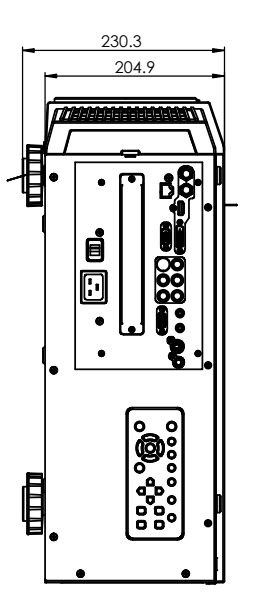

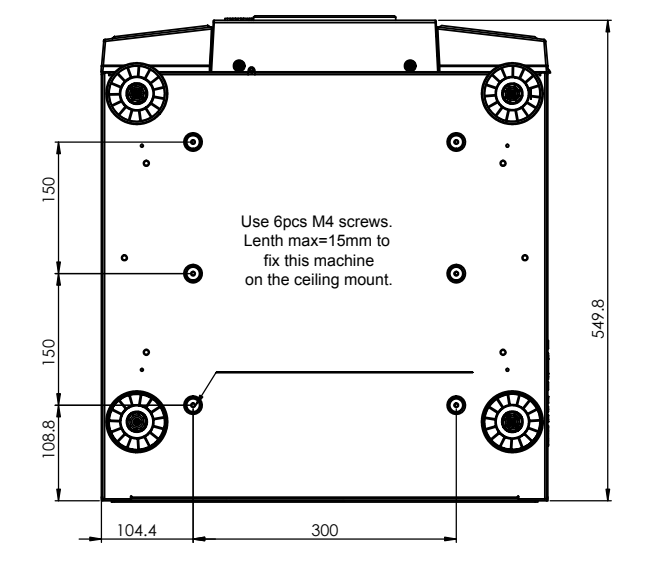

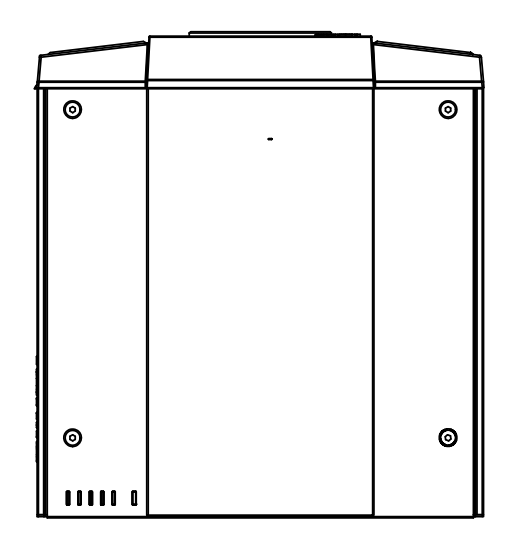

# **U**NTERSTÜTZTES **T**IMING

| Signaltyp | Auflösung           | Bildwiederholfrequenz | DVI | Video | SCART | S-Video | Y-Pb-Pr | HD15-YUV | HD15-RGB |
|-----------|---------------------|-----------------------|-----|-------|-------|---------|---------|----------|----------|
|           | 640 x 480           | 59,94                 | Х   |       |       |         |         |          | Х        |
|           | 640 x 480           | 74,99                 | Х   |       |       |         |         |          | Х        |
|           | 640 x 480           | 85                    | Х   |       |       |         |         |          | Х        |
|           | 800 x 600           | 60,32                 | Х   |       |       |         |         |          | Х        |
|           | 800 x 600           | 75                    | Х   |       |       |         |         |          | Х        |
|           | 800 x 600           | 85,06                 | Х   |       |       |         |         |          | Х        |
|           | 848 x 480           | 47,95                 | Х   |       |       |         |         |          | Х        |
| PC        | 848 x 480           | 59,94                 | Х   |       |       |         |         |          | Х        |
|           | 1024 x 768          | 60                    | Х   |       |       |         |         |          | Х        |
|           | 1280 x 1024         | 60,02                 | Х   |       |       |         |         |          | Х        |
|           | 1280 x 1024         | 75,02                 | Х   |       |       |         |         |          | Х        |
|           | 1280 x 1024         | 85,02                 | Х   |       |       |         |         |          | Х        |
|           | 1600 x 1200         | 60                    | Х   |       |       |         |         |          | Х        |
|           | 1680 x 1050         | 59,954                | Х   |       |       |         |         |          | Х        |
|           | 1920 x 1080         | 47,95                 | Х   |       |       |         |         |          | Х        |
| Apple Mac | 640 x 480           | 66,59                 | Х   |       |       |         |         |          | Х        |
|           | RGBs                | 50                    |     |       | Х     |         |         |          |          |
|           | 1440 x 480i         | 60                    | Х   |       |       |         |         |          |          |
| SDTV      | 1440 x 576i         | 50                    | X   |       |       |         |         |          |          |
|           | 480i                | 59,94                 |     |       |       |         | Х       |          |          |
|           | 576i                | 50                    |     |       |       |         | Х       |          |          |
|           | 480p                | 59,94                 | Х   |       |       |         | Х       | Х        | Х        |
| EDIV      | 576p                | 50                    | Х   |       |       |         | Х       | Х        | Х        |
|           | 1035i               | 60                    | Х   |       |       |         | Х       | Х        | Х        |
|           | 1080i               | 50                    | Х   |       |       |         | Х       | Х        | Х        |
|           | 1080i (Aus)         | 50                    | Х   |       |       |         | Х       | Х        | Х        |
|           | 1080i               | 59,94                 | Х   |       |       |         | Х       | Х        | Х        |
|           | 1080i               | 60                    | Х   |       |       |         | Х       | Х        | Х        |
|           | 720p                | 50                    | Х   |       |       |         | Х       | Х        | Х        |
|           | 720p                | 59,94                 | Х   |       |       |         | Х       | Х        | Х        |
|           | 720p                | 60                    | Х   |       |       |         | Х       | X        | Х        |
|           | 1080p               | 23,98                 | Х   |       |       |         | Х       | Х        | Х        |
|           | 1080p               | 24                    | Х   |       |       |         | Х       | Х        | Х        |
|           | 1080p               | 25                    | Х   |       |       |         | Х       | Х        | Х        |
|           | 1080p               | 29,97                 | Х   |       |       |         | Х       | Х        | Х        |
|           | 1080p               | 30                    | Х   |       |       |         | Х       | Х        | Х        |
|           | 1080p               | 50                    | Х   |       |       |         | Х       | Х        | Х        |
|           | 1080p               | 59,94                 | Х   |       |       |         | Х       | Х        | Х        |
|           | 1080p               | 60                    | Х   |       |       |         | Х       | Х        | Х        |
| NTSC      | NTSC<br>(M 4.43)    | 59,94                 |     | Х     |       | Х       |         |          |          |
|           | PAL (B, G,<br>H, I) | 50                    |     | Х     |       | Х       |         |          |          |
| PAL       | PAL (N)             | 50                    |     | X     |       | Х       |         |          |          |
|           | PAL (M)             | 59,94                 |     | Х     |       | X       |         |          |          |
| SECAM     | SECAM (M)           | 50                    |     | Х     |       | Х       |         |          |          |

# **Projection Distance and Screen Size**

# Optional Lenses (D88-LOZ101) Long Zoom 1 Lens Features and Specifications

•Motorized Zoom and Focus •Lens Shift Position: 0-50% Vertical; +/-10% Horizontal •Focus adjustable Range: 40" - 500" •Optical Performance Range: 50" - 300" •F-Number: 1.85 - 2.41

•Focal Length: 52.8-79.1mm Screen Size: 50"-300" Zoom Ratio: 1.5:1 •Throw Distance Ratio: 3.71-5.57:1(XGA); 3.76-5.64:1(WXGA); 3.58-5.38:1(WUXGA)

Projection Distance V.S. Projection Size

| D88-LOZ101         | XC              | GA              | WXGA            |                  | WU              | XGA             |
|--------------------|-----------------|-----------------|-----------------|------------------|-----------------|-----------------|
| Long Zoom 1 Lens   | Projection Dist | ance (m) +/-10% | Projection Dist | tance (m) +/-10% | Projection Dist | ance (m) +/-10% |
| Sereen Size (inch) | Minimum         | Maximum         | Minimum         | Maximum          | Minimum         | Maximum         |
| Screen Size (Inch) | Wide            | Tele            | Wide            | Tele             | Wide            | Tele            |
| 40                 | 2.94            | 4.49            | 3.17            | 4.83             | 3.01            | 4.6             |
| 50                 | 3.71            | 5.65            | 4.00            | 6.08             | 3.8             | 5.78            |
| 60                 | 4.48            | 6.80            | 4.83            | 7.32             | 4.59            | 6.96            |
| 80                 | 6.02            | 9.12            | 6.48            | 9.80             | 6.16            | 9.33            |
| 100                | 7.56            | 11.43           | 8.14            | 12.29            | 7.73            | 11.7            |
| 120                | 9.10            | 13.74           | 9.79            | 14.77            | 9.31            | 14.06           |
| 150                | 11.41           | 17.21           | 12.27           | 18.50            | 11.67           | 17.61           |
| 180                | 13.72           | 20.68           | 14.75           | 22.22            | 14.03           | 21.16           |
| 200                | 15.26           | 22.99           | 16.41           | 24.71            | 15.6            | 23.53           |
| 300                | 22.95           | 34.56           | 24.68           | 37.13            | 23.47           | 35.36           |
| 400                | 30.65           | 46.12           | 32.95           | 49.55            | 31.34           | 47.19           |
| 500                | 38.34           | 57.69           | 41.22           | 61.97            | 39.21           | 59.02           |
|                    |                 |                 |                 |                  |                 |                 |

# Optional Lenses (D88-LOZ201)

•Motorized Zoom and Focus

•Lens Shift Position: 0-50% Vertical; +/-10% Horizontal

•Focus adjustable Range: 40" - 500"

•Optical Performance Range: 50" - 300"

•F-Number: 1.85 - 2.48

•Focal Length: 78.5-121.9mm •Screen Size: 50"-300" •Zoom Ratio: 1.55:1

•Throw Distance Ratio: 5.5-8.56:1(XGA); 5.56-8.67:1(WXGA); 5.31-8.26:1(WUXGA)

**Projection Distance V.S. Projection Size** 

| D88-LOZ201         | X               | XGA WXGA        |                                | (GA     | WUXGA           |                 |
|--------------------|-----------------|-----------------|--------------------------------|---------|-----------------|-----------------|
| Long Zoom 2 Lens   | Projection Dist | ance (m) +/-10% | Projection Distance (m) +/-10% |         | Projection Dist | ance (m) +/-10% |
| Soroon Size (inch) | Minimum         | Maximum         | Minimum                        | Maximum | Minimum         | Maximum         |
| Screen Size (inch) | Wide            | Tele            | Wide                           | Tele    | Wide            | Tele            |
| 40                 | 4.31            | 6.89            | 4.65                           | 7.42    | 4.42            | 7.05            |
| 50                 | 5.46            | 8.68            | 5.89                           | 9.35    | 5.59            | 8.89            |
| 60                 | 6.61            | 10.48           | 7.13                           | 11.28   | 6.77            | 10.73           |
| 80                 | 8.91            | 14.07           | 9.60                           | 15.13   | 9.13            | 14.4            |
| 100                | 11.22           | 17.66           | 12.08                          | 18.99   | 11.48           | 18.07           |
| 120                | 13.52           | 21.25           | 14.55                          | 22.85   | 13.84           | 21.75           |
| 150                | 16.97           | 26.64           | 18.27                          | 28.63   | 17.37           | 27.26           |
| 180                | 20.42           | 32.03           | 21.98                          | 34.42   | 20.91           | 32.77           |
| 200                | 22.73           | 35.62           | 24.45                          | 38.28   | 23.26           | 36.44           |
| 300                | 34.24           | 53.57           | 36.83                          | 57.56   | 35.04           | 54.81           |
| 400                | 45.75           | 71.53           | 49.20                          | 76.85   | 46.82           | 73.18           |
| 500                | 57.26           | 89.48           | 61.58                          | 96.13   | 58.6            | 91.54           |

#### Optional Lenses (D88-SMLZ01) Semi Long Zoom Lens Features and Specifications

Semi Long Zoom Lens Features and Specifications •Motorized Zoom and Focus •Lens Shift Position: 0-50% Vertical; +/-10% Horizontal •Focus adjustable Range: 40" - 500" •Optical Performance Range: 50" - 300" •F-Number: 1.86 - 2.48

•Focal Length: 32.9-54.2mm •Screen Size: 50"-300" •Zoom Ratio: 1.65:1 •Throw Distance Ratio: 2.3-3.81(XGA); 2.33-3.86:1(WXGA); 2.22-3.67: 1(WUXGA)

Projection Distance V.S. Projection Size

| D88-SMLZ01          | XGA             |                 | W              | WXGA             |                                | WUXGA   |  |
|---------------------|-----------------|-----------------|----------------|------------------|--------------------------------|---------|--|
| Semi Long Zoom Lens | Projection Dist | ance (m) +/-10% | Projection Dis | tance (m) +/-10% | Projection Distance (m) +/-10% |         |  |
| Sereen Size (inch)  | Minimum         | Maximum         | Minimum        | Maximum          | Minimum                        | Maximum |  |
| Screen Size (Inch)  | Wide            | Tele            | Wide           | Tele             | Wide                           | Tele    |  |
| 40                  | 1.83            | 3.08            | 1.97           | 3.31             | 1.87                           | 3.15    |  |
| 50                  | 2.30            | 3.87            | 2.48           | 4.16             | 2.36                           | 3.96    |  |
| 60                  | 2.78            | 4.66            | 3.00           | 5.01             | 2.85                           | 4.77    |  |
| 80                  | 3.73            | 6.24            | 4.02           | 6.71             | 3.82                           | 6.39    |  |
| 100                 | 4.69            | 7.82            | 5.05           | 8.41             | 4.80                           | 8.00    |  |
| 120                 | 5.64            | 9.40            | 6.07           | 10.10            | 5.78                           | 9.62    |  |
| 150                 | 7.07            | 11.77           | 7.61           | 12.65            | 7.24                           | 12.04   |  |
| 180                 | 8.50            | 14.14           | 9.15           | 15.19            | 8.70                           | 14.47   |  |
| 200                 | 9.46            | 15.72           | 10.17          | 16.89            | 9.68                           | 16.08   |  |
| 300                 | 14.23           | 23.62           | 15.30          | 25.38            | 14.56                          | 24.16   |  |
| 400                 | 18.99           | 31.52           | 20.42          | 33.86            | 19.44                          | 32.25   |  |
| 500                 | 23.76           | 39.42           | 25.55          | 42.35            | 24.32                          | 40.33   |  |

## **Optional Lenses (D88-ST001)**

STD Lens Features and Specifications •Motorized Zoom and Focus •Lens Shift Position: 0-50% Vertical; +/-10% Horizontal •Focus adjustable Range: 40" - 500" •Optical Performance Range: 50" - 300" •F-Number: 1.7 - 1.9

•Focal Length: 26 - 34mm •Screen Size: 50"-300" •Zoom Ratio: 1.3:1 •Throw Distance Ratio: 1.79-2.35:1(XGA); 1.81-2.38:1(WXGA); 1.73-2.27:1(WUXGA)

Projection Distance V.S. Projection Size

| D88-ST001          | X               | XGA             |                                | XGA WXGA |                 | WXGA            |  | WUXGA |  |
|--------------------|-----------------|-----------------|--------------------------------|----------|-----------------|-----------------|--|-------|--|
| STD Lens           | Projection Dist | ance (m) +/-10% | Projection Distance (m) +/-10% |          | Projection Dist | ance (m) +/-10% |  |       |  |
| Saraan Siza (inch) | Minimum         | Maximum         | Minimum                        | Maximum  | Minimum         | Maximum         |  |       |  |
| Screen Size (Inch) | Wide            | Tele            | Wide                           | Tele     | Wide            | Tele            |  |       |  |
| 40                 | 1.42            | 1.88            | 1.53                           | 2.03     | 1.45            | 1.93            |  |       |  |
| 50                 | 1.79            | 2.37            | 1.93                           | 2.55     | 1.83            | 2.42            |  |       |  |
| 60                 | 2.16            | 2.86            | 2.33                           | 3.07     | 2.21            | 2.92            |  |       |  |
| 80                 | 2.90            | 3.83            | 3.13                           | 4.12     | 2.97            | 3.92            |  |       |  |
| 100                | 3.65            | 4.80            | 3.93                           | 5.17     | 3.73            | 4.92            |  |       |  |
| 120                | 4.39            | 5.78            | 4.72                           | 6.22     | 4.49            | 5.91            |  |       |  |
| 150                | 5.50            | 7.24            | 5.92                           | 7.79     | 5.63            | 7.41            |  |       |  |
| 180                | 6.62            | 8.70            | 7.12                           | 9.36     | 6.77            | 8.9             |  |       |  |
| 200                | 7.36            | 9.67            | 7.92                           | 10.40    | 7.53            | 9.9             |  |       |  |
| 300                | 11.07           | 14.54           | 11.91                          | 15.64    | 11.33           | 14.88           |  |       |  |
| 400                | 14.79           | 19.41           | 15.90                          | 20.88    | 15.13           | 19.87           |  |       |  |
| 500                | 18.50           | 24.28           | 19.90                          | 26.11    | 18.93           | 24.85           |  |       |  |

## Optional Lenses (D88-WF18501)

Wide Fix Lens Features and Specifications •Motorized Focus •Lens Shift Position: 0% •Focus adjustable Range: 40" - 500" •Optical Performance Range: 50" - 300" •F-Number: 1.85

Focal Length: 11.6mm
 Screen Size: 50"-300"
 Zoom Ratio: N/A
 Throw Distance Ratio: 0.79:1(XGA); 0.8:1(WXGA); 0.76:1(WUXGA)

Projection Distance V.S. Projection Size

| D88-WF18501        | XGA                            | WXGA                           | WUXGA                          |
|--------------------|--------------------------------|--------------------------------|--------------------------------|
| Wide Fix Lens      | Projection Distance (m) +/-10% | Projection Distance (m) +/-10% | Projection Distance (m) +/-10% |
| Screen Size (inch) | Wide                           | Wide                           | Wide                           |
| 40                 | 0.62                           | 0.67                           | 0.64                           |
| 50                 | 0.79                           | 0.85                           | 0.81                           |
| 60                 | 0.96                           | 1.03                           | 0.98                           |
| 80                 | 1.29                           | 1.39                           | 1.32                           |
| 100                | 1.62                           | 1.75                           | 1.66                           |
| 120                | 1.96                           | 2.11                           | 2.01                           |
| 150                | 2.46                           | 2.64                           | 2.52                           |
| 180                | 2.96                           | 3.18                           | 3.03                           |
| 200                | 3.3                            | 3.54                           | 3.37                           |
| 300                | 4.97                           | 5.33                           | 5.08                           |
| 400                | 6.64                           | 7.13                           | 6.79                           |
| 500                | 8.31                           | 8.92                           | 8.5                            |

#### Optional Lenses (D88-WZ01) Wide Zoom Lens Features and Specifications

Wide Zoom Lens Features and Specifications •Motorized Zoom and Focus •Lens Shift Position: 0-50% Vertical; +/-10% Horizontal •Focus adjustable Range: 40" - 500" •Optical Performance Range: 50" - 300" •F-Number: 1.85 - 2.5

•Focal Length: 18.7-26.5mm •Screen Size: 50"-300" •Zoom Ratio: 1.41:1 •Throw Distance Ratio: 1.3-1.85:1(XGA); 1.31-1.87:1(WXGA); 1.25-1.79:1(WUXGA)

**Projection Distance V.S. Projection Size** 

| D88-WZ01           | X               | GA              | WXGA            |                                | WU      | XGA             |
|--------------------|-----------------|-----------------|-----------------|--------------------------------|---------|-----------------|
| Wide Zoom Lens     | Projection Dist | ance (m) +/-10% | Projection Dist | Projection Distance (m) +/-10% |         | ance (m) +/-10% |
| Scroop Size (inch) | Minimum         | Maximum         | Minimum         | Maximum                        | Minimum | Maximum         |
| Screen Size (inch) | Wide            | Tele            | Wide            | Tele                           | Wide    | Tele            |
| 40                 | 1.03            | 1.49            | 1.11            | 1.60                           | 1.02    | 1.51            |
| 50                 | 1.30            | 1.87            | 1.40            | 2.01                           | 1.29    | 1.9             |
| 60                 | 1.57            | 2.25            | 1.69            | 2.43                           | 1.56    | 2.29            |
| 80                 | 2.11            | 3.02            | 2.27            | 3.25                           | 2.1     | 3.07            |
| 100                | 2.65            | 3.79            | 2.85            | 4.08                           | 2.64    | 3.85            |
| 120                | 3.18            | 4.56            | 3.43            | 4.90                           | 3.18    | 4.63            |
| 150                | 3.99            | 5.71            | 4.30            | 6.14                           | 3.99    | 5.8             |
| 180                | 4.80            | 6.86            | 5.17            | 7.38                           | 4.8     | 6.97            |
| 200                | 5.34            | 7.63            | 5.75            | 8.20                           | 5.33    | 7.75            |
| 300                | 8.04            | 11.47           | 8.65            | 12.33                          | 8.03    | 11.65           |
| 400                | 10.74           | 15.31           | 11.55           | 16.45                          | 10.72   | 15.56           |
| 500                | 13.44           | 19.14           | 14.45           | 20.58                          | 13.42   | 19.46           |

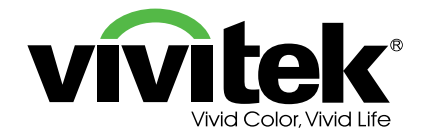